# Configurazione di SNMP su appliance Firepower NGFW

# Sommario

| Introduzione                                                                                                    |
|----------------------------------------------------------------------------------------------------|
| Prerequisiti                                                                                                    |
| Requisiti                                                                                                    |
| Componenti usati                                                                                                    |
| Premesse                                                                                                    |
| Configurazione                                                                                                    |
| Chassis (FXOS) SNMP sulle appliance FPR4100/FPR9300<br>Configurazione di FXOS SNMPv1/v2c dalla GUI<br>Configurazione di FXOS SNMPv1/v2c dall'interfaccia a riga di comando (CLI)<br>Configurazione di FXOS SNMPv3 dalla GUI<br>Configurazione di FXOS SNMPv3 dalla CLI<br>FTD (LINA) SNMP sulle appliance FPR4100/FPR9300                                                                                                    |
| <u>Configurazione di LINA SNMPv2c</u><br><u>Configurazione di LINA SNMPv3</u><br><u>Unificazione SNMP blade MIO (FXOS 2.12.1, FTD 7.2, ASA 9.18.1)</u>                                                                                                    |
| SNMP sulle appliance FPR2100                                                                                                    |
| Chassis (FXOS) SNMP sulle appliance FPR2100<br>Configurazione di FXOS SNMPv1/v2c<br>Configurazione di FXOS SNMPv3<br>ETD (LINA) SNMP sulle appliance EPP2100                                                                                                    |
|                                                                                                    |
| Verifica di FXOS SNMP sulle appliance FPR4100/FPR9300         Verifiche di FXOS SNMPv2c         Verifiche di FXOS SNMPv3         Verifica di FXOS SNMP sulle appliance FPR2100         Verifiche di FXOS SNMPv2         Verifiche di FXOS SNMPv3         Verifiche di FXOS SNMPv3         Verifica di FTD SNMP         Autorizzazione del traffico SNMP diretto a FXOS sulle appliance FPR4100/FPR9300         Configurazione dell'elenco degli accessi globale dalla GUI         Configurazione dell'elenco degli accessi globale dalla CLI |
| Verifica                                                                                                    |
| Risoluzione dei problemi                                                                                                    |
| Impossibile eseguire il polling di FTD LINA SNMP                                                                                                    |
| Impossibile esequire il polling di FXOS SNMP                                                                                                    |
| Quali sono i valori SNMP OID da usare?                                                                                                    |
| Impossibile richlamare le trap SNMP<br>Impossibile monitorare FMC con il protocollo SNMP                                                                                                    |
|                                                                                                    |

```
Configurazione del protocollo SNMP su Firepower Device Manager (FDM)
Appunti per la risoluzione dei problemi del protocollo SNMP
Ricerca delle anomalie SNMP
Informazioni correlate
```

# Introduzione

Questo documento descrive come configurare e risolvere i problemi relativi al protocollo SNMP (Simple Network Management Protocol) su accessori FTD Next-Generation Firewall (NGFW).

# Prerequisiti

# Requisiti

Il documento richiede una conoscenza base del protocollo SNMP.

## Componenti usati

Il documento può essere consultato per tutte le versioni software o hardware.

Le informazioni discusse in questo documento fanno riferimento a dispositivi usati in uno specifico ambiente di emulazione. Su tutti i dispositivi menzionati nel documento la configurazione è stata ripristinata ai valori predefiniti. Se la rete è operativa, valutare attentamente eventuali conseguenze derivanti dall'uso dei comandi.

# Premesse

Le appliance NGFW Firepower possono essere suddivise in 2 categorie principali:

- Firepower Extensible Operative System (FXOS) per il controllo dell'hardware dello chassis.
- Firepower Threat Defense (FTD) che viene eseguito nel modulo.

FTD è un software unificato composto da due motori principali, il motore Snort e il motore LINA. L'attuale motore SNMP dell'FTD deriva dall'ASA classica e ha visibilità sulle funzionalità relative a LINA.

FX-OS e FTD hanno piani di controllo indipendenti e per lo scopo di monitoraggio hanno motori SNMP diversi. Ciascun motore SNMP fornisce informazioni diverse e potrebbe voler monitorare entrambi per una visualizzazione più completa dello stato del dispositivo.

Dal punto di vista hardware, attualmente esistono due architetture principali per gli accessori Firepower NGFW: Firepower serie 2100 e Firepower serie 4100/9300.

I dispositivi Firepower 4100/9300 hanno un'interfaccia dedicata per la gestione dei dispositivi, che rappresenta l'origine e la destinazione del traffico SNMP indirizzato al sottosistema FXOS. L'applicazione FTD invece utilizza un'interfaccia LINA (dati e/o diagnostica; nelle release FTD successive alla 6.6 è possibile usare anche l'interfaccia di gestione FTD) per la configurazione SNMP.

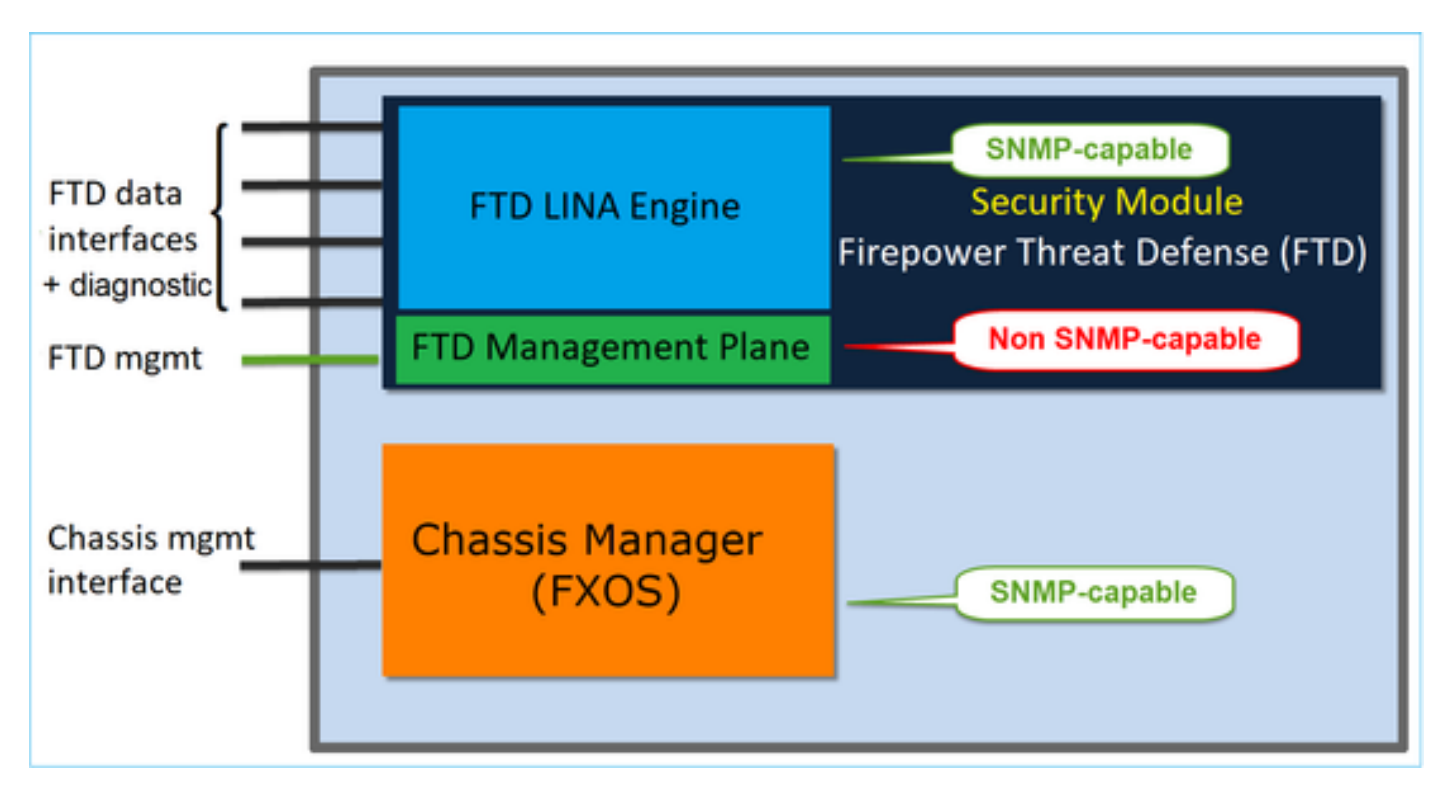

Il motore SNMP delle appliance Firepower 2100 usa l'interfaccia di gestione e l'indirizzo IP dell'FTD. L'appliance trasmette il traffico SNMP ricevuto su questa interfaccia e lo inoltra al software FXOS.

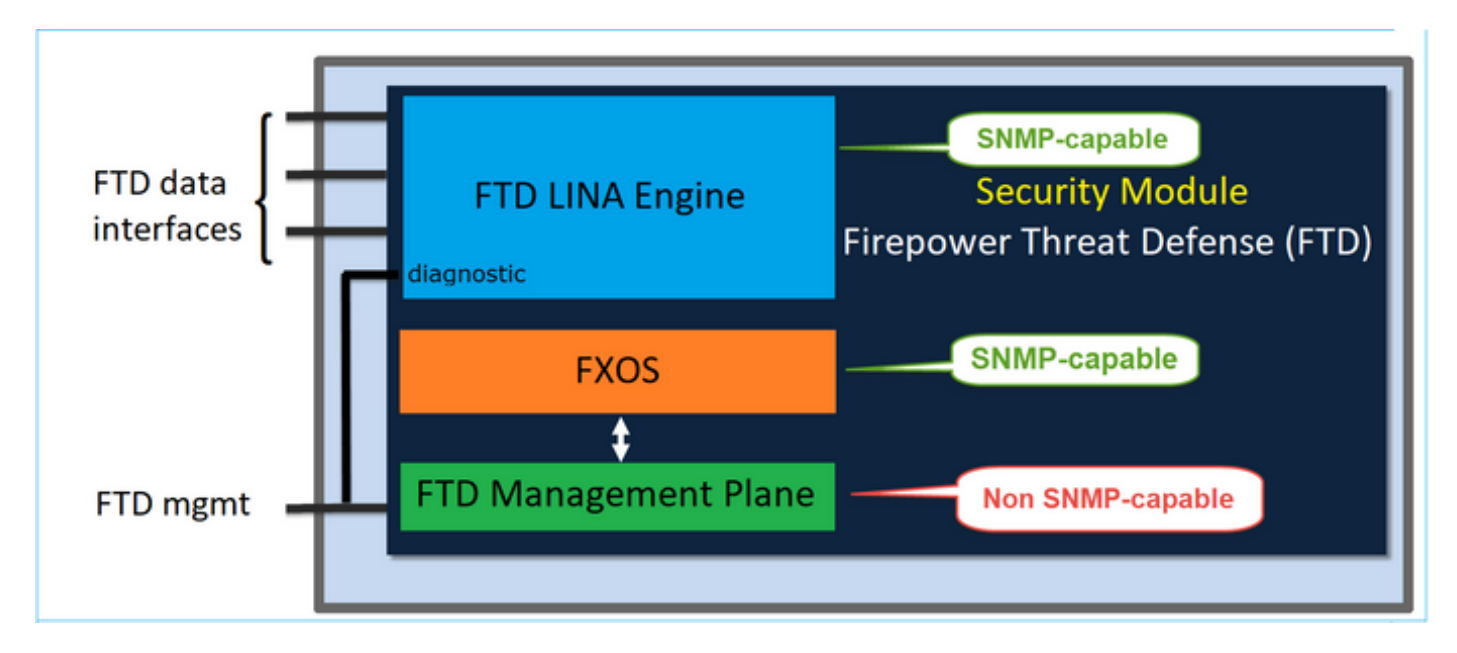

Sulle appliance FTD con release software successive alla 6.6, sono state introdotte alcune modifiche:

- SNMP sull'interfaccia di gestione.
- Sulle piattaforme FPR1000 o FPR2100, i protocolli SNMP di LINA e di FXOS sono gestiti su un'unica interfaccia. Inoltre, viene fornito un unico punto di configurazione sull'FMC in Platform settings > SNMP (Impostazioni piattaforma > SNMP).

# Configurazione

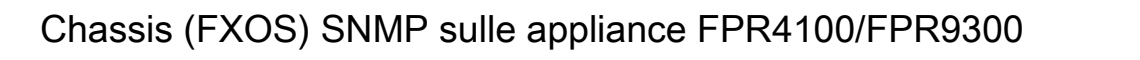

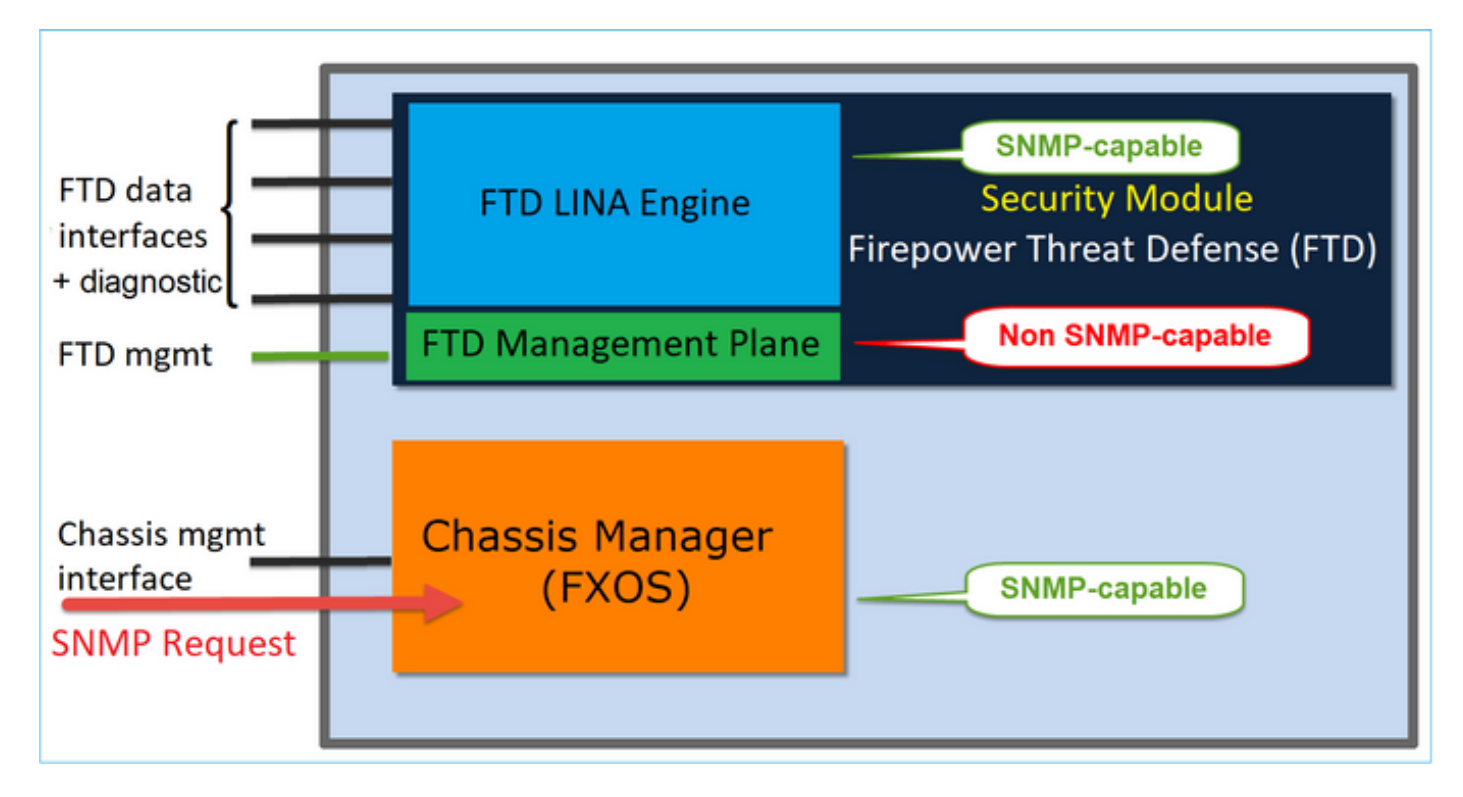

Configurazione di FXOS SNMPv1/v2c dalla GUI

Passaggio 1. Aprire l'interfaccia utente di Firepower Chassis Manager (FCM) e selezionare Impostazioni piattaforma > scheda SNMP. Selezionare la casella di controllo SNMP, nella stringa Community specificare l'uso delle richieste SNMP e fare clic su Save (Salva).

| Overview Interfaces L                                           | ogical Devices Security Modules Platform Settings |
|-----------------------------------------------------------------|---------------------------------------------------|
| NTP<br>SSH                                                      | Admin State: 1                                    |
| <ul> <li>SNMP<br/>HTTPS</li> </ul>                              | Community/Username: Set:No 2                      |
| AAA<br>Syslog<br>DNS<br>FIPS and Common Criteria<br>Access List | System Administrator Name:                        |
| Access List                                                     | 4 🕥 Add                                           |
|                                                                 | Name Port Version V3 Privilege Type               |
|                                                                 | SNMP Users                                        |
|                                                                 | Name Auth Type AES-128                            |
| 3                                                               | Save                                              |

Nota: se il campo Community/Username è già impostato, il testo a destra del campo vuoto è Set: Yes. Se nel campo Community/Username non è stato ancora inserito un valore, il testo a destra del campo vuoto è Set: No

Passaggio 2. Configurare il server di destinazione delle trap SNMP.

| Add SNMP Trap        | ?×                 |
|----------------------|--------------------|
| Host Name:*          | 192.168.10.100     |
| Community/Username:* | •••••              |
| Port:*               | 162                |
| Version:             | ○ V1 ● V2 ○ V3     |
| Туре:                | Traps Informs      |
| V3 Privilege:        | Auth  NoAuth  Priv |
|                      |                    |
|                      |                    |
|                      |                    |
|                      | OK Cancel          |

Nota: i valori della community per le query e l'host trap sono indipendenti e possono essere diversi

L'host può essere definito con l'indirizzo IP o con il nome. Selezionare OK, la configurazione del server delle trap SNMP viene salvata automaticamente. Non è necessario selezionare il pulsante Save (Salva) dalla pagina principale SNMP. Lo stesso avviene quando si elimina un host.

Configurazione di FXOS SNMPv1/v2c dall'interfaccia a riga di comando (CLI)

<#root>
ksec-fpr9k-1-A#
scope monitoring
ksec-fpr9k-1-A /monitoring #
enable snmp
ksec-fpr9k-1-A /monitoring\* #
set snmp community

```
Enter a snmp community:
ksec-fpr9k-1-A /monitoring* #
enter snmp-trap 192.168.10.100
ksec-fpr9k-1-A /monitoring/snmp-trap* #
set community
Community:
ksec-fpr9k-1-A /monitoring/snmp-trap* #
set version v2c
ksec-fpr9k-1-A /monitoring/snmp-trap* #
set notificationtype traps
ksec-fpr9k-1-A /monitoring/snmp-trap* #
set port 162
ksec-fpr9k-1-A /monitoring/snmp-trap* #
exit
ksec-fpr9k-1-A /monitoring* #
 commit-buffer
```

Configurazione di FXOS SNMPv3 dalla GUI

Passaggio 1. Aprire FCM e selezionare Impostazioni piattaforma > scheda SNMP.

Passaggio 2. Per SNMP v3 non è necessario impostare alcuna stringa della community nella sezione superiore. Ogni utente creato è in grado di eseguire correttamente le query sul motore FXOS SNMP. La prima operazione da eseguire è abilitare SNMP nella piattaforma. Quindi, è possibile creare gli host degli utenti e delle trap di destinazione. Gli host degli utenti SNMP e delle trap SNMP vengono salvati automaticamente.

| al | Devices Secu        | rity Moo | lules | Platfor | m Sett | ings         |        |     |  |
|----|---------------------|----------|-------|---------|--------|--------------|--------|-----|--|
|    | Admin State:        |          | € e   | inable  | 1      |              |        |     |  |
|    | Port:               |          | 161   |         |        |              |        |     |  |
|    | Community/Usernar   | ne:      |       |         |        | Set:No       |        |     |  |
|    | System Administrati | or Name: |       |         |        |              |        |     |  |
|    | Location:           |          |       |         |        |              |        |     |  |
|    | SNMP Traps          |          |       |         |        |              |        |     |  |
|    |                     |          |       |         |        | 4            | 0      | Add |  |
|    | Name                |          | Port  | Version |        | V3 Privilege | e Type |     |  |
|    | SNMP Users          |          |       |         |        |              |        |     |  |
|    |                     |          |       |         |        | 3            | 0      | Add |  |
|    | Name                | Auth Ty  | rpe   |         | AES-12 | 8            |        |     |  |
|    |                     |          |       |         |        |              |        |     |  |
| 2  | Save Cancel         |          |       |         |        |              |        |     |  |

Passaggio 3. Come mostrato nell'immagine, aggiungere l'utente SNMP. Il tipo di autenticazione è sempre SHA, ma è possibile usare AES o DES per la crittografia:

| Add SNMP User             | ?×           |
|---------------------------|--------------|
| Name:*<br>Auth Type:      | user1<br>SHA |
| Use AES-128:              |              |
| Password:                 | •••••        |
| Confirm Password:         | •••••        |
| Privacy Password:         | •••••        |
| Confirm Privacy Password: | ••••••       |
|                           | OK Cancel    |

Passaggio 4. Aggiungere l'host di trap SNMP, come mostrato nell'immagine:

| Add SNMP Trap        | ?×               |
|----------------------|------------------|
| Host Name:*          | 192.168.10.100   |
| Community/Username:* | ••••             |
| Port:*               | 162              |
| Version:             | ○ V1 ○ V2 ● V3   |
| Type:                | Traps Informs    |
| V3 Privilege:        | Auth ONAuth Priv |
|                      |                  |
|                      |                  |
|                      |                  |
|                      | OK Cancel        |

Configurazione di FXOS SNMPv3 dalla CLI

<#root>

ksec-fpr9k-1-A#

scope monitoring

ksec-fpr9k-1-A /monitoring #

enable snmp

ksec-fpr9k-1-A /monitoring #

create snmp-user user1

Password: ksec-fpr9k-1-A /monitoring/snmp-user\* #

set auth sha

ksec-fpr9k-1-A /monitoring/snmp-user\* #

set priv-password

Enter a password: Confirm the password: ksec-fpr9k-1-A /monitoring/snmp-user\* #

```
set aes-128 yes
ksec-fpr9k-1-A /monitoring/snmp-user* #
exit
ksec-fpr9k-1-A /monitoring* #
enter snmp-trap 10.48.26.190
ksec-fpr9k-1-A /monitoring/snmp-trap* #
set community
Community:
ksec-fpr9k-1-A /monitoring/snmp-trap* #
set version v3
ksec-fpr9k-1-A /monitoring/snmp-trap* #
set notificationtype traps
ksec-fpr9k-1-A /monitoring/snmp-trap* #
set port 162
ksec-fpr9k-1-A /monitoring/snmp-trap* #
exit
ksec-fpr9k-1-A /monitoring* #
commit-buffer
```

## FTD (LINA) SNMP sulle appliance FPR4100/FPR9300

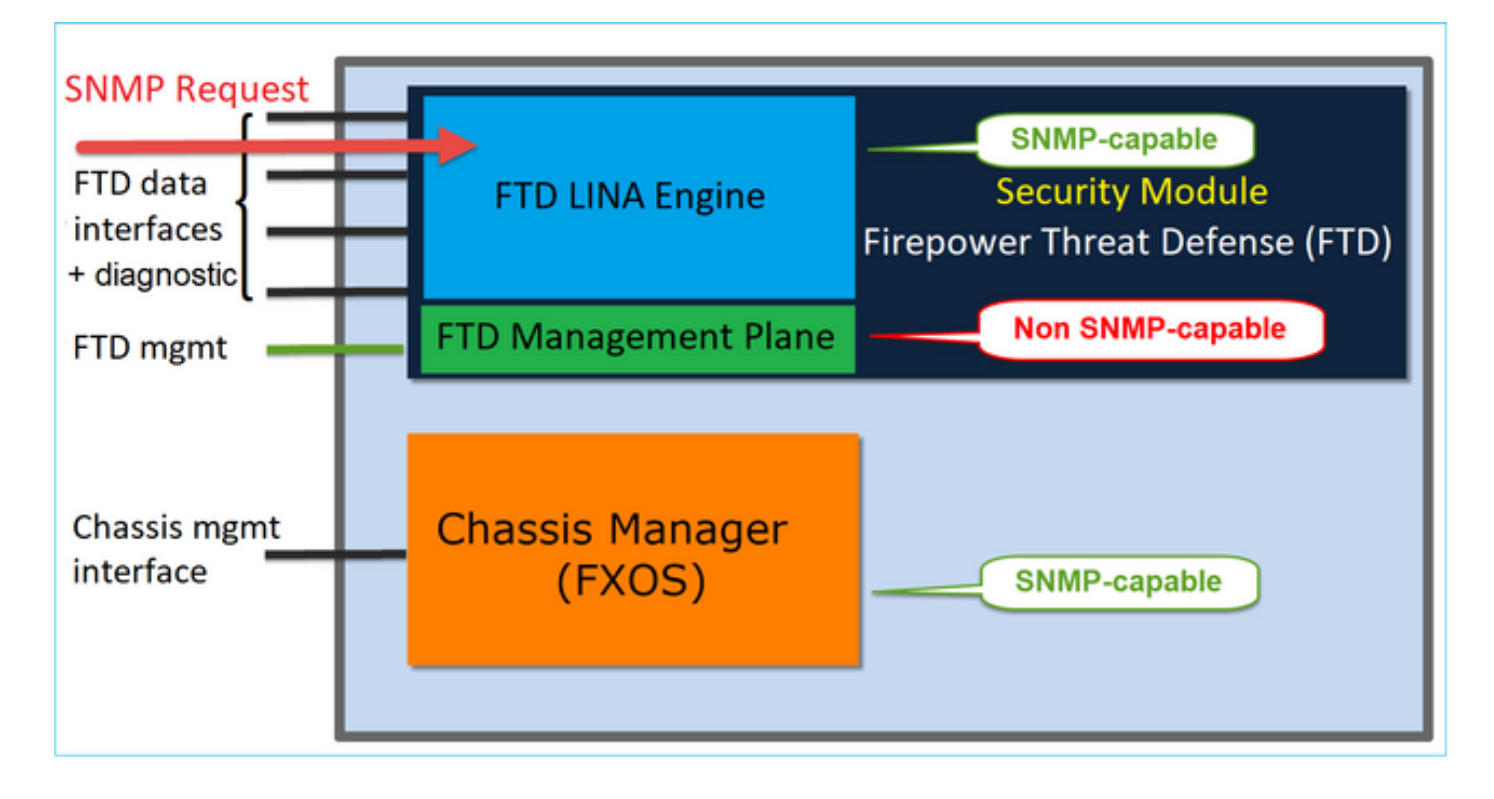

Modifiche delle release successive alla 6.6

• Nelle release successive alla 6.6, è possibile usare anche l'interfaccia di gestione FTD per effettuare il polling e richiamare le trap.

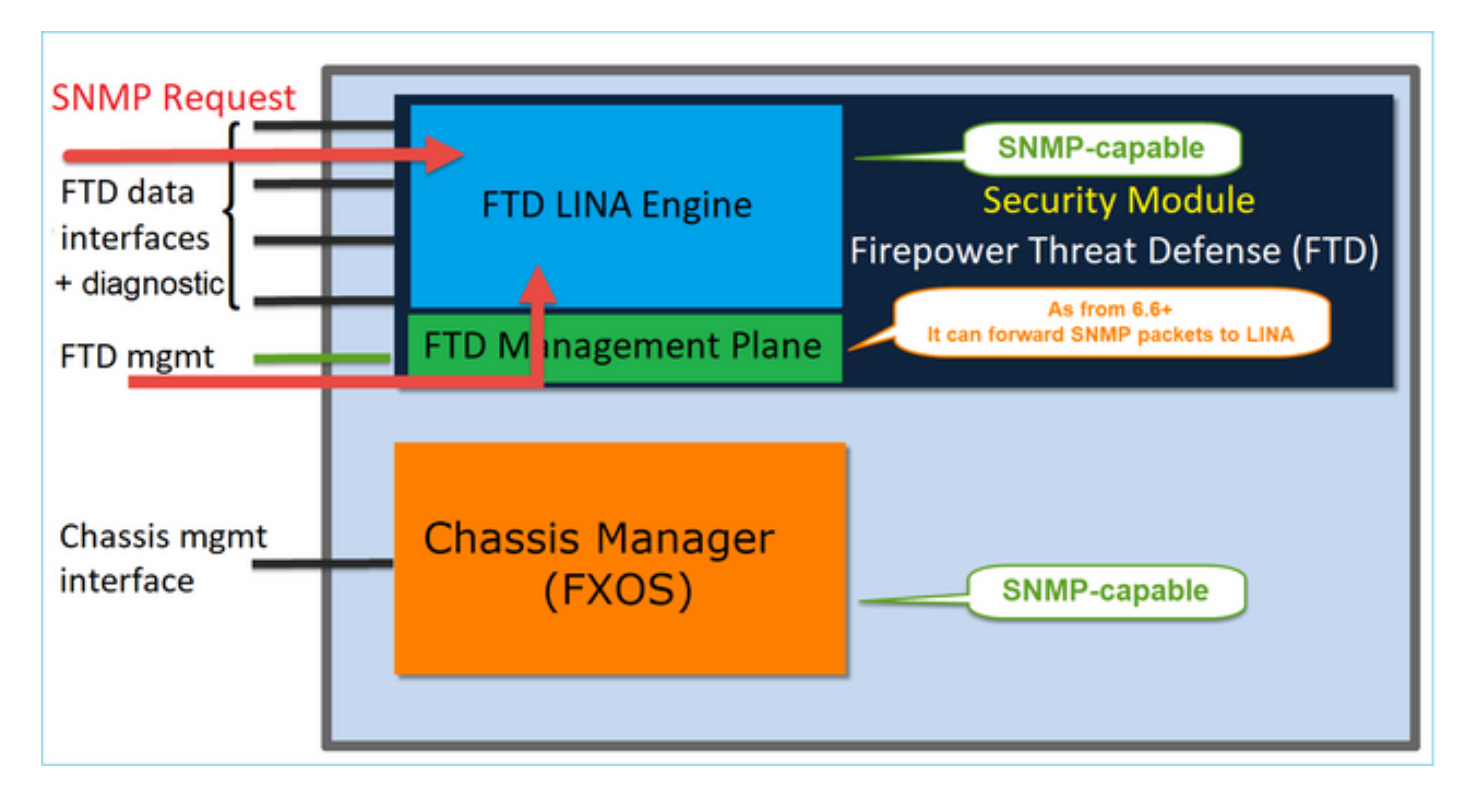

La funzione di gestione SNMP Single IP è supportata a partire dalla versione 6.6 su tutte le piattaforme FTD:

- FPR2100
- FPR1000
- FPR4100
- FPR9300
- ASA5500 con FTD
- FTDv

Configurazione di LINA SNMPv2c

Passaggio 1. Nell'interfaccia utente di FMC, selezionare Dispositivi > Impostazioni piattaforma > SNMP. Selezionare l'opzione 'Enable SNMP Servers' (Abilita server SNMP) e configurare le impostazioni SNMPv2 come indicato di seguito:

Passaggio 2. Nella scheda Host, selezionare il pulsante Add (Aggiungi) e specificare le impostazioni del server SNMP:

| Edit SNMP Ma        | nagement Ho | sts |    |                 |            | ? | × |
|---------------------|-------------|-----|----|-----------------|------------|---|---|
| IP Address*         | SNMP-SERVER | ~   | ٥  |                 |            |   |   |
| SNMP Version        | 2c          | ~   |    |                 |            |   |   |
| Username            |             | ~   |    |                 |            |   |   |
| Community<br>String |             |     |    |                 |            |   |   |
| Confirm             |             |     |    |                 |            |   |   |
| Poll                |             |     |    |                 |            |   |   |
| Тгар                |             |     |    |                 |            |   |   |
| Port                |             |     | (1 | - 65535)        |            |   |   |
| Available Zor       | ies Ċ       |     |    | Selected Zones/ | Interfaces |   |   |
| 🔍 Search            |             |     |    | OUTSIDE3        | i          |   |   |
| inside_F            | TD4110      |     |    |                 |            |   |   |
| 🚠 OUTSIDE1          | _FTD4110    |     |    |                 |            |   |   |
| S OUTSIDE2          | _FTD4110    |     |    |                 |            |   |   |
| S NET1_410          | 0-3         | Add |    |                 |            |   |   |
| 3 NET2_410          | 0-3         |     |    |                 |            |   |   |
| 38 NET3_410         | 0-3         |     |    |                 |            |   |   |
|                     |             |     |    | Interface Name  | Add        |   |   |
|                     |             |     |    |                 |            |   |   |
|                     |             |     |    | 0               | Cance      | 1 | j |

È inoltre possibile specificare l'interfaccia diagnostic, o interfaccia di diagnostica, come origine dei messaggi SNMP. L'interfaccia di diagnostica è un'interfaccia dati che consente solo il traffico da e verso il dispositivo (solo gestione).

| IP Address*                                                                                                    |       |                           |
|----------------------------------------------------------------------------------------------------|-------|---------------------------|
| SNMP-SERVER                                                                                                    | • +   |                           |
| SNMP Version                                                                                                    |       |                           |
| 2c                                                                                                    | Ŧ     |                           |
| Usemame                                                                                                    |       |                           |
|                                                                                                    | Ŧ     |                           |
| Community String                                                                                                    |       |                           |
|                                                                                                    |       |                           |
| Confirm                                                                                                    |       |                           |
|                                                                                                    |       |                           |
| Poll                                                                                                    |       |                           |
| 🗹 Trap                                                                                                    |       |                           |
| Trap Port                                                                                                    |       |                           |
| 162                                                                                                    |       |                           |
| (1 - 65535)                                                                                                    |       |                           |
| <ul> <li>Device Management Inte</li> <li>Security Zones or Name</li> <li>Available Zones</li> <li>Q Search</li> <li>2100_inside</li> <li>2100_outside</li> <li>cluster_dmz</li> <li>cluster_inside</li> </ul> | C Add | Selected Zones/Interfaces |
| cluster_outside                                                                                                    |       |                           |

La schermata sopra è stata acquisita su un dispositivo con release 6.6 e Light Theme.

Inoltre, nelle release FTD successive alla 6.6 è possibile scegliere anche l'interfaccia di gestione:

| SNMP-SERVER                                                                                                    | • +               |                             |   |
|----------------------------------------------------------------------------------------------------|-------------------|-----------------------------|---|
| SNMP Version                                                                                                   |                   |                             |   |
| 2c                                                                                                    | Ŧ                 |                             |   |
| Jsemame                                                                                                    |                   |                             |   |
|                                                                                                    | Ŧ                 |                             |   |
| Community String                                                                                               |                   |                             |   |
|                                                                                                    |                   |                             |   |
| >onfirm                                                                                                    |                   |                             |   |
|                                                                                                    |                   |                             |   |
| Poll                                                                                                    |                   |                             |   |
| Trap                                                                                                    |                   |                             |   |
| írap Port                                                                                                    |                   |                             |   |
| 162                                                                                                    |                   |                             |   |
| 1 - 65535)                                                                                                    |                   |                             |   |
| Reachable By:                                                                                                  |                   |                             |   |
| Device Management I                                                                                            | Interface (Applic | ible from v6.6.0 and above) |   |
| <ul> <li>Security Zones or National Security Zones or National Security Zones</li> </ul>                       | med Interface     |                             |   |
|                                                                                                    | ~                 | Selected Zones/Interfaces   |   |
| Available Zones                                                                                                | 6                 |                             |   |
| Available Zones<br>Q. Search                                                                                   |                   | diagnostic                  | Ì |
| Available Zones<br>Q. Search<br>2100_inside                                                                    |                   | diagnostic                  | Ť |
| Available Zones<br>Q. Search<br>2100_inside<br>2100_outside                                                    |                   | diagnostic                  | Ì |
| Available Zones<br>Q_Search<br>2100_inside<br>2100_outside<br>cluster_dmz                                      |                   | diagnostic:                 | Ĩ |
| Available Zones<br>Q. Search<br>2100_inside<br>2100_outside<br>cluster_dmz<br>cluster_inside                   |                   | diagnostic:                 | Ĩ |
| Available Zones<br>Q_Search<br>2100_inside<br>2100_outside<br>cluster_dmz<br>cluster_inside                    |                   | diagnostic                  | Ĩ |
| Available Zones<br>Q_Search<br>2100_inside<br>2100_outside<br>cluster_dmz<br>cluster_inside<br>cluster_outside |                   | diagnostic                  | Ĩ |
| Available Zones<br>Q_Search<br>2100_inside<br>2100_outside<br>cluster_dmz<br>cluster_inside<br>cluster_outside |                   | diagnostic                  |   |

Se si seleziona la nuova interfaccia di gestione, LINA SNMP risulta disponibile.

#### Il risultato:

| ARP Inspection          | Enable SNMP Server  | s 🖉          | 8            |             |      |          |   |     |
|-------------------------|---------------------|--------------|--------------|-------------|------|----------|---|-----|
| Banner                  | Read Community St   | ring .       |              | 1           |      |          |   |     |
| External Authentication | Conference in       |              |              |             |      |          |   |     |
| Fragment Settings       | Connirm*            | •            |              |             |      |          |   |     |
| HTTP                    | System Administrate | or Name      |              |             |      |          |   |     |
| ICMP                    | Location            |              |              | í           |      |          |   |     |
| Secure Shell            |                     |              |              |             |      |          |   |     |
| SMTP Server             | Port                | 1            | 161          | (1 - 65535) |      |          |   |     |
| ► SNMP                  | Hosts Users 5       | SNMP Traps   |              |             |      |          |   |     |
| SSL                     |                     |              |              |             |      |          | 0 | Add |
| Syslog                  |                     |              |              |             |      |          | V | AUG |
| Timeouts                | Interface           | Network      | SNMP Version | Poll/Trap   | Port | Username |   |     |
| Time Synchronization    | OUTSIDE3            | SNMD-SERVER  | 20           | Poll        |      |          |   | 28  |
| UCAPL/CC Compliance     | 00101010            | anne activen |              |             |      |          | 6 |     |
|                         |                     |              |              |             |      |          |   |     |

## Configurazione di LINA SNMPv3

Passaggio 1. Nell'interfaccia utente di FMC passare a Dispositivi > Impostazioni piattaforma > SNMP. Selezionare l'opzione Enable SNMP Servers (Abilita server SNMP) e configurare l'utente e l'host SNMPv3:

|                         |                            |                         | Add Usernam                 | e          | ? ×   |
|-------------------------|----------------------------|-------------------------|-----------------------------|------------|-------|
| ARP Inspection          | Enable SNMP Servers        |                         | Security Level              | Priv       |       |
| Banner                  | Read Community String      |                         | Lisername*                  | cisco      |       |
| External Authentication | Confirm*                   |                         | Secondine                   |            |       |
| Fragment Settings       | Custom Administration Name |                         | Password Type               | Clear Text |       |
| ICMP                    | Location                   |                         | Auth Algorithm<br>Type      | SHA        |       |
| SMTP Server             | Port                       | 161                     | Authentication<br>Password* |            |       |
| ► SNMP                  | Hosts Users SNMP Traps     |                         | Confirm*                    | •••••      |       |
| SSL<br>Syslog           |                            |                         | Encrytion Type              | AES128     |       |
| Timeouts                | Username                   | Encryption Password Typ | Encryption<br>Password*     | •••••      |       |
| Time Synchronization    |                            |                         | Capfirm                     |            |       |
| UCAPL/CC Compliance     |                            | Nc                      | Confirm*                    | •••••      |       |
|                         |                            |                         |                             |            |       |
|                         |                            |                         |                             | ОК         | ancel |

| Overview Analysis Policies                                                                                                    | Devices Object                                                                                    | ts AMP Inte     | lligence     |             |      |          |       |
|----------------------------------------------------------------------------------------------------|---------------------------------------------------------------------------------------------------|-----------------|--------------|-------------|------|----------|-------|
| Device Management NAT                                                                                                    | VPN VQoS PI                                                                                       | atform Settings | FlexConfig C | ertificates |      |          |       |
| mzafeiro_FTD4110-H                                                                                                    | A                                                                                                 |                 |              |             |      |          |       |
| ARP Inspection<br>Banner<br>External Authentication<br>Fragment Settings<br>HTTP<br>ICMP<br>Secure Shell<br>SMTP Server<br>SNMP | Enable SNMP Servers<br>Read Community Stri<br>Confirm<br>System Administrator<br>Location<br>Port | ng              |              | (1 - 65535) |      |          |       |
| SSL<br>Syslog                                                                                                    | Hosts Users S                                                                                     | NMP Traps       |              |             |      |          | 🔾 Add |
| Timeouts                                                                                                    | Interface                                                                                         | Network         | SNMP Version | Poll/Trap   | Port | Username |       |
| Time Synchronization<br>UCAPL/CC Compliance                                                                                     | OUTSIDE3                                                                                          | SNMP-SERVER     | 3            | Poll        |      | cisco    | 0     |

Passaggio 2. Configurare l'host anche per la ricezione di trap:

| Edit SNMP Ma        | nagement Ho | sts |   |                    |         |
|---------------------|-------------|-----|---|--------------------|---------|
| IP Address*         | SNMP-SERVER | ~   | ٥ |                    |         |
| SNMP Version        | 3           | ~   |   |                    |         |
| Username            | cisco       | ~   |   |                    |         |
| Community<br>String |             |     |   |                    |         |
| Confirm             |             |     |   |                    |         |
| Poll                | •           |     |   |                    |         |
| Trap                |             |     |   |                    |         |
| Port                | 162         |     |   | (1 - 65535)        |         |
| Available Zon       | es C        |     |   | Selected Zones/Int | erfaces |
| 🔍 Search            |             |     |   | OUTSIDE3           |         |
| 🚢 INSIDE_FT         | D4110       |     |   |                    |         |

Passaggio 3. Le trap che si desidera ricevere possono essere selezionate nella sezione Trap SNMP:

| ► SNMP                                      | Hosts Users SI                                                                  | NMP Traps                                                                                                    |
|---------------------------------------------|---------------------------------------------------------------------------------|----------------------------------------------------------------------------------------------------|
| SSL<br>Syslog<br>Timeouts                   | Enable Traps                                                                    | 🗹 All SNMP 🔲 Syslog                                                                                                    |
| Time Synchronization<br>UCAPL/CC Compliance | Standard<br>Authentication:<br>Link up<br>Link Down<br>Cold Start<br>Warm Start | <ul> <li></li> <li></li> &lt;</ul> |
|                                             | Entity MIB                                                                      |                                                                                                    |

Unificazione SNMP blade MIO (FXOS 2.12.1, FTD 7.2, ASA 9.18.1)

Comportamento precedente alla versione 7.2

- Sulle piattaforme 9300 e 4100, i MIB SNMP per le informazioni sullo chassis non sono disponibili sul protocollo SNMP configurato sulle applicazioni FTD/ASA. È necessario configurarlo separatamente sull'MIO tramite lo chassis manager e accedervi separatamente. MIO è il modulo di gestione e I/O (Supervisor).
- È necessario configurare due criteri SNMP distinti, uno su Blade/App e l'altro su MIO per il monitoraggio SNMP.
- Vengono utilizzate porte separate, una per il blade e una per il monitoraggio di MIO per SNMP dello stesso dispositivo.
- Ciò può creare complessità quando si cerca di configurare e monitorare i dispositivi 9300 e 4100 tramite SNMP.

Come funziona sulle nuove versioni (FXOS 2.12.1, FTD 7.2, ASA 9.18.1 e versioni successive)

- Con l'unificazione SNMP del blade MIO, gli utenti possono eseguire il polling dei MIB LINA e MIO tramite le interfacce dell'applicazione (ASA/FTD).
- La funzione può essere attivata o disattivata tramite la nuova interfaccia utente MIO CLI e FCM (Chassis Mgr).
- Lo stato predefinito è disattivato. Ciò significa che l'agente SNMP MIO è in esecuzione come istanza autonoma. Le interfacce MIO devono essere utilizzate per il polling dei MIB chassis/DME. Una volta abilitata la funzione, le interfacce dell'applicazione possono essere utilizzate per eseguire il polling degli stessi MIB.
- La configurazione è disponibile nell'interfaccia utente di Chassis Manager in Platformsettings > SNMP > Admin Instance, in cui l'utente può specificare l'istanza FTD che raccoglierebbe/raccoglierebbe i MIB dello chassis per presentarlo all'NMS
- Sono supportate le applicazioni ASA/FTD native e MI.

• Questa funzione è applicabile solo alle piattaforme basate su MIO (FPR9300 e FPR4100).

Prerequisiti, Piattaforme Supportate

- Versione minima di Gestione supportata: FCM 2.12.1
- Dispositivi gestiti: serie FPR9300/FP4100
- Versione minima del dispositivo gestito supportato: FXOS 2.12.1, FTD 7.2 o ASA 9.18.1

SNMP sulle appliance FPR2100

Sulle appliance FPR2100, FCM non è disponibile. L'unico modo per configurare il protocollo SNMP è usare FMC.

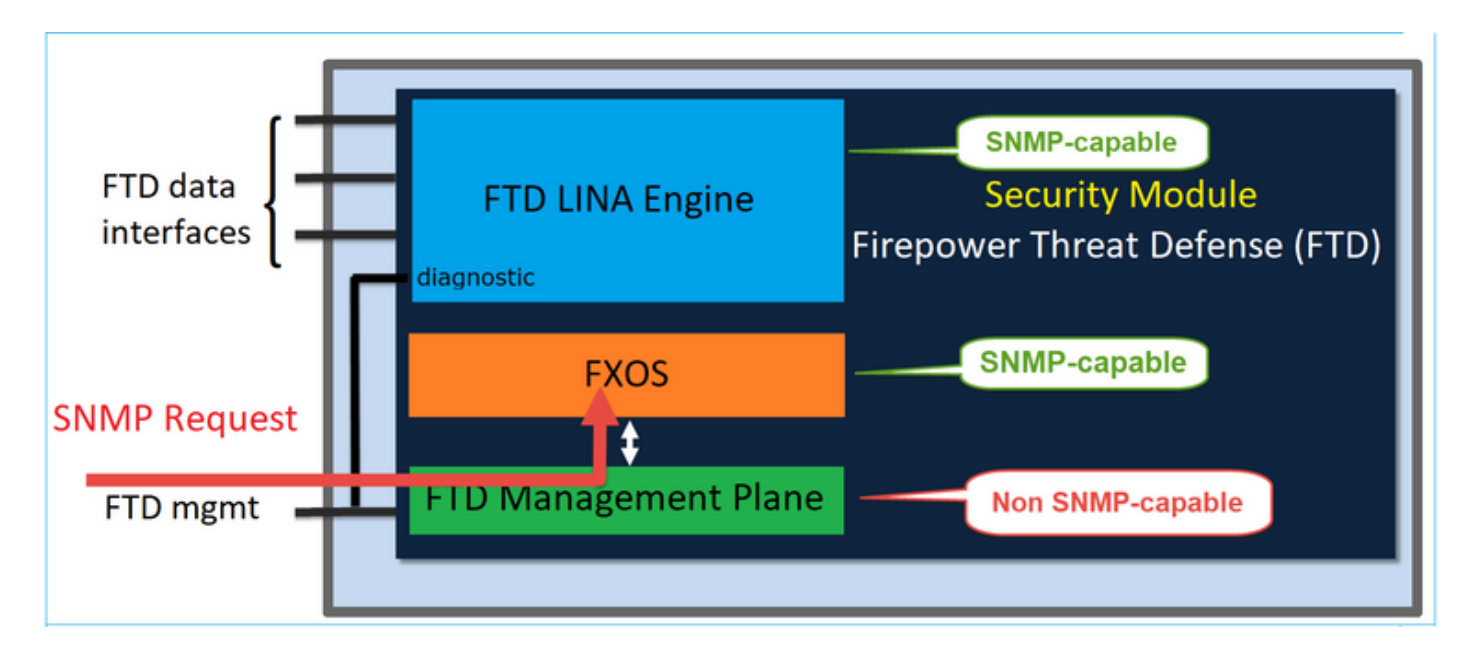

Chassis (FXOS) SNMP sulle appliance FPR2100

Sulle appliance FTD con release successive alla 6.6, è possibile usare anche l'interfaccia di gestione FTD per il protocollo SNMP. In questo caso, le informazioni SNMP di FXOS e LINA vengono trasferite sull'interfaccia di gestione FTD.

Configurazione di FXOS SNMPv1/v2c

Aprire l'interfaccia utente di FMC e selezionare Dispositivi > Gestione dispositivi. Selezionare il dispositivo e selezionare SNMP:

| Overview Analysis                        | Policies Devi         | ices Objec        | ts AMP        | Intelligence    |              | 4 Deploy       | 20+ System  | n Help <del>v</del> it | tebar 🔻 |
|------------------------------------------|-----------------------|-------------------|---------------|-----------------|--------------|----------------|-------------|------------------------|---------|
| Device Management                        | NAT VPN •             | QoS F             | Platform Sett | ings FlexConfig | Certificate  | s              | _           | _                      |         |
| FTD2100-4<br>Cisco Firepower 2110 Threat | Defense               |                   |               |                 |              | You have unsay | ved changes | Save 🛛                 | Cancel  |
| Device Routing                           | Interfaces I          | Inline Sets       | DHCP          | SNMP            |              |                |             |                        |         |
| SNMP settings configure                  | t on this name will a | analy only to the | device platfo | rm .            |              |                |             |                        |         |
| Admin State:                             | C Enable              |                   |               |                 |              |                |             |                        |         |
| Port:                                    | 161                   |                   |               |                 |              |                |             |                        |         |
| Community:                               |                       |                   | 1             |                 |              |                |             |                        |         |
| System Admin Name:                       | 1                     |                   |               |                 |              |                |             |                        |         |
| Location:                                |                       |                   |               |                 |              |                |             |                        |         |
| SNMP Traps Configuration                 |                       |                   |               |                 |              |                |             |                        |         |
|                                          |                       |                   |               |                 |              |                | 2           | O Add                  | d       |
| Hostname                                 |                       | Port              |               | v               | ersion       | V3 Privilege   | Type        |                        |         |
|                                          |                       |                   |               | No record       | s to display |                |             |                        |         |

| SNMP Trap Configuration ? |              |            |             |  |  |  |  |
|---------------------------|--------------|------------|-------------|--|--|--|--|
| Hostname:*                | 10.48.26.190 | <b>~</b> © | •           |  |  |  |  |
| Community String:*        | •••••        |            |             |  |  |  |  |
| Port:*                    | 162          |            | (1 - 65535) |  |  |  |  |
| SNMP Version:             | V2           | ~          |             |  |  |  |  |
| Туре:                     | TRAPS        | *          |             |  |  |  |  |
| Privilege:                | NO_AUTH      | ~          |             |  |  |  |  |
|                           |              |            |             |  |  |  |  |
|                           |              |            |             |  |  |  |  |
|                           |              | ОК         | Cancel      |  |  |  |  |

Modifiche delle release FTD successive alla 6.6

È possibile specificare l'interfaccia di gestione FTD:

| Overview Analysis Policies                                                                                                    | Devices Objects AMP In                                                                                                    | ntelligence       |                                                                                     |                         |                                  |         |  |
|----------------------------------------------------------------------------------------------------|----------------------------------------------------------------------------------------------------|-------------------|-------------------------------------------------------------------------------------|-------------------------|----------------------------------|---------|--|
| Device Management NAT VPN                                                                                                    | QoS Platform Settings                                                                                                    | s FlexConfig      | Certificates                                                                        |                         |                                  |         |  |
| FTD Platform Policy                                                                                                    |                                                                                                    |                   | Add SNMP Management Hosts ?                                                         |                         |                                  |         |  |
| Enter Description                                                                                                    |                                                                                                    |                   | IP Address*<br>SNMP Version                                                         | host_10.229.20.30<br>2c | <ul> <li>O</li> <li>I</li> </ul> |         |  |
| ARP Inspection<br>Banner<br>DNS<br>External Authentication<br>Fragment Settings<br>HTTP<br>ICMP<br>Secure Shell<br>SMTP Server<br>• SNHP | Enable SNMP Servers<br>Read Community String<br>Confirm*<br>System Administrator Name<br>Location<br>Port<br>Hosts Users SNMP Traps | ✓ ••••• ••••• 161 | Username<br>Community<br>String<br>Confirm<br>Poll<br>Trap<br>Port<br>Reachable By: |                         | (1 - 65535)                      |         |  |
| SNHP     SSL     Syslog     Timeouts     Time Synchronization     Time Zone     UCAPL/CC Compliance                                      | Interface Network                                                                                                    | SNMP              | Security Zone                                                                       | es or Named Interface   | Add                              | Infaces |  |
|                                                                                                    |                                                                                                    |                   |                                                                                     |                         | ок                               | Cancel  |  |

Poiché l'interfaccia di gestione può essere configurata anche per il protocollo SNMP, la pagina mostra questo messaggio di avviso:

La configurazione SNMP della piattaforma del dispositivo in questa pagina è disabilitata se le impostazioni SNMP sono configurate con l'interfaccia di gestione dei dispositivi tramite Dispositivi > Impostazioni piattaforma (difesa dalle minacce) > SNMP > Host.

Configurazione di FXOS SNMPv3

Aprire l'interfaccia utente di FMC e selezionare Scegli dispositivi > Gestione dispositivi. Scegliere il dispositivo e selezionare SNMP.

| Overview Analysis                                                                                                    | Policies D         | evices Obje          | ects AMP        | Intell  | igence       |              | 5 Deploy       | 20+ Syste  | m Help v | itebar v |
|----------------------------------------------------------------------------------------------------|--------------------|----------------------|-----------------|---------|--------------|--------------|----------------|------------|----------|----------|
| Device Management                                                                                                    | NAT VP             | N • QoS              | Platform Set    | ttings  | FlexConfig   | Certificates |                |            |          |          |
| FTD2100-4                                                                                                    |                    |                      |                 |         |              |              | You have unsav | ed changes | 😑 Save   | 😢 Cancel |
| Cisco Firepower 2110 Thre                                                                                                    | at Defense         |                      |                 |         |              |              |                |            | 4        |          |
|                                                                                                    |                    |                      |                 |         |              |              |                |            | 4        |          |
| Device Routing                                                                                                    | Interfaces         | Inline Sets          | DHCP            | SNMP    |              |              |                |            |          |          |
| SNMP settings configured and settings configured and settings configured an | red on this page v | vill apply only to f | he device platf | orm     |              |              |                |            |          |          |
| Admin State:                                                                                                    | 🗹 Enable           | 1                    |                 |         |              |              |                |            |          |          |
| Port:                                                                                                    | 161                | . ·                  |                 |         |              |              |                |            |          |          |
| Community:                                                                                                    |                    |                      |                 |         |              |              |                |            |          |          |
| System Admin Name:                                                                                                    |                    |                      |                 |         |              |              |                |            |          |          |
| Location:                                                                                                    |                    |                      |                 |         |              |              |                |            |          |          |
| SNMP Traps Configuration                                                                                                    |                    |                      |                 |         |              |              |                |            |          |          |
|                                                                                                    |                    |                      |                 |         |              |              |                | 3          | 0        | Add      |
| Hostname                                                                                                    |                    | Port                 |                 |         | Vers         | ion          | V3 Privilege   | Туре       |          |          |
|                                                                                                    |                    |                      |                 | No reco | ords to disp | lay          |                |            |          |          |
| K K Page                                                                                                    | > >                | ¢                    |                 |         |              |              |                |            |          |          |
| SNMP Users Configuration                                                                                                    |                    |                      |                 |         |              |              |                |            |          |          |
|                                                                                                    |                    |                      |                 |         |              |              |                | 2          | ٢        | Add      |
| Name                                                                                                    |                    | Auth Ty              | pe              |         |              |              |                | AES-128    |          |          |
|                                                                                                    |                    |                      |                 | No reco | ords to disp | lay          |                |            |          |          |

| SNMP User Configuration |          |   |   |  |  |  |  |
|-------------------------|----------|---|---|--|--|--|--|
| Username:*              | user1    |   |   |  |  |  |  |
| Auth Algorithm Type:    | SHA 💌    |   |   |  |  |  |  |
| Use AES:                |          |   |   |  |  |  |  |
| Password*               | •••••    |   |   |  |  |  |  |
| Confirm:                | •••••    |   |   |  |  |  |  |
| Privacy Password*       | •••••    |   |   |  |  |  |  |
| Confirm:                | •••••    |   |   |  |  |  |  |
|                         |          |   |   |  |  |  |  |
|                         | OK Cance | : | ) |  |  |  |  |

| SNMP Trap Configuration ? |              |    |   |             |  |   |  |
|---------------------------|--------------|----|---|-------------|--|---|--|
| Hostname:*                | 10.48.26.190 | ~  | ٢ |             |  |   |  |
| Community String:*        | •••••        |    |   |             |  |   |  |
| Port:*                    | 163          |    |   | (1 - 65535) |  |   |  |
| SNMP Version:             | V3           | ~  |   |             |  |   |  |
| Туре:                     | TRAPS        | ~  |   |             |  |   |  |
| Privilege:                | PRIV         | ~  |   |             |  |   |  |
|                           |              |    |   |             |  |   |  |
|                           |              |    |   |             |  |   |  |
|                           |              | ОК |   | Cancel      |  | ) |  |

FTD (LINA) SNMP sulle appliance FPR2100

 Sulle release precedenti alla 6.6, la configurazione di LINA FTD SNMP sulle appliance FP1xxx/FP21xx è identica alla configurazione di FTD sulle appliance Firepower 4100 o 9300.

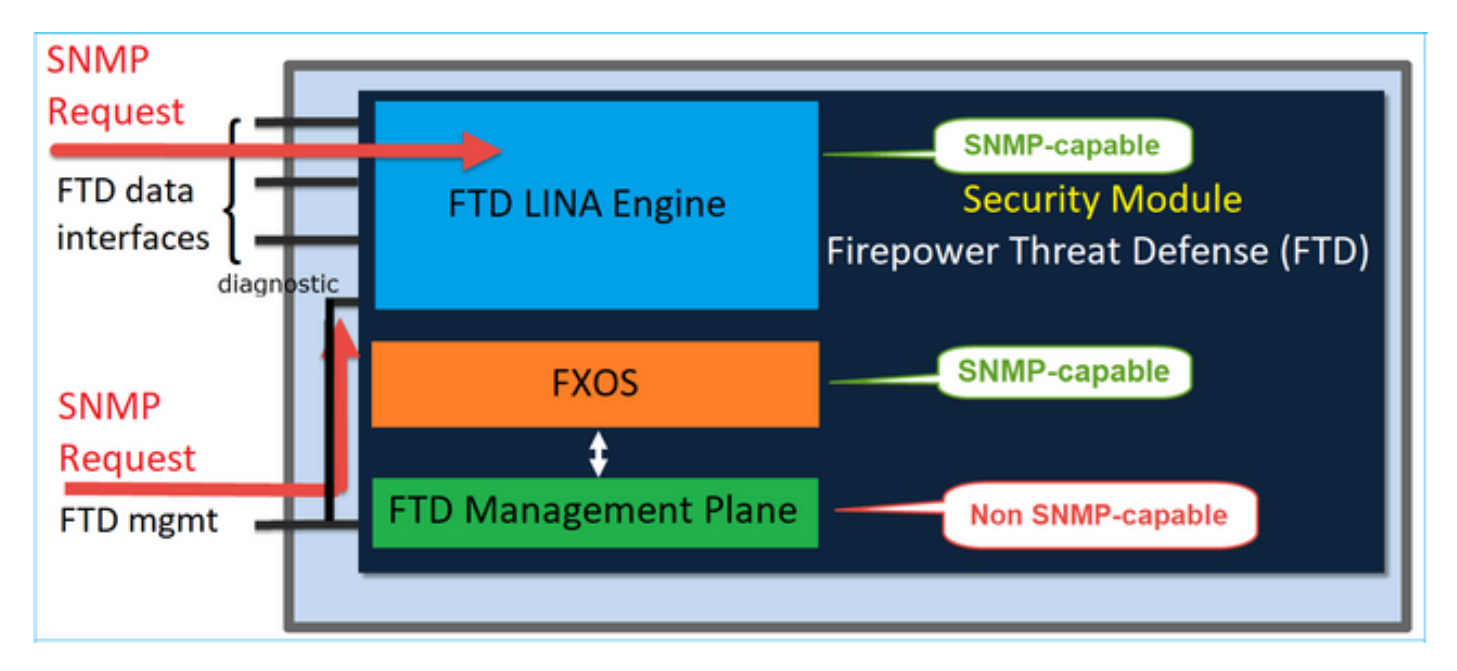

Release FTD successive alla 6.6

• Nelle release successive alla 6.6, è possibile usare anche l'interfaccia di gestione FTD per effettuare il polling e richiamare le trap di LINA.

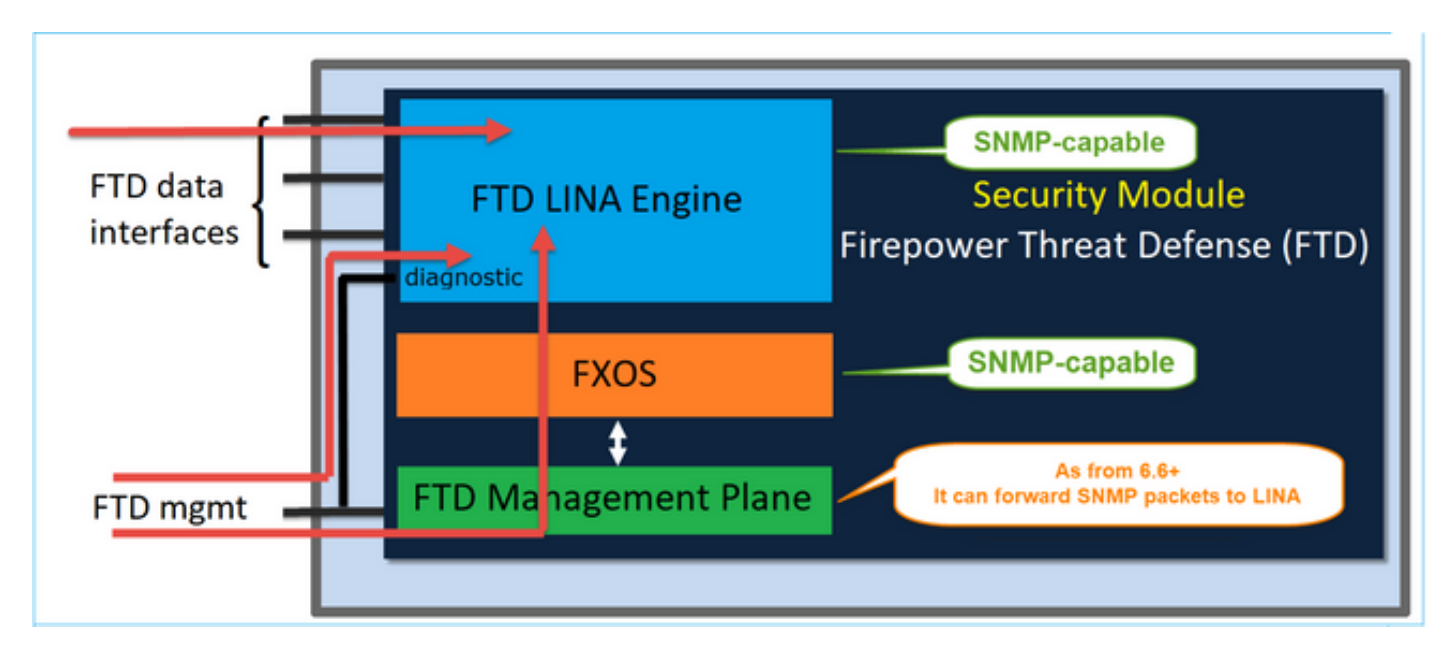

| Overview Analysis Policies | Devices Objects AMP In    | itelligence  |               |                        |                 |                           |     |
|----------------------------|---------------------------|--------------|---------------|------------------------|-----------------|---------------------------|-----|
| Device Management NAT VPN  | QoS Platform Settings     | FlexConfig   | Certificates  |                        |                 |                           |     |
| FTD_Platform_Policy        |                           |              | Add SNMP Ma   | anagement Hosts        |                 |                           | 7 × |
| Enter Description          |                           |              | IP Address*   | host_10.229.20.30      | × 0             |                           |     |
|                            |                           |              | SNMP Version  | 2¢                     | *               |                           |     |
| 100 Inconstant             |                           | 2            | Username      |                        | ~               |                           |     |
| Banner                     | Enable SNMP Servers       | Com<br>Strin | Community     |                        |                 |                           |     |
| DNS                        | Read Community String     |              | String        |                        | _               |                           |     |
| External Authentication    | Confirm*                  |              | Conninn       | 2                      |                 |                           |     |
| Fragment Settings          | System Administrator Name |              | Poli          | 2                      |                 |                           |     |
| ICMP                       | Location                  |              | Port          | 162                    | (1 -            | 65535)                    |     |
| Secure Shell               | Port                      | 161          | Reachable By: |                        |                 |                           |     |
| SMTP Server                | Hosts Users SNMP Traps    |              | Device Mana;  | gement Interface (Appl | icable from v6. | 6.0 and above)            |     |
| SNHP<br>SSL                |                           |              | Security Zone | es or Named Interface  |                 |                           |     |
| Syslog                     | Interface Network         | SNMP         | Available Z   | ones C                 |                 | Selected Zones/Interfaces |     |
| Timeouts                   |                           |              | G. Search     |                        |                 |                           |     |
| Time Synchronization       |                           |              |               |                        |                 |                           |     |
| UCAPL/CC Compliance        |                           |              |               |                        |                 |                           |     |
|                            |                           |              |               |                        |                 |                           |     |
|                            |                           |              |               |                        | Add             |                           |     |
|                            |                           |              |               |                        |                 |                           |     |
|                            |                           |              |               |                        |                 |                           |     |
|                            |                           |              |               |                        |                 |                           |     |
|                            |                           |              |               |                        |                 | Interface Name Add        |     |
|                            |                           |              |               |                        |                 |                           |     |
|                            |                           |              |               |                        |                 | OK Can                    | el  |

Se si seleziona la nuova interfaccia di gestione:

- LINA SNMP è disponibile sull'interfaccia di gestione.
- In Devices > Device Management (Dispositivi > Gestione dispositivi), la scheda SNMP è disabilitata e non è più necessaria. Viene visualizzato un messaggio di avviso. La scheda dei

dispositivi SNMP è visibile solo sulle piattaforme 2100/1100. Questa pagina non esiste sulle piattaforme FPR9300/FPR4100 e FTD55xx.

Terminata la configurazione, sull'interfaccia di gestione FTD viene visualizzato un messaggio informativo combinato su polling e trap del protocollo SNMP di LINA e FXOS (appliance FP1xxx/FP2xxx).

| Overview Analysis Policies Devices Objects AMP Intelligence      |                                                                                          |                                                        |                                  |                                                     |                                         |  |  |  |  |  |
|------------------------------------------------------------------|------------------------------------------------------------------------------------------|--------------------------------------------------------|----------------------------------|-----------------------------------------------------|-----------------------------------------|--|--|--|--|--|
| Device Management                                                | Device Management NAT VPN V QoS Platform Settings FlexConfig Certificates                |                                                        |                                  |                                                     |                                         |  |  |  |  |  |
| FTD2100-6<br>Cisco Firepower 2140 Threat Defense                 |                                                                                          |                                                        |                                  |                                                     |                                         |  |  |  |  |  |
| Device Routing                                                   | Interfaces Inline Sets                                                                   | DHCP SNMP                                              |                                  |                                                     |                                         |  |  |  |  |  |
| Device platform SNMP     SNMP settings configur     Admin State: | setting configuration on this page is<br>ed on this page will apply only to th<br>Enable | : deprecated and the same will b<br>he device platform | e configurable through <b>De</b> | vices > Platform Settings (Threat Defense) > SNMP > | Hosts with Device Management Interface. |  |  |  |  |  |
| Port:                                                            | 161                                                                                      |                                                        |                                  |                                                     |                                         |  |  |  |  |  |
| System Admin Name:                                               |                                                                                          | _                                                      |                                  |                                                     |                                         |  |  |  |  |  |
| Location:                                                        |                                                                                          |                                                        |                                  |                                                     |                                         |  |  |  |  |  |
| SNMP Traps Configuration                                         |                                                                                          |                                                        |                                  |                                                     |                                         |  |  |  |  |  |
|                                                                  |                                                                                          |                                                        |                                  |                                                     |                                         |  |  |  |  |  |
| Hostname                                                         | Port                                                                                     |                                                        | Version                          | V3 Privilege                                        | Туре                                    |  |  |  |  |  |
|                                                                  |                                                                                          |                                                        |                                  | No records to display                               |                                         |  |  |  |  |  |

La funzione di gestione SNMP Single IP è supportata a partire dalla versione 6.6 su tutte le piattaforme FTD:

- FPR2100
- FPR1000
- FPR4100
- FPR9300
- ASA5500 con FTD
- FTDv

Per ulteriori dettagli, fare clic su Configure SNMP for Threat Defense (Configura SNMP per Threat Defense).

# Verifica

Verifica di FXOS SNMP sulle appliance FPR4100/FPR9300

Verifiche di FXOS SNMPv2c

Verifica della configurazione dalla CLI:

### <#root>

```
ksec-fpr9k-1-A /monitoring #
```

show snmp

Name: snmp Admin State: Enabled Port: 161 Is Community Set: Yes Sys Contact: Sys Location: ksec-fpr9k-1-A /monitoring # show snmp-trap

SNMP Trap:

| SNMP Trap      | Port | Community | Version | V3 Privilege | Notification | Туре |
|----------------|------|-----------|---------|--------------|--------------|------|
|                |      |           |         |              |              |      |
| 192.168.10.100 | 162  |           | V2c     | Noauth       | Traps        |      |

Nella modalità FXOS:

#### <#root>

ksec-fpr9k-1-A(fxos)#

show run snmp

```
!Command: show running-config snmp
!Time: Mon Oct 16 15:41:09 2017
```

```
version 5.0(3)N2(4.21)
snmp-server host 192.168.10.100 traps version 2c cisco456
snmp-server enable traps callhome event-notify
snmp-server enable traps callhome smtp-send-fail
... All traps will appear as enable ...
snmp-server enable traps flexlink ifStatusChange
snmp-server context mgmt vrf management
snmp-server community cisco123 group network-operator
```

Verifiche aggiuntive:

#### <#root>

ksec-fpr9k-1-A(fxos)#

show snmp host

| Host           | Port | Version | Level  | Туре | SecName  |
|----------------|------|---------|--------|------|----------|
| 192.168.10.100 | 162  | v2c     | noauth | trap | cisco456 |
|                |      |         |        |      |          |

```
ksec-fpr9k-1-A(fxos)#
show snmp
                Group / Access
Community
                                context acl_filter
                 _____
                                 _____
_____
                                          _____
cisco123
                 network-operator
```

. . .

Test delle richieste SNMP.

Eseguire una richiesta SNMP da un host valido.

Verifica della generazione delle trap.

Per verificare che le trap SNMP siano generate e inviate agli host definiti, è possibile usare lo strumento EthAnalyzer per indurre un'instabilità sull'interfaccia:

#### <#root>

```
ksec-fpr9k-1-A(fxos)#
```

ethanalyzer local interface mgmt capture-filter "udp port 162"

```
Capturing on eth0
wireshark-broadcom-rcpu-dissector: ethertype=0xde08, devicetype=0x0
2017-11-17 09:01:35.954624 10.62.148.35 -> 192.168.10.100 SNMP sNMPv2-Trap
2017-11-17 09:01:36.054511 10.62.148.35 -> 192.168.10.100 SNMP sNMPv2-Trap
```

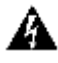

🗥 Avviso: un flap nell'interfaccia può causare un'interruzione del traffico. Eseguire questo test solo in un ambiente di laboratorio o durante un intervento di manutenzione.

Verifiche di FXOS SNMPv3

Passaggio 1. Apri Impostazioni piattaforma interfaccia utente FCM > SNMP > Utente mostra se è stata configurata una password e una password per la privacy:

| Edit user1                | ? ×       |
|---------------------------|-----------|
| Name:*                    | user1     |
| Auth Type:                | SHA       |
| Use AES-128:              |           |
| Password:                 | Set:Yes   |
| Confirm Password:         |           |
| Privacy Password:         | Set:Yes   |
| Confirm Privacy Password: |           |
|                           |           |
|                           | OK Cancel |

Passaggio 2. Nella CLI è possibile verificare la configurazione SNMP in Scope Monitoring:

<#root> ksec-fpr9k-1-A /monitoring # show snmp Name: snmp Admin State: Enabled Port: 161 Is Community Set: No Sys Contact: Sys Location: ksec-fpr9k-1-A /monitoring # show snmp-user SNMPv3 User: Name Authentication type -----Sha user1 ksec-fpr9k-1-A /monitoring # show snmp-user detail

SNMPv3 User:

Passaggio 3. In modalità FXOS è possibile espandere la configurazione SNMP e i dettagli:

<#root>

ksec-fpr9k-1-A(fxos)#

show running-config snmp all

snmp-server user user1 network-operator auth sha 0x022957ee4690a01f910f1103433e4b7b07d4b5fc priv aes-12 snmp-server host *192.168.10.100* traps version 3 priv user1

ksec-fpr9k-1-A(fxos)#

show snmp user

| SNMP USERS                |          |           |        |         |           |
|---------------------------|----------|-----------|--------|---------|-----------|
| User                      | Auth     | Priv(enfo | rce) G | roups   |           |
| user1                     | sha      | aes-128(y | res)   | network | -operator |
| NOTIFICATION TARGET USERS | (configu | red for s | ending | V3 Info | orm)      |
| User                      | Auth     | Priv      |        |         |           |
| ksec-fpr9k-1-A(fxos)#     |          |           |        |         |           |
| show snmp host            |          |           |        |         |           |
| <br>Host                  | Por      | t Version | Level  | Туре    | SecName   |
| 10.48.26.190              | 162      | v3        | priv   | trap    | user1     |
|                           |          |           |        |         |           |

Test delle richieste SNMP.

È possibile verificare la configurazione ed eseguire una richiesta SNMP da qualsiasi dispositivo con funzionalità SNMP.

Per controllare come viene elaborata la richiesta SNMP, è possibile usare il debug SNMP:

<#root>

ksec-fpr9k-1-A(fxos)#

```
debug snmp pkt-dump
```

Attenzione: il debug può influire sulle prestazioni del dispositivo.

## Verifica di FXOS SNMP sulle appliance FPR2100

Verifiche di FXOS SNMPv2

Controllare la configurazione dalla CLI:

<#root>

FP2110-4 /monitoring #

show snmp

Name: snmp Admin State: Enabled Port: 161 Is Community Set: Yes Sys Contact: Sys Location: FP2110-4 /monitoring #

show snmp-trap

| SNMP | 'Trap:       |      |         |              |                   |
|------|--------------|------|---------|--------------|-------------------|
|      | SNMP Trap    | Port | Version | V3 Privilege | Notification Type |
|      |              |      |         |              |                   |
|      | 10.48.26.190 | 162  | V2c     | Noauth       | Traps             |

Verifica del comportamento SNMP.

È possibile verificare di poter eseguire il polling di FXOS e inviare una richiesta SNMP da un host o da qualsiasi dispositivo con funzionalità SNMP.

Usare il comando capture-traffic per verificare la richiesta SNMP e la risposta:

<#root> > capture-traffic Please choose domain to capture traffic from: 0 - management0 Selection? 0 Please specify tcpdump options desired. (or enter '?' for a list of supported options) Options: udp port 161 HS\_PACKET\_BUFFER\_SIZE is set to 4. tcpdump: verbose output suppressed, use -v or -vv for full protocol decode listening on managementO, link-type EN10MB (Ethernet), capture size 96 bytes 13:50:50.521383 IP 10.48.26.190.42224 > FP2110-4.snmp: C=cisco123 GetNextRequest(29) interfaces.ifTab 13:50:50.521533 IP FP2110-4.snmp > 10.48.26.190.42224: C=cisco123 GetResponse(32) interfaces.ifTable. ٨C Caught interrupt signal Exiting. 2 packets captured 2 packets received by filter

0 packets dropped by kernel

Verifiche di FXOS SNMPv3

Controllare la configurazione dalla CLI:

#### <#root>

FP2110-4 /monitoring #

#### show snmp

```
Name: snmp
Admin State: Enabled
Port: 161
Is Community Set: No
Sys Contact:
Sys Location:
FP2110-4 /monitoring #
```

show snmp-user detail

SNMPv3 User: Name: user1 Authentication type: Sha Password: \*\*\*\* Privacy password: \*\*\*\* Use AES-128: Yes FP2110-4 /monitoring # show snmp-trap detail SNMP Trap: SNMP Trap: 10.48.26.190 Port: 163 Version: V3 V3 Privilege: Priv Notification Type: Traps

Verifica del comportamento SNMP.

Inviare una richiesta SNMP per verificare che sia possibile eseguire il polling di FXOS.

Inoltre, è possibile acquisire la richiesta:

```
<#root>
```

```
>
```

capture-traffic

Please choose domain to capture traffic from: 0 - management0

Selection?

0

Please specify tcpdump options desired. (or enter '?' for a list of supported options) Options:

udp port 161

HS\_PACKET\_BUFFER\_SIZE is set to 4. tcpdump: verbose output suppressed, use -v or -vv for full protocol decode listening on management0, link-type EN10MB (Ethernet), capture size 96 bytes 14:07:24.016590 IP 10.48.26.190.38790 > FP2110-4.snmp: F=r U= E= C= [|snmp] 14:07:24.016851 IP FP2110-4.snmp > 10.48.26.190.38790: F= [|snmp][|snmp] 14:07:24.076768 IP 10.48.26.190.38790 > FP2110-4.snmp: F=apr [|snmp][|snmp] 14:07:24.077035 IP FP2110-4.snmp > 10.48.26.190.38790: F=ap [|snmp][|snmp] 14:07:24.077035 IP FP2110-4.snmp > 10.48.26.190.38790: F=ap [|snmp][|snmp] AC4 packets captured Caught interrupt signal

Exiting.

4 packets received by filter 0 packets dropped by kernel

## Verifica di FTD SNMP

Per verificare la configurazione di FTD LINA SNMP:

<#root>

Firepower-module1#

show run snmp-server

snmp-server host OUTSIDE3 10.62.148.75 community \*\*\*\*\* version 2c no snmp-server location no snmp-server contact snmp-server community \*\*\*\*\*

Nelle release FTD successive alla 6.6, è possibile configurare e usare l'interfaccia di gestione FTD per SNMP:

#### <#root>

firepower#

show running-config snmp-server

snmp-server group Priv v3 priv snmp-server group NoAuth v3 noauth snmp-server user uspriv1 Priv v3 engineID 80000009fe99968c5f532fc1f1b0dbdc6d170bc82776f8b470 encrypted auth sha256 6d:cf:98:6d:4d:f8:bf:ee:ad:01:83:00:b9:e4:06:05:82:be:30:88:86:19:3c:96:42:3b :98:a5:35:1b:da:db priv aes 128 6d:cf:98:6d:4d:f8:bf:ee:ad:01:83:00:b9:e4:06:05 snmp-server user usnoauth NoAuth v3 engineID 80000009fe99968c5f532fc1f1b0dbdc6d170bc82776f8b470 snmp-server host ngfw-management 10.225.126.168 community \*\*\*\*\* version 2c snmp-server host ngfw-management 10.225.126.167 community \*\*\*\*\* snmp-server host ngfw-management 10.225.126.186 version 3 uspriv1 no snmp-server location no snmp-server contact

Ulteriore verifica:

<#root>

Firepower-module1#

show snmp-server host

host ip = 10.62.148.75, interface = OUTSIDE3 poll community \*\*\*\*\* version 2c

Dalla CLI del server SNMP eseguire il comando snmpwalk:

#### <#root>

```
root@host:/Volume/home/admin#
snmpwalk -v2c -c cisco -OS 10.62.148.48
SNMPv2-MIB::sysDescr.0 = STRING: Cisco Firepower Threat Defense, Version 10.2.3.1 (Build 43), ASA Versi
SNMPv2-MIB::sysObjectID.0 = OID: SNMPv2-SMI::enterprises.9.1.2313
DISMAN-EVENT-MIB::sysUpTimeInstance = Timeticks: (8350600) 23:11:46.00
SNMPv2-MIB::sysContact.0 = STRING:
SNMPv2-MIB::sysName.0 = STRING: Firepower-module1
SNMPv2-MIB::sysLocation.0 = STRING:
SNMPv2-MIB::sysServices.0 = INTEGER: 4
IF-MIB::ifNumber.0 = INTEGER: 10
IF-MIB::ifIndex.5 = INTEGER: 5
IF-MIB::ifIndex.6 = INTEGER: 6
IF-MIB::ifIndex.7 = INTEGER: 7
IF-MIB::ifIndex.8 = INTEGER: 8
IF-MIB::ifIndex.9 = INTEGER: 9
IF-MIB::ifIndex.10 = INTEGER: 10
IF-MIB::ifIndex.11 = INTEGER: 11
. . .
```

Verifica delle statistiche del traffico SNMP.

<#root>

Firepower-module1#

show snmp-server statistics

```
1899 SNMP packets input
    0 Bad SNMP version errors
    0 Unknown community name
    O Illegal operation for community name supplied
    0 Encoding errors
    1899 Number of requested variables
    0 Number of altered variables
    0 Get-request PDUs
    1899 Get-next PDUs
    0 Get-bulk PDUs
    0 Set-request PDUs (Not supported)
1904 SNMP packets output
    0 Too big errors (Maximum packet size 1500)
    0 No such name errors
    0 Bad values errors
    0 General errors
    1899 Response PDUs
    5 Trap PDUs
```

Autorizzazione del traffico SNMP diretto a FXOS sulle appliance

## FPR4100/FPR9300

La configurazione di FXOS sulle appliance FPR4100/9300 può limitare l'accesso SNMP in base all'indirizzo IP di origine. La sezione di configurazione dell'elenco degli accessi definisce le reti e gli host che possono raggiungere il dispositivo tramite protocollo SSH, HTTPS o SNMP. Verificare quindi che le query SNMP provenienti dal server SNMP siano autorizzate.

| Overview Interfaces Logical        | Devices Security | y Modules Platfo | orm Settings |   |   |     |
|------------------------------------|------------------|------------------|--------------|---|---|-----|
| NTP<br>SSH<br>SNMP<br>HTTPS<br>AAA | Ipv4 Access List |                  |              |   | 0 | Add |
| Syslog                             | IP Address       | Prefix Length    | Protocol     |   |   |     |
| DNS                                | 0.0.0.0          | 0                | https        | 8 |   |     |
| Access List                        | 0.0.0.0          | 0                | snmp         | 8 |   |     |
|                                    | 0.0.0.0          | 0                | ssh          | 8 |   |     |
|                                    | Ipv6 Access List |                  |              |   |   |     |
|                                    |                  |                  |              |   | 0 | Add |
|                                    | IP Address       | Prefix Length    | Protocol     |   |   |     |
|                                    |                  | 0                | https        | 6 |   |     |
|                                    |                  | 0                | snmp         |   |   |     |
|                                    |                  | 0                | ssh          | 8 |   |     |

Configurazione dell'elenco degli accessi globale dalla GUI

Configurazione dell'elenco degli accessi globale dalla CLI

<#root>
ksec-fpr9k-1-A#
scope system
ksec-fpr9k-1-A /system #
scope services
ksec-fpr9k-1-A /system/services #
enter ip-block 0.0.0.0 0 snmp
ksec-fpr9k-1-A /system/services/ip-block\* #
commit-buffer
Verifica

<#root>

ksec-fpr9k-1-A /system/services #

show ip-block

Permitted IP Block:IP AddressPrefix Length Protocol0.0.0.00 https0.0.0.00 snmp0.0.0.00 ssh

## Uso di OID Object Navigator

<u>Cisco SNMP Object Navigator</u> è uno strumento online che permette di convertire i diversi OID e ottenere una breve descrizione.

| Tools & Resources<br>SNMP Object Na | avigator                                                                                                    |                    |                     |                  |  |  |  |  |
|-------------------------------------|----------------------------------------------------------------------------------------------------|--------------------|---------------------|------------------|--|--|--|--|
| HOME                                | TRANSLATE/BROWS                                                                                                    | E SEARCH           | DOWNLOAD MIBS       | MIB SUPPORT - SW |  |  |  |  |
| SUPPORT                             | Translate Browse                                                                                                    | The Object Tree    |                     |                  |  |  |  |  |
| TOOLS & RESOURCES                   |                                                                                                    |                    |                     |                  |  |  |  |  |
| Shin Object Havigator               | Translate OID into object name or object name into OID to receive object details                                            |                    |                     |                  |  |  |  |  |
|                                     | Enter OID or object name: 1.3.6.1.4.1.9.9.109.1.1.1 examples -<br>OID: 1.3.6.1.4.1.9.9.27<br>Translate Object Name: ifIndex |                    |                     |                  |  |  |  |  |
|                                     | Object Information                                                                                                    |                    |                     |                  |  |  |  |  |
|                                     | Specific Object Informati                                                                                                   | on                 |                     |                  |  |  |  |  |
|                                     | Object                                                                                                    | cpmCPUTotalTat     | ble                 |                  |  |  |  |  |
|                                     | OID                                                                                                    | 1.3.6.1.4.1.9.9.10 | 09.1.1.1            |                  |  |  |  |  |
|                                     | Туре                                                                                                    | SEQUENCE           |                     |                  |  |  |  |  |
|                                     | Permission                                                                                                    | not-accessible     |                     |                  |  |  |  |  |
|                                     | Status                                                                                                    | current            |                     |                  |  |  |  |  |
|                                     | MIB                                                                                                    | CISCO-PROCES       | SS-MIB; - View Supp | orting Images    |  |  |  |  |
|                                     | Description                                                                                                    | A table of overall | CPU statistics.     |                  |  |  |  |  |

Usare il comando show snmp-server oid dalla CLI di FTD LINA per recuperare l'intero elenco di LINA OID di cui è possibile eseguire il polling.

```
<#root>
```

firepower#

Nota: il comando è nascosto.

# Risoluzione dei problemi

Queste sono le cause di errore SNMP più comuni rilevate da Cisco TAC:

- 1. Impossibile eseguire il polling di FTD LINA SNMP
- 2. Impossibile eseguire il polling di FXOS SNMP
- 3. Quali sono i valori SNMP OID da usare?
- 4. Impossibile richiamare le trap SNMP
- 5. Impossibile monitorare FMC con il protocollo SNMP
- 6. Impossibile configurare il protocollo SNMP
- 7. Configurazione di SNMP su Firepower Device Manager

Impossibile eseguire il polling di FTD LINA SNMP

Descrizione del problema (situazioni reali gestite da Cisco TAC):

- "Impossibile recuperare i dati su SNMP."
- "Impossibile eseguire il polling del dispositivo su SNMPv2."
- "SNMP non funziona. Vogliamo monitorare il firewall con SNMP, ma dopo la configurazione,

si verificano dei problemi."

- "Abbiamo due sistemi di monitoraggio che non sono in grado di monitorare FTD tramite SNMP v2c o 3."
- "Il comando SNMP walk non funziona sul firewall."

Suggerimenti per la risoluzione dei problemi

Questo è il processo consigliato per risolvere i problemi relativi al polling SNMP di LINA:

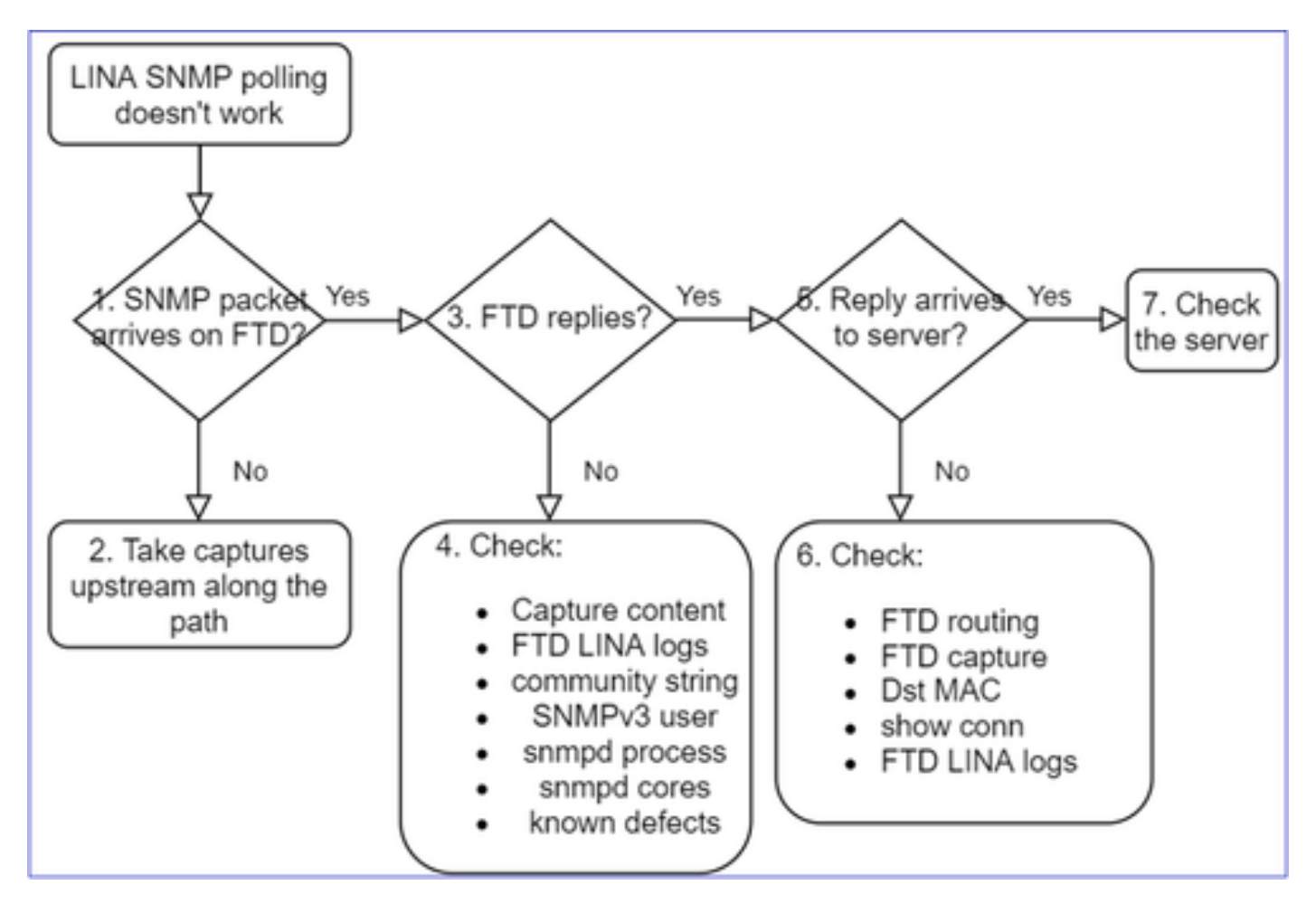

Analisi approfondita

1. Il pacchetto SNMP arriva su FTD?

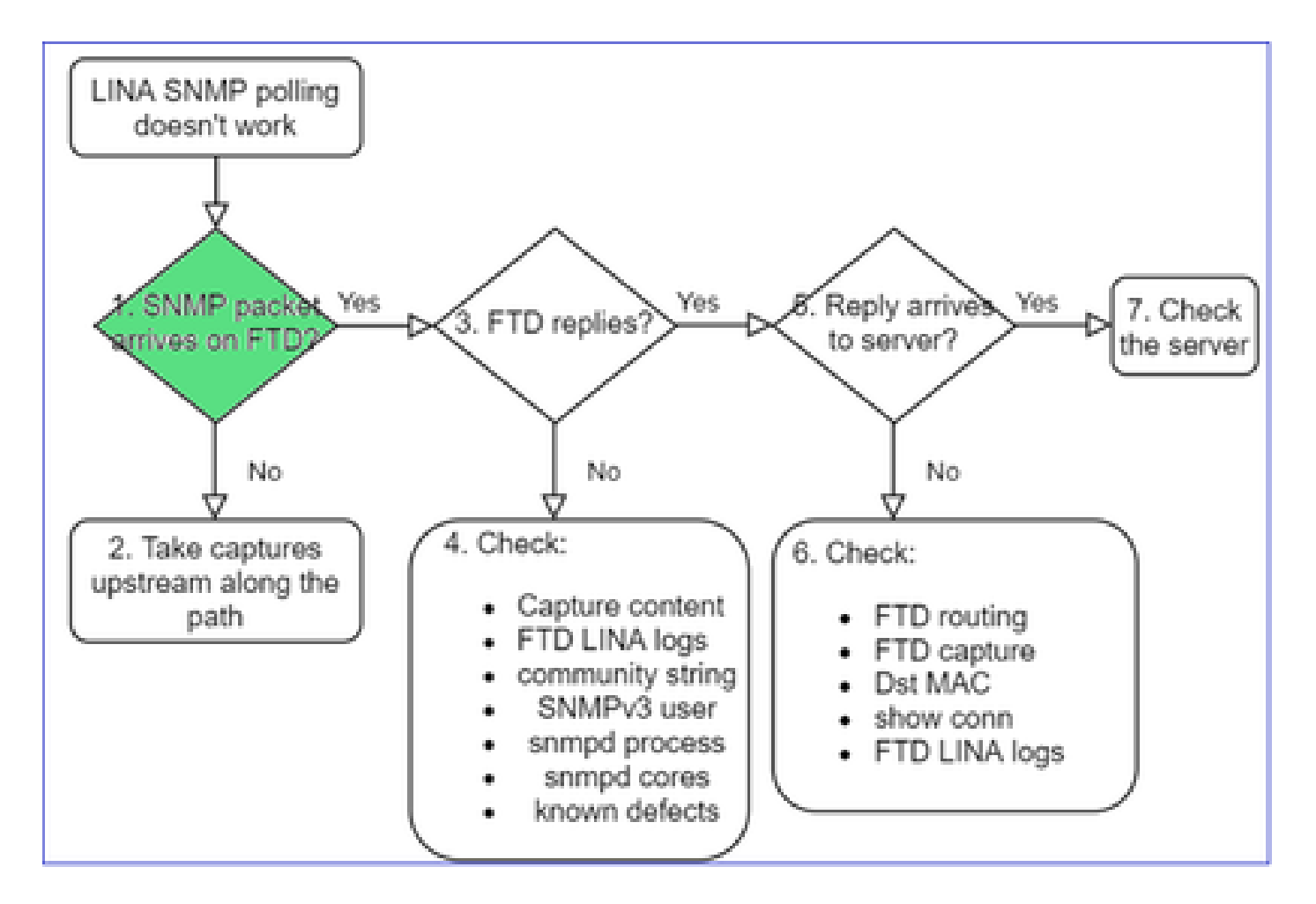

· Abilitare le acquisizioni per verificare l'arrivo del pacchetto SNMP.

L'interfaccia di gestione SNMP su FTD (versione successiva alla 6.6) utilizza la parola chiave management:

<#root>
firepower#
show run snmp-server
snmp-server host management 192.168.2.100 community \*\*\*\*\* version 2c
Sulle interfacce dati FTD, il protocollo SNMP usa il nome dell'interfaccia:

<#root>

firepower#

show run snmp-server

snmp-server host net201 192.168.2.100 community \*\*\*\*\* version 2c

Acquisire il traffico sull'interfaccia di gestione FTD:

```
<#root>
>
capture-traffic
Please choose domain to capture traffic from:
    0 - management1
    1 - management0
    2 - Global
Selection?
1
```

Acquisire il traffico sull'interfaccia dati FTD:

<#root>

firepower#

capture SNMP interface net201 trace match udp any any eq 161

Traccia pacchetto interfaccia dati FTD (precedente alla 6.6/9.14.1):

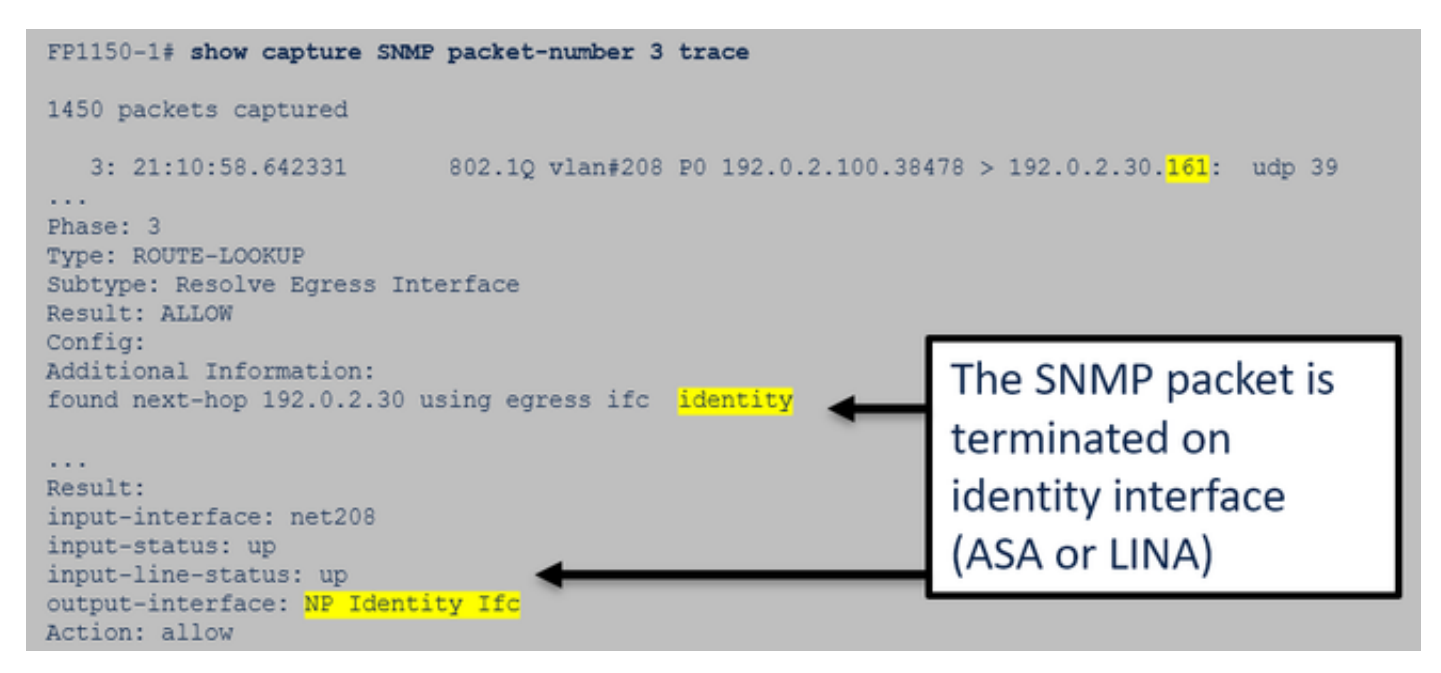

Traccia pacchetto interfaccia dati FTD (post 6.6/9.14.1):

| firepower# show capture SNMP packet-number 1 trace<br>1: 22:43:39.568101 802.1Q vlan#201 P0 192.168.21.100.58255 > 192.168.21.50.161: udp 39                                                                                         |
|----------------------------------------------------------------------------------------------------|
| Phase: 3 Type: UN-NAT                                                                                                    |
| Subtype: static<br>Result: ALLOW<br>Elapsed time: (NLP – Non-Lina Process tap interface)                                                                                                    |
| <pre>nat (nlp_int_tap,net201) source static nlp_serversnmp_192.168.21.100_intf4 interface destination static 0_192.168.21.100_4 0_192.168.21.100_4 Additional Information: NAT divert to egress interface nlp int tap(vrfid:0)</pre> |
| Untranslate 192.168.21.50/161 to 169.254.1.2/161                                                                                                    |

- 2. Nel caso in cui i pacchetti SNMP non vengano visualizzati nelle acquisizioni in entrata FTD:
  - Acquisire il traffico sul percorso upstream.
  - Verificare che il server SNMP usi l'indirizzo IP corretto dell'FTD.
  - Iniziare dalla porta dello switch situata di fronte all'interfaccia FTD e spostarsi upstream.

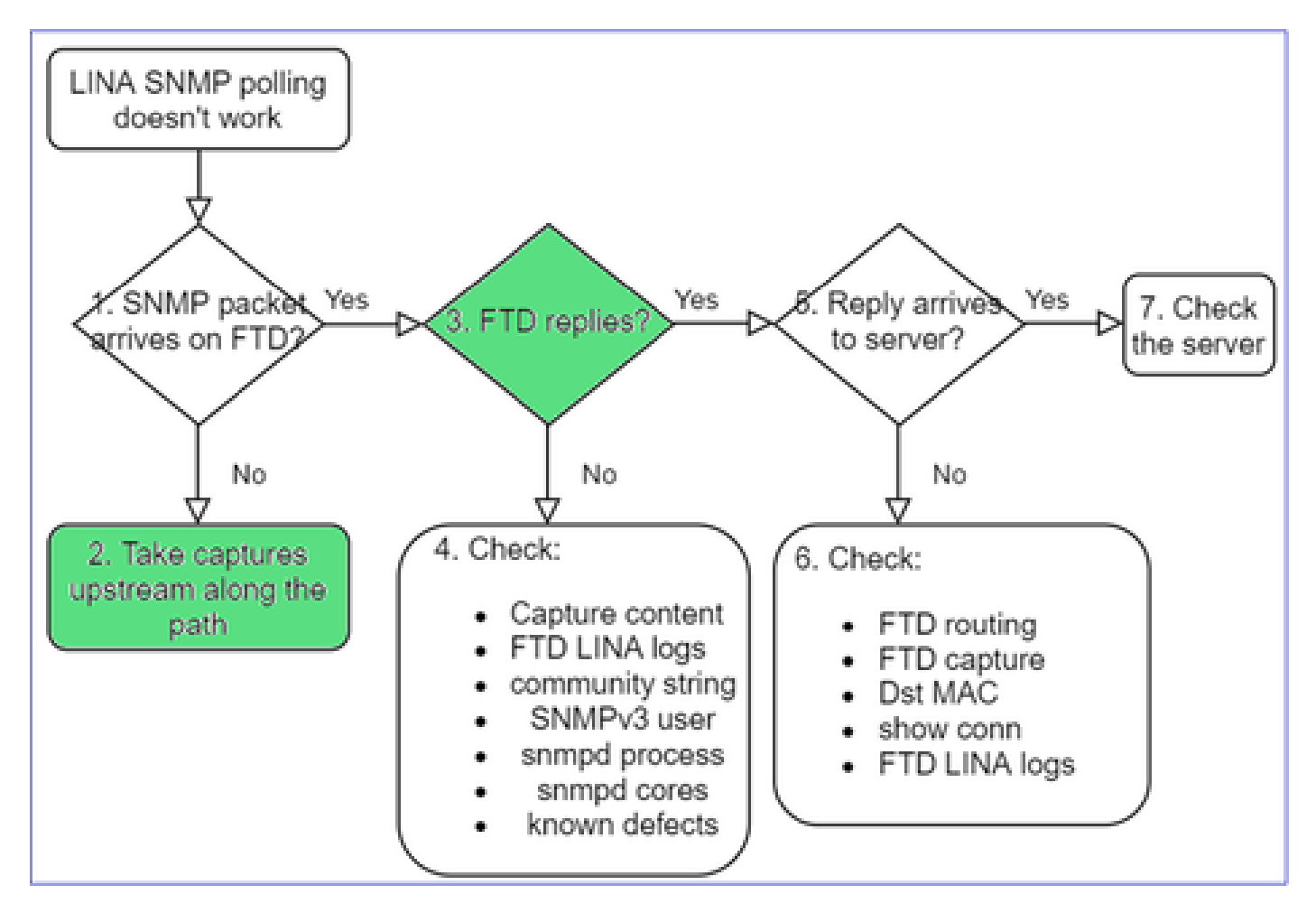

3. Il protocollo FTD SNMP risponde?

Per verificare se FTD risponde, controllare:

1. Acquisizione del traffico FTD in uscita (interfaccia LINA o di gestione)

Controllare se sono presenti pacchetti SNMP con porta di origine 161:

<#root>

firepower#

show capture SNMP

#### 75 packets captured

| 1: 22:43:39.568101 | 802.10  vlan #201  PO 192.168.2.100.58255 > 192.168.2.50.161: | udp 39  |
|--------------------|---------------------------------------------------------------|---------|
| 2: 22:43:39.568329 | 802.1Q vlan#201 P0 192.168.2.100.58255 > 192.168.2.50.161:    | udp 39  |
| 3: 22:43:39.569611 | 802.1Q vlan#201 P0 192.168.2.50.161 > 192.168.2.100.58255:    | udp 119 |

Nelle versioni successive alla 6.6/9.14.1, è disponibile un punto di acquisizione aggiuntivo: Cattura sull'interfaccia del nastro NLP. L'indirizzo IP NATed è compreso nell'intervallo 162.254.x.x:

<#root>

admin@firepower:~\$

sudo tcpdump -i tap\_nlp

listening on tap\_nlp, link-type EN10MB (Ethernet), capture size 262144 bytes
16:46:28.372018 IP 192.168.2.100.49008 > 169.254.1.2.snmp: C="Cisc0123" GetNextRequest(28) E:cisc0.9.
16:46:28.372498 IP 192.168.1.2.snmp > 192.168.2.100.49008: C="Cisc0123" GetResponse(35) E:cisc0.9.109

4. Controlli supplementari

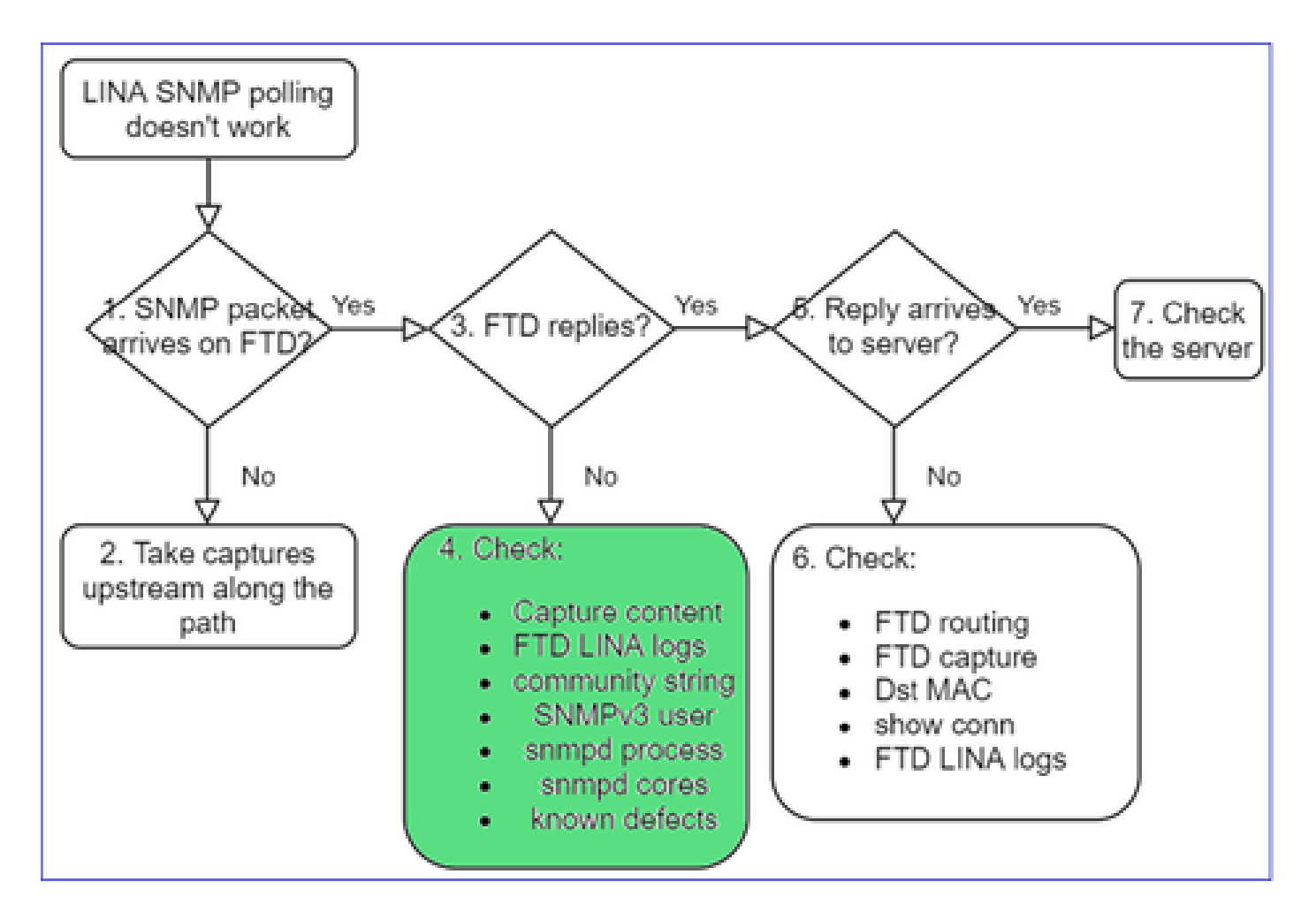

#### a. Per i dispositivi Firepower 4100/9300, controllare la tabella di compatibilità FXOS.

#### Firepower 4100/9300 Compatibility with ASA and Threat Defense

The following table lists compatibility between the ASA or threat defense applications with the Firepower 4100/9300. The FXOS versions with (EoL) appended have reached their end of life (EoL), or end of support.

| Note       Prepower 1000/2100 appliances utilize FXOS only as an undertyting operating system that is included in the ASA and threat defense unified image bundles.         Note       Firepower 1000/2100 appliances utilize FXOS only as an undertyting operating system that is included in the ASA and threat defense unified image bundles.         Note       FXOS 2.12/ASA 9.18/Threat Defense 7.2 was the final version for the Firepower 4110, 4120, 4140, 4150, and Security Modules SM-24. SM-36, and SM-44 for the Firepower 9300.         Table 2. X-A or Threat Defense, and Frepower 4100/9300 Compatibility       Firepower 4110, 4120, 4140, 4150, and Security Modules SM-24. SM-36, and SM-44 for the Firepower 9300.       State State Sta                                                                                                    |  |
|----------------------------------------------------------------------------------------------------|--|
| Note         XOS 2.12(ASA 9.18/Threat Defense 7.2 was the final version of the Firepower 4110, 4120, 4140, 4150, and Security Modules SM-44 for the Firepower 9300.           Table 2. ASA or Threat Defense, and Firepower 4100/9300 Compatibility         Model         ASA Version         Threat Defense Version           1.13(0.198)+         FXOS 2.12(0.198)+ does not support ASA 9.14(1) or<br>9.14(1.10) for ASA SMMP polis and traps; you musules<br>9.14(1.10) for ASA SMMP polis and traps; you musules<br>9.15(1.10) for ASA SMMP polis and traps; you musules<br>9.15(1.10) for ASA SMMP polis and traps; you musules<br>9.15(1.10) for ASA SMMP polis and traps; you musules<br>9.15(1.10) for ASA SMMP polis and traps; you musules<br>9.15(1.10) for ASA SMMP polis and traps; you musules<br>9.15(1.10) for ASA SMMP polis and traps; you musules<br>9.15(1.10) for ASA SMMP polis and traps; you musules |  |
| Isade 2.5% of Intrad Lettings, and Proposed 410/0500 Comparison         Model         ASA Version         Three Defense Version           ISAGE 7.5% of Intrad Lettings, and Proposed 410/0500 Comparison         Model         ASA Version         Three Defense Version           ISAGE 7.5% of Intrad Lettings, and Proposed 410/0500 Comparison         Model         9.19(x) (recommended)         9.18(x)           Note         FXOS 2.13(0.198)*         Firepower 4112         9.18(x)         9.17(x)         7.0           9.14(1.10) for ASA SMMP polis and traps; you musice         Firepower 4125         9.15(1)         9.15(1)         7.0           9.14(1.10) for ASA SMMP polis and traps; you musice         Firepower 4125         9.18(x) (recommended)         7.0           9.14(1.10) for ASA SMMP polis and traps; you musice         Firepower 4125         9.18(x) (recommended)         7.0           9.14(x)         9.16(x)         9.17(x)         7.0         7.0           9.15(1)         9.15(1)         9.16(x)         7.0         7.0           9.15(1)         9.15(1)         9.16(x)         7.0         7.0           7.0         9.15(1)         9.15(1)         6.5         7.0           9.15(1)         9.15(1)         9.15(1)         6.5         6.5           9.15(1)         9.15(1) <t< th=""><th></th></t<>                                                                                                    |  |
| 2.13(0.198)*     Pirepower 112     919(x) (recommended)     7.3.0 (recommended)       9.14(1.10) for ASA SNMP poils and taps; you musue     919(x) (recommended)     7.0.0       9.14(1.10) for ASA SNMP poils and taps; you musue     919(x) (recommended)     7.0.0       9.14(1.10) for ASA SNMP poils and taps; you musue     919(x) (recommended)     7.0.0       9.14(1.10) for ASA SNMP poils and taps; you musue     Firepower 4125     919(x) (recommended)     7.0.0       9.15(1)     9.16(x)     9.16(x)     7.0.0       9.16(x)     9.16(x)     7.0.0       9.16(x)     9.16(x)     6.5.0       9.16(x)     9.16(x)     6.5.0       9.12(x)     9.12(x)<                                                                                                    |  |
| Frequent 4145<br>Frequent 4125         9.19(y) (acommended)         7.0 (acommended)           Frequent 4125         9.19(y)         7.10           9.19(y)         7.10         7.00           7.00         9.19(y)         7.00           9.19(y)         9.19(y)         7.00           9.19(y)         9.19(y)         6.7.0           9.19(y)         9.14(y)         6.6.x           9.12(y)         9.12(y)         6.4.0           2.12(0.31)+         Frepower 4112         9.18(x) (recommended)         7.2.0 (recommended)                                                                                                    |  |
| Firepower 3300 SM-66         9.15(1)         6.7.0           Firepower 3300 SM-68         9.14(a)         6.5.x           9.12(a)         9.13(1)         6.5.0           9.12(a)         9.12(a)         6.5.0           9.12(a)         9.12(a)         6.5.0           9.12(b)         9.12(a)         6.5.0                                                                                                    |  |
| 2.12(0.31)+ Firepower 4112 9.18(x) (recommended) 7.2.0 (recommended)                                                                                                    |  |
| Note         FXOS 2.12(0.31)* does not support ASA 9.14(1) or         9.17(x)         7.10           9.14(1.10)*.         0.14(1.10)*.         0.16(x)         7.00           9.14(1.10)*.         0.14(1.10)*.         0.15(1)         6.70           9.14(1.10)*.         0.14(1.10)*.         0.14(1.10)*.         6.70                                                                                                    |  |
| Firepower 415         9.18(v) (recommended)         7.0 (recommended)           Firepower 4125         9.17(v)         7.10           Firepower 4155         9.15(v)         7.00           9.15(v)         9.15(v)         7.00                                                                                                    |  |
| Firepower 9300 SM-56         9,14(x)         6.5.x           Firepower 9300 SM-48         9,13(1)         6,5.0           Firepower 9300 SM-40         9,12(x)         6,4.0                                                                                                    |  |
| Firepower 4150         9.18(x) (recommended)         7.2.0 (recommended)           Firepower 4140         9.17(x)         7.1.0           Firepower 4120         9.16(x)         7.0.0           Firepower 4110         9.15(1)         6.7.0           9.14(x)         9.14(x)         6.5.x           9.13(x)         6.5.0         1.0                                                                                                    |  |
| Firepower 9300 SM-44         9.12(x)         6.4.0           Firepower 9300 SM-36         9.10(x)         6.3.0           Firepower 9300 SM-24         9.9(x)         9.8(x)                                                                                                    |  |
| 2.11(1.154)+         Firepower 4112         9.17(x) (recommended)         7.10 (recommended)           9.16(x)         9.16(x)         7.00           Note         FXDS 2.11(1.154)+ does not support ASA9.14(1) or<br>0.14(1.20) (or ASA ENMI public and tamper usual usual usual         9.16(x)         7.00                                                                                                    |  |

b. Controllare le statistiche del server snmp LINA FTD:

<#root> firepower# clear snmp-server statistics firepower# show snmp-server statistics 379 SNMP packets input 0 Bad SNMP version errors 0 Unknown community name O Illegal operation for community name supplied 0 Encoding errors 351 Number of requested variables <- SNMP requests in 360 SNMP packets output 0 Too big errors (Maximum packet size 1500) 0 No such name errors 0 Bad values errors 0 General errors 351 Response PDUs <- SNMP replies out 9 Trap PDUs

#### c. Tabella delle connessioni LINA FTD

Questo controllo è molto utile nel caso in cui non si vedano i pacchetti nella cattura sull'interfaccia in entrata FTD. Questa è una verifica valida solo per il protocollo SNMP sull'interfaccia dati. Se il protocollo SNMP è su un'interfaccia di gestione (post-6.6/9.14.1), non viene creata alcuna connessione.

<#root>
firepower#
show conn all protocol udp port 161
13 in use, 16 most used
...
UDP nlp\_int\_tap 192.168.1.2:161 net201 192.168.2.100:55048, idle 0:00:21, bytes 70277, flags -c

#### d. syslog FTD LINA

Anche questa è una verifica valida solo per il protocollo SNMP sull'interfaccia dati. Se il protocollo SNMP configurato è sull'interfaccia di gestione, non vengono creati log:

```
<#root>
```

firepower#

show log | i 302015.\*161

Jul 13 2021 21:24:45: %FTD-6-302015: Built inbound UDP connection 5292 for net201:192.0.2.100/42909 (19

e. Verificare se l'FTD rifiuta i pacchetti SNMP a causa di un indirizzo IP di origine host non corretto

| firepower# show capture SNMP packet-number 1 trace<br>1: 22:33:00.183248 802.10 vlan#201 P0 192.168.                                                                            | Mismatch in the src IP                                                                                                    |
|----------------------------------------------------------------------------------------------------|----------------------------------------------------------------------------------------------------|
| Phase: 1<br>Type: CAPTURE<br>No UN-NAT pha<br>Phase: 6                                                                                                    | firepower# show run snmp-server<br>snmp-server host net201 192.168.22.100 community ***** version 2c                                                                                                    |
| Type: ACCESS-LIST<br>Result: DROP<br><br>Result:<br>input-interface: net201(vrfid:0)<br>Action: drop<br>Drop-reason: (acl-drop) Flow is denied by configured ru<br>flow (NA)/NA | <pre>firepower# show asp table classify interface net201 domain permit match port=161 Input Table in id=0x14f65b193b30, priority=501, domain=permit, deny=false hits=8, user_data=0x0, cs_id=0x0, use_real_addr, flags=0x0, protocol=17 src ip/id=192.168.22.100, mask=255.255.255.255.255, port=0, tag=any dst_ip/id=169.264.1.2, mask=255.255.255.255.255, port=161, tag=any, dscp=0x0, nsg_id=none input_ifc=net201(vrfid:0), output_ifc=any</pre> |

f. Credenziali non corrette (community SNMP)

Tra i contenuti acquisiti, è possibile verificare i valori della stringa della community (SNMP v1 e 2c):

|   | snmp       |                    |                        |                |        |
|---|------------|--------------------|------------------------|----------------|--------|
|   | Delta      | Source             | Destination            | Protocol       | Length |
| 8 | 0.00000    | 192.168.21.100     | 192.168.21.50          | SNMP           |        |
| < |            |                    |                        |                |        |
| > | Frame 3: 8 | 8 bytes on wire (7 | 04 bits), 88 bytes cap | tured (704 bit | s)     |
| > | Ethernet I | I, Src: VMware_85: | 3e:d2 (00:50:56:85:3e: | d2), Dst: a2:b | 8:dc:  |
| > | 802.1Q Vir | tual LAN, PRI: 0,  | DEI: 0, ID: 201        |                |        |
| > | Internet P | rotocol Version 4, | Src: 192.168.21.100, [ | Dst: 192.168.2 | 1.50   |
| > | User Datag | ram Protocol, Src  | Port: 45230, Dst Port: | 161            |        |
| v | Simple Net | work Management Pr | otocol                 |                |        |
|   | version    | : v2c (1)          |                        |                |        |
|   | communit   | ty: cisco123       |                        |                |        |
|   | ∨ data: ge | et-next-request (1 | )                      |                |        |

g. Configurazione non corretta (ad esempio, versione SNMP o stringa della community)

Esistono diversi modi per verificare la configurazione SNMP del dispositivo e le stringhe della community:

#### <#root>

firepower#

snmp-server host net201 192.168.2.100 community cISC0123 version 2c

Un metodo alternativo:

<#root>

firepower#

debug menu netsnmp 4

#### h. Cadute ASP LINA/ASA FTD

Questo controllo è utile per verificare se i pacchetti SNMP vengono eliminati dall'FTD. Anzitutto, azzerare i contatori (clear asp drop), quindi verificare:

#### <#root>

firepower#

clear asp drop

firepower#

show asp drop

| Frame drop:<br>No valid adjacency (no-adjacency)<br>No route to host (no-route)<br>Flow is denied by configured rule (acl-drop)<br>FP L2 rule drop (12_acl) | 6<br>204<br>502<br>1 |
|----------------------------------------------------------------------------------------------------|----------------------|
| Last clearing: 19:25:03 UTC Aug 6 2021 by enable_15                                                                                                    |                      |
| Flow drop:<br>Last clearing: 19:25:03 UTC Aug 6 2021 by enable_15                                                                                           |                      |

### i. Acquisizioni ASP

Le acquisizioni di ASP permettono di visualizzare i pacchetti eliminati (ad esempio, ACL o adiacenze):

<#root>

firepower#

capture ASP type asp-drop all

Verificare i contenuti acquisiti:

<#root>

firepower#

show capture

capture ASP type asp-drop all [Capturing - 196278 bytes]

j. Core SNMP (traceback) - verifica 1

Questo controllo è utile se si sospettano problemi di stabilità del sistema:

#### <#root>

firepower#

show disk0: | i core

13 52286547 Jun 11 2021 12:25:16 coredumpfsys/core.snmpd.6208.1626214134.gz

Core SNMP (traceback) - Metodo di verifica 2

#### <#root>

admin@firepower:~\$

ls -l /var/data/cores

-rw-r--r-- 1 root root 685287 Jul 14 00:08 core.snmpd.6208.1626214134.gz

Se viene visualizzato un file core SNMP, raccogliere questi elementi e contattare Cisco TAC:

- File FTD TS (o ASA show tech)
- snmpd core files

Debug SNMP (sono comandi nascosti e disponibili solo nelle versioni più recenti):

<#root>

firepower#

debug snmp trace [255]

```
firepower#
debug snmp verbose [255]
firepower#
debug snmp error [255]
firepower#
debug snmp packet [255]
```

La risposta SNMP del firewall arriva al server?

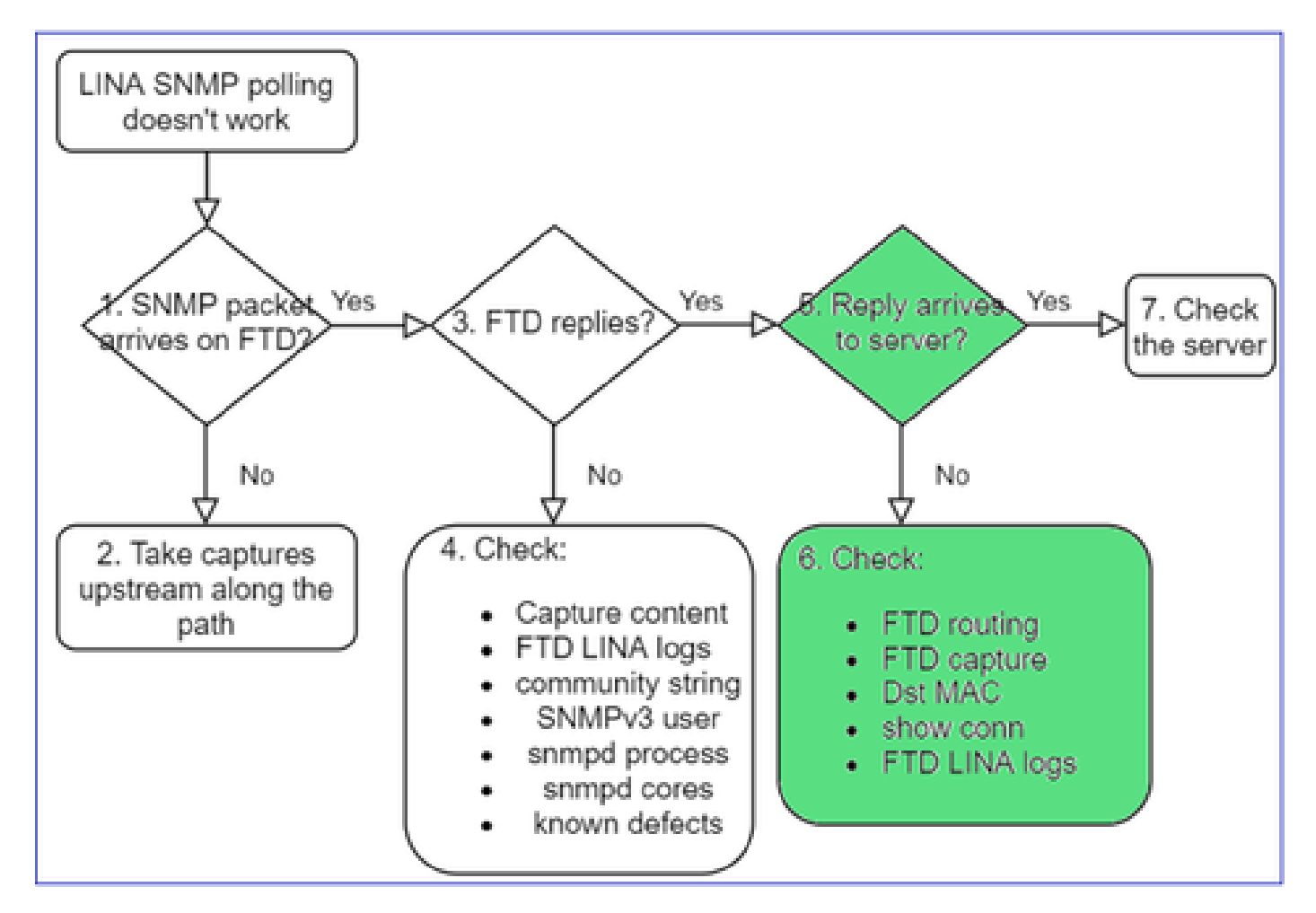

Se l'FTD risponde, ma la risposta non raggiunge il server, controllare:

```
a. Instradamento FTD
```

Per il routing dell'interfaccia di gestione FTD:

<#root>

>

show network

Per il routing dell'interfaccia dati FTD LINA:

<#root> firepower#

show route

#### b. Verifica MAC di destinazione

Verifica dell'indirizzo MAC di destinazione sull'interfaccia di gestione FTD:

```
<#root>
>
capture-traffic

Please choose domain to capture traffic from:
0 - management1
1 - management0
2 - Global
Selection?
1

Please specify tcpdump options desired.
(or enter '?' for a list of supported options)
Options:
-n -e udp port 161
01:00:59.553385 a2:b8:dc:00:00:02 > 5c:fc:66:36:50:ce, ethertype IPv4 (0x0800), length 161: 10.62.148.1
```

Verifica dell'indirizzo MAC di destinazione sull'interfaccia dati FTD LINA:

#### <#root>

firepower#

show capture SNMP detail

• • •

6: 01:03:01.391886 a2b8.dc00.0003 0050.5685.3ed2 0x8100 Length: 165
 802.1Q vlan#201 P0 192.168.21.50.161 > 192.168.21.100.40687: [udp sum ok] udp 119 (DF) (ttl 64,

c. Controllare i dispositivi lungo il percorso che probabilmente elimina o blocca i pacchetti SNMP.

Controllo del server SNMP

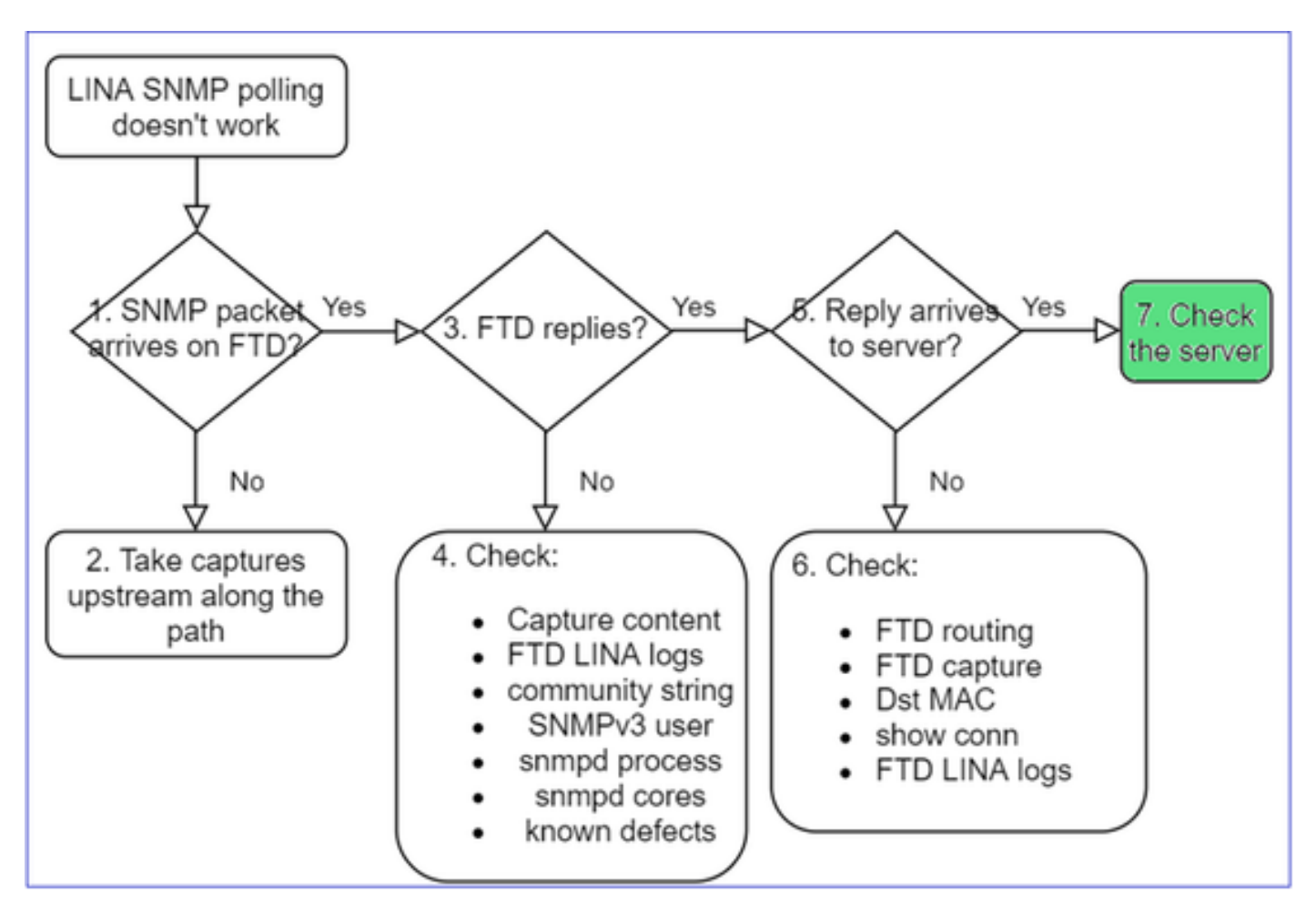

- a. Controllare il contenuto dell'acquisizione per verificare le impostazioni.
- b. Controllare la configurazione del server.

c. Provare a modificare il nome della community SNMP, ad esempio senza caratteri speciali.

È possibile utilizzare un host finale o persino il CCP per verificare il sondaggio, purché vengano soddisfatte le due condizioni seguenti:

- 1. Connettività SNMP attiva.
- 2. Indirizzo IP di origine autorizzato a eseguire il polling del dispositivo.

<#root>
admin@FS2600-2:~\$
snmpwalk -c cisco -v2c 192.0.2.197

SNMPv2-MIB::sysDescr.0 = STRING: Cisco Firepower Threat Defense, Version 7.0.0 (Build 3), ASA Version 9.

Considerazioni sul polling di SNMPv3

- Licenza: SNMPv3 richiede una licenza di crittografia avanzata. Verificare di aver abilitato la funzionalità Export Controlled Functionality sul portale Smart Licensing
- Per risolvere il problema, provare con un nuovo utente/credenziali
- Se si utilizza la crittografia, è possibile decrittografare il traffico SNMPv3 e controllare il payload come descritto in: <u>https://www.cisco.com/c/en/us/support/docs/security/firepower-ngfw/215092-analyze-firepower-firewall-captures-to-e.html#anc59</u>
- Prendere in considerazione AES128 per la crittografia in caso il software sia interessato dai seguenti bug:
- ID bug Cisco <u>CSCvy27283</u>

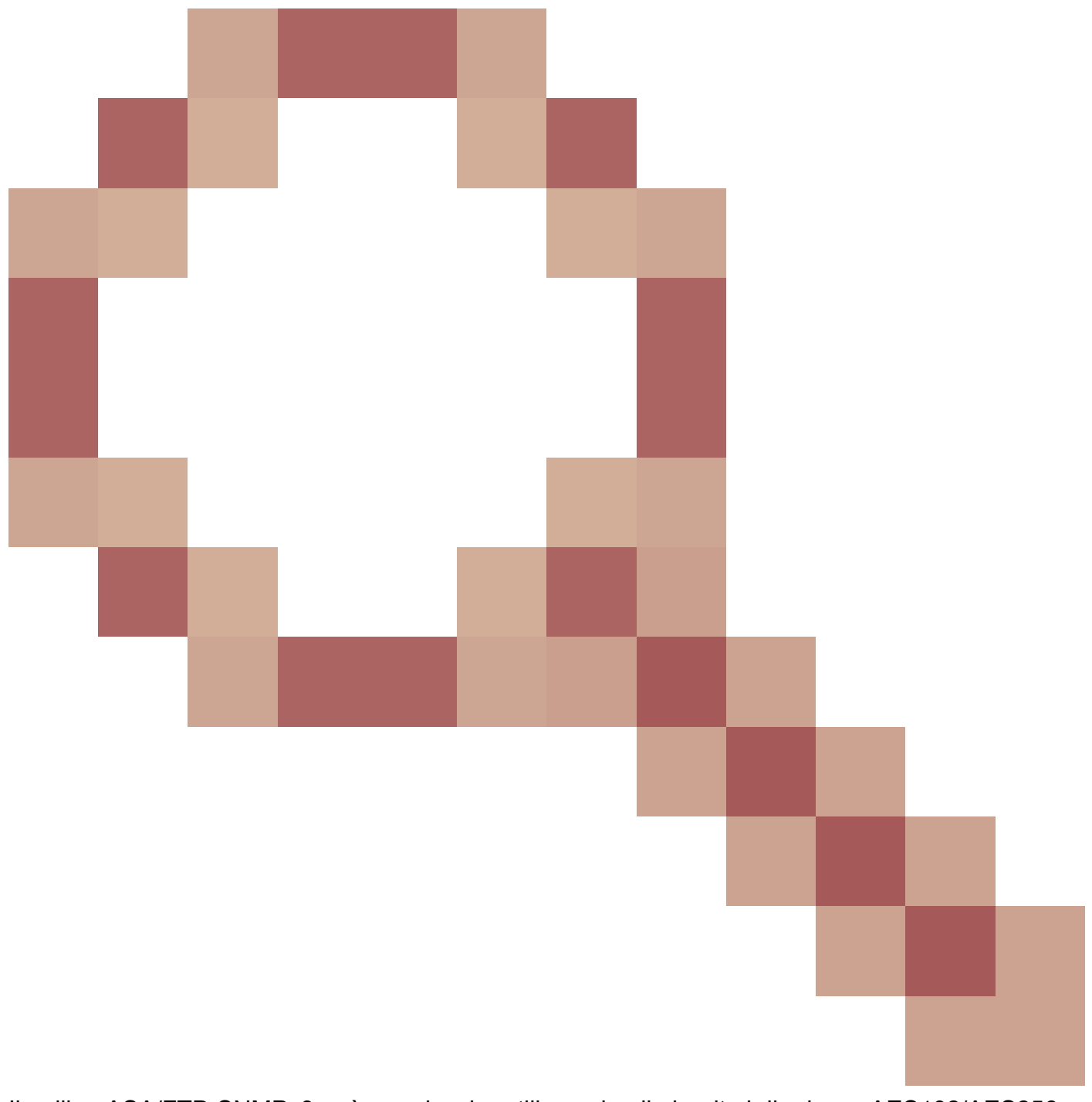

II polling ASA/FTD SNMPv3 può non riuscire utilizzando gli algoritmi di privacy AES192/AES256

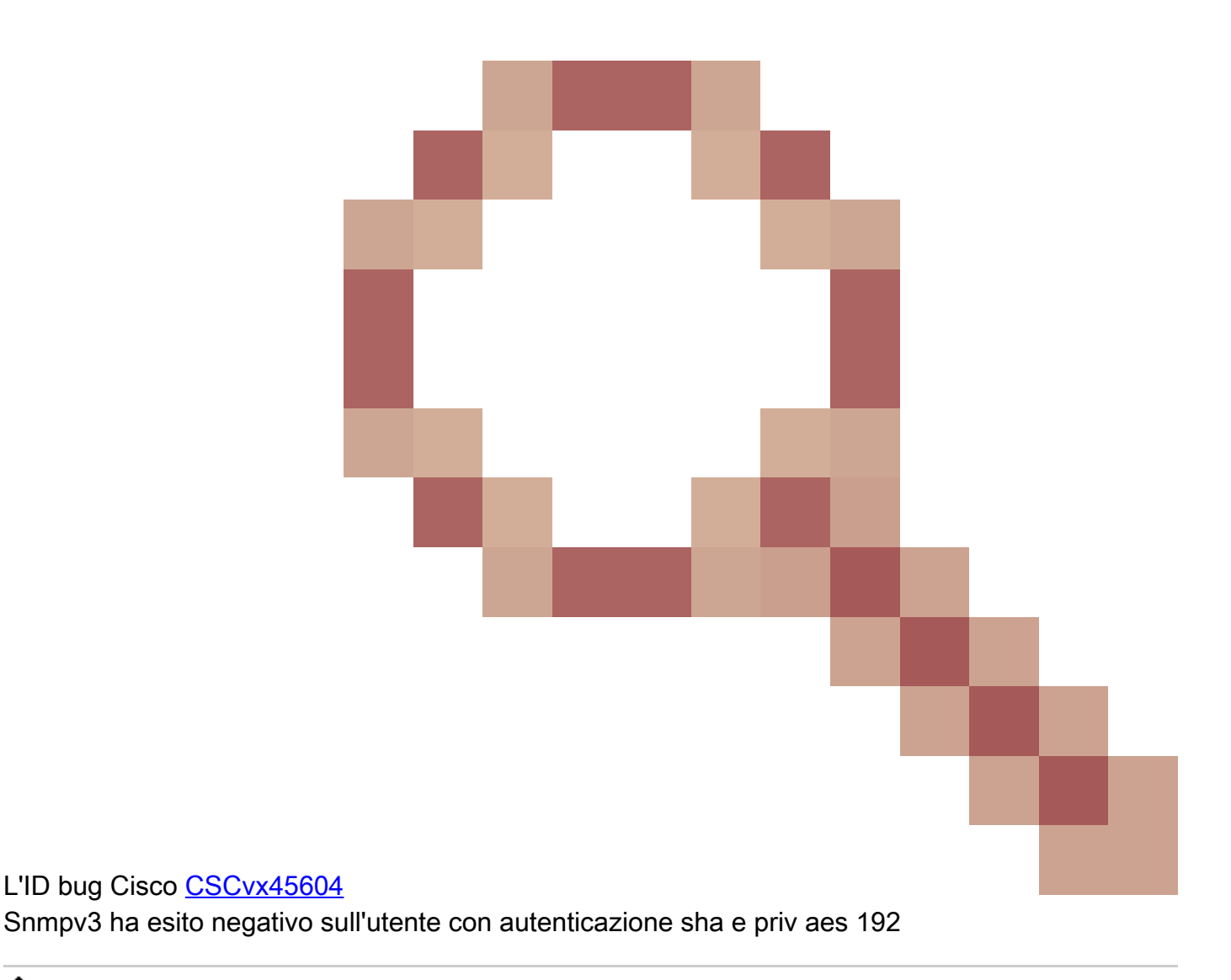

Nota: se SNMPv3 non riesce a causa di una mancata corrispondenza degli algoritmi, il comando show output e i log non mostrano alcun elemento ovvio

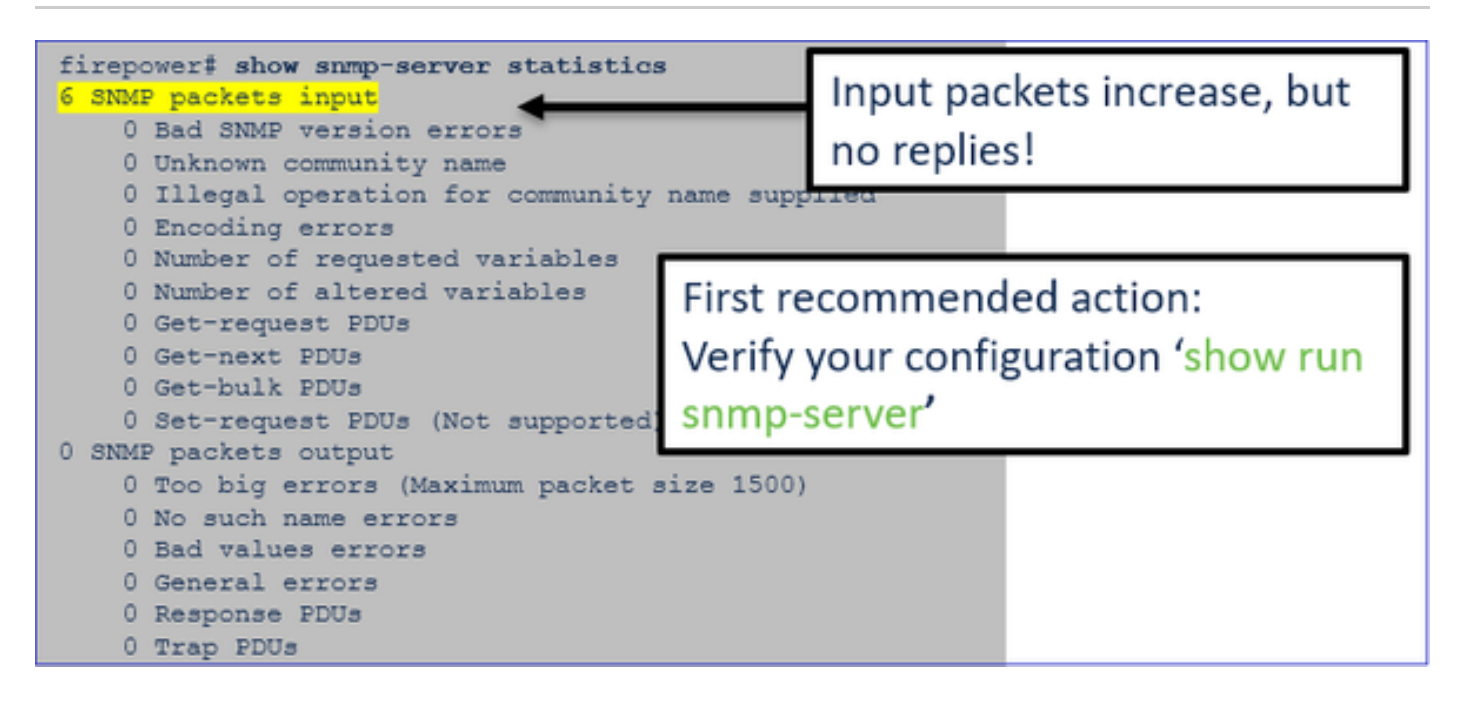

Considerazioni sul polling SNMPv3 - Case study

1. SNMPv3 snmpwalk - Scenario funzionale

#### <#root>

admin@FS2600-2:~\$

snmpwalk -v 3 -u Ciscol23 -l authPriv -a SHA -A Ciscol23 -x AES -X Ciscol23 192.168.21.50

SNMPv2-MIB::sysDescr.0 = STRING: Cisco Firepower Threat Defense, Version 7.0.0 (Build 3), ASA Version 9
SNMPv2-MIB::sysObjectID.0 = OID: SNMPv2-SMI::enterprises.9.1.2315

Nell'acquisizione (snmpwalk), è presente una replica per ciascun pacchetto:

| firepower# show capture SNMP |        |          |    |           |           |       |          |         |       |     |     |
|------------------------------|--------|----------|----|-----------|-----------|-------|----------|---------|-------|-----|-----|
|                              |        |          |    |           |           |       |          |         |       |     |     |
| 14: 23:44:44.156714          | 802.1Q | vlan#201 | РO | 192.168.2 | 1.100.542 | 240 > | 192.168  | 3.21.50 | .161: | udp | 64  |
| 15: 23:44:44.157325          | 802.10 | vlan#201 | PO | 192.168.2 | 1.50.161  | > 192 | 2.168.21 | L.100.5 | 4240: | udp | 132 |
| 16: 23:44:44.160819          | 802.10 | vlan#201 | PO | 192.168.2 | 1.100.542 | 240 > | 192.168  | 3.21.50 | .161: | udp | 157 |
| 17: 23:44:44.162039          | 802.10 | vlan#201 | PO | 192.168.2 | 1.50.161  | > 192 | 2.168.21 | L.100.5 | 4240: | udp | 238 |
| 18: 23:44:44.162375          | 802.10 | vlan#201 | PO | 192.168.2 | 1.100.542 | 240 > | 192.168  | 3.21.50 | .161: | udp | 160 |
| 19: 23:44:44.197850          | 802.10 | vlan#201 | PO | 192.168.2 | 1.50.161  | > 192 | 2.168.21 | L.100.5 | 4240: | udp | 168 |
| 20: 23:44:44.198262          | 802.10 | vlan#201 | PO | 192.168.2 | 1.100.542 | 240 > | 192.168  | 3.21.50 | .161: | udp | 160 |
| 21: 23:44:44.237826          | 802.1Q | vlan#201 | PO | 192.168.2 | 1.50.161  | > 192 | 2.168.21 | L.100.5 | 4240: | udp | 162 |
| 22: 23:44:44.238268          | 802.10 | vlan#201 | PO | 192.168.2 | 1.100.542 | 240 > | 192.168  | 3.21.50 | .161: | udp | 160 |
| 23: 23:44:44.277909          | 802.10 | vlan#201 | PO | 192.168.2 | 1.50.161  | > 192 | 2.168.21 | L.100.5 | 4240: | udp | 159 |
| 24: 23:44:44.278260          | 802.10 | vlan#201 | PO | 192.168.2 | 1.100.542 | 240 > | 192.168  | 3.21.50 | .161: | udp | 160 |
| 25: 23:44:44.317869          | 802.10 | vlan#201 | PO | 192.168.2 | 1.50.161  | > 192 | 2.168.21 | L.100.5 | 4240: | udp | 168 |

Il file di acquisizione non mostra nulla di insolito:

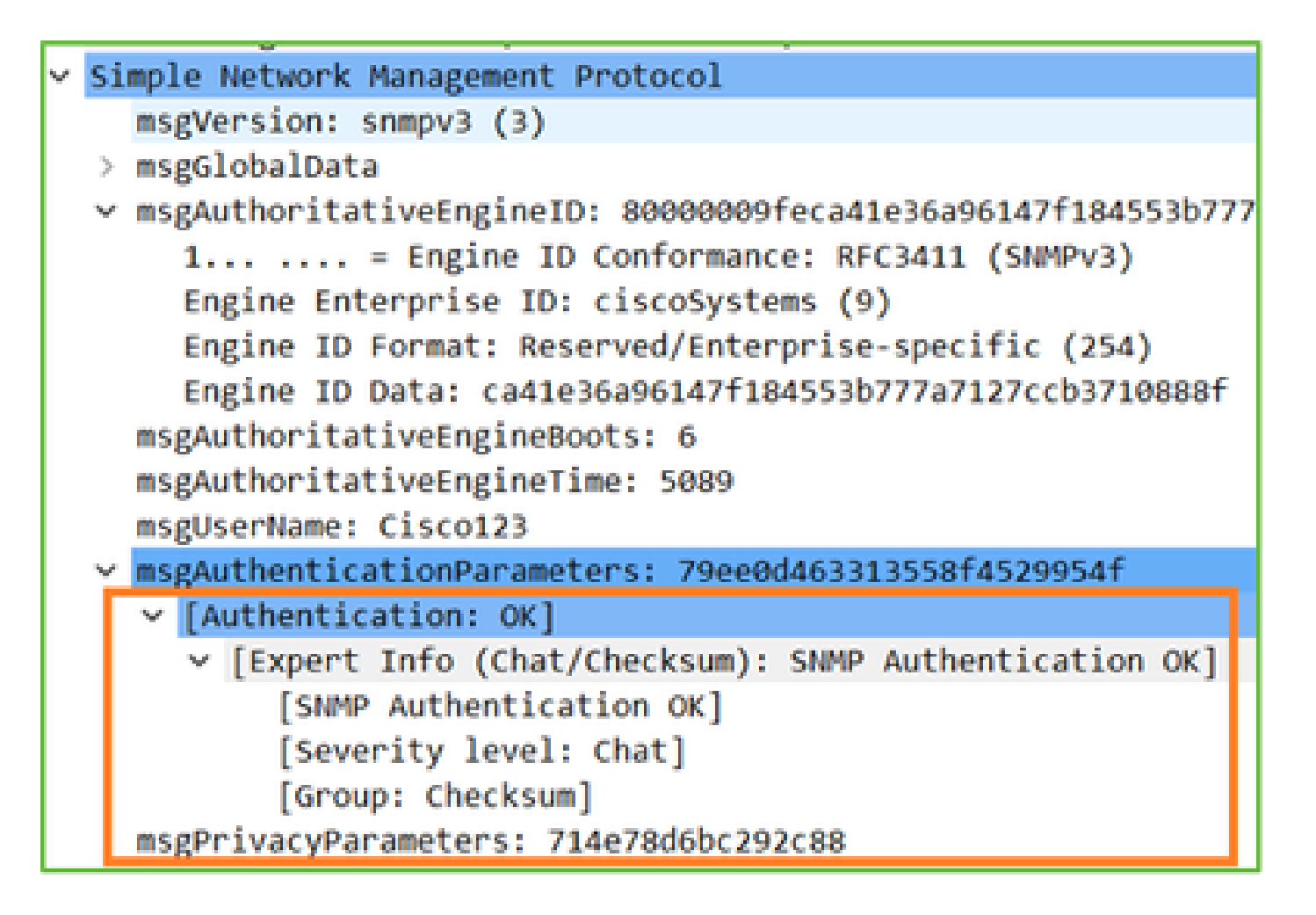

2. SNMPv3 snmpwalk - Errore di crittografia

Suggerimento 1: Timeout:

#### <#root>

admin@FS2600-2:~\$

snmpwalk -v 3 -u Cisco123 -l authPriv -a SHA -A Cisco123 -x DES -X Cisco123 192.168.21.50

Timeout: No Response from 192.168.2.1

#### Suggerimento 2: sono presenti molte richieste e 1 risposta:

```
firepower# show capture SNMP
7 packets captured
                                                   802.1Q vlan#201 P0 192.168.21.100.55137 > 192.168.21.50.161: udp 64
802.1Q vlan#201 P0 192.168.21.100.55137 > 192.168.21.50.161: udp 64
802.1Q vlan#201 P0 192.168.21.50.161 > 192.168.21.100.55137: udp 13
802.1Q vlan#201 P0 192.168.21.100.55137 > 192.168.21.50.161: udp 16
802.1Q vlan#201 P0 192.168.21.100.55137 > 192.168.21.50.161: udp 16
      1: 23:25:06.248446
          23:25:06.248613
23:25:06.249224
           23:25:06.252992
     5: 23:25:07.254183
                                                                                                                                                                              163
                                                    802.10 vlan#201 P0 192.168.21.100.55137 > 192.168.21.50.161:
           23:25:08.255388
                                                                                                                                                                              163
     6:
                                                                                                                                                                       udp
     7: 23:25:09.256624
                                                    802.10 vlan#201 P0 192.168.21.100.55137 > 192.168.21.50.161:
                                                                                                                                                                       udp 16:
```

Suggerimento 3: errore di decrittografia di Wireshark:

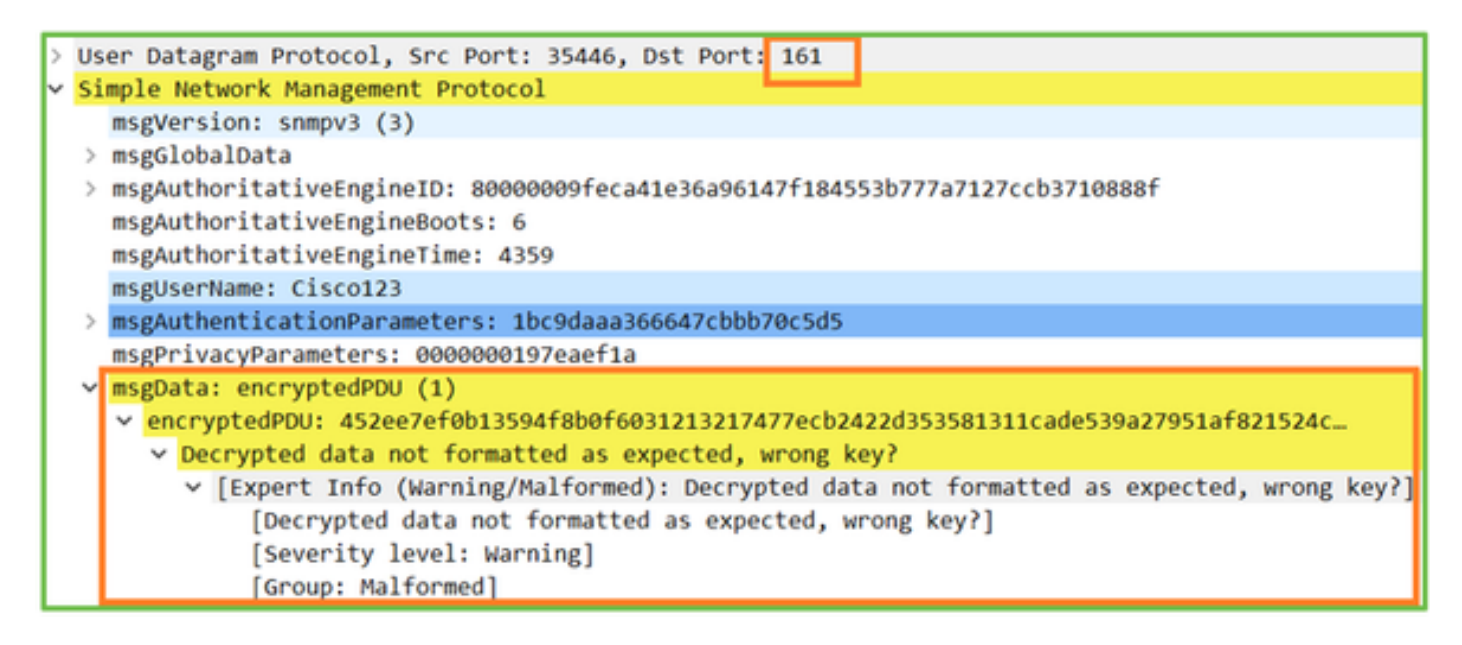

Caso n. 4. Verificare nel file ma\_ctx2000.log la presenza di messaggi di "errore durante l'analisi di ScopedPDU":

#### <#root>

```
> expert
admin@firepower:~$
tail -f /mnt/disk0/log/ma_ctx2000.log
security service 3 error parsing ScopedPDU
security service 3 error parsing ScopedPDU
security service 3 error parsing ScopedPDU
```

L'errore durante l'analisi di ScopedPDU è un indizio evidente di un errore di crittografia. Il file ma\_ctx2000.log mostra gli eventi solo per SNMPv3.

3. SNMPv3 snmpwalk - Errore di autenticazione

Suggerimento 1: errore di autenticazione

```
<#root>
admin@FS2600-2:~$
snmpwalk -v 3 -u Cisco123 -1 authPriv -a MD5 -A Cisco123 -x AES -X Cisco123 192.168.21.50
```

snmpwalk: Authentication failure (incorrect password, community or key)

Suggerimento 2: ci sono molte richieste e molte risposte

firepower# show capture SNMP
4 packets captured
1: 23:25:28.468847 802.10 vlan#201 P0 192.168.21.100.34348 > 192.168.21.50.161: udp 64
2: 23:25:28.469412 802.10 vlan#201 P0 192.168.21.50.161 > 192.168.21.100.34348: udp 132
3: 23:25:28.474386 802.10 vlan#201 P0 192.168.21.100.34348 > 192.168.21.50.161: udp 157
4: 23:25:28.475561 802.10 vlan#201 P0 192.168.21.50.161 > 192.168.21.100.34348: udp 137

Suggerimento n. 3: Wireshark con pacchetto non valido

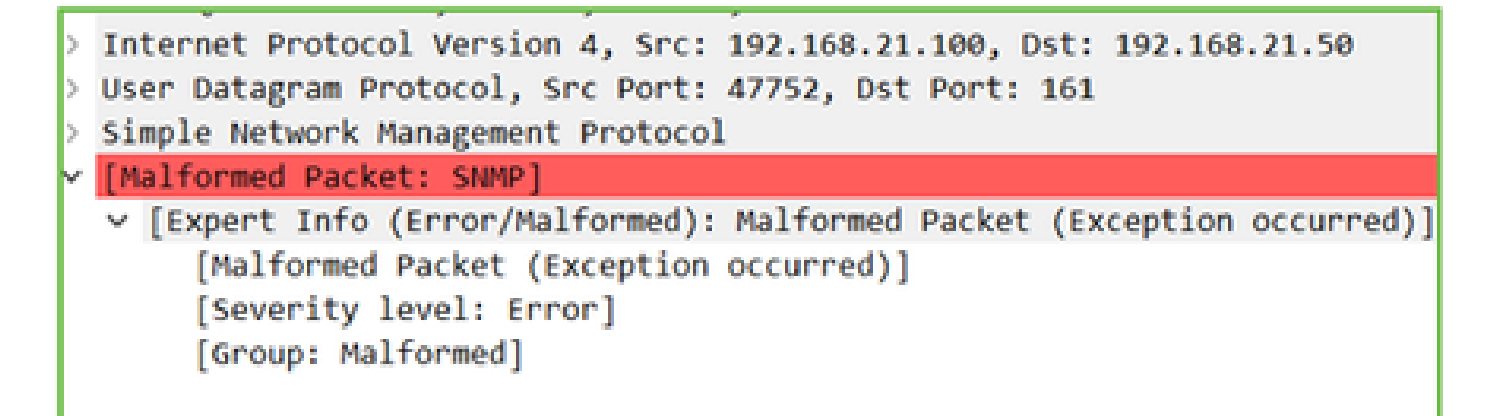

Caso n. 4. Controllare il file ma\_ctx2000.log per i messaggi 'Autenticazione non riuscita':

```
<#root>
>
expert
admin@firepower:~$
tail -f /mnt/disk0/log/ma_ctx2000.log
Authentication failed for Cisco123
Authentication failed for Cisco123
```

Impossibile eseguire il polling di FXOS SNMP

Descrizione del problema (situazioni reali gestite da Cisco TAC):

- "Il protocollo SNMP restituisce una versione errata di FXOS. Quando si esegue il polling con il protocollo SNMP per la versione di FXOS, è difficile interpretare l'output."
- "Impossibile impostare la stringa della community SNMP su FXOS FTD4115."
- "Dopo un aggiornamento FXOS dalla versione 2.8 alla versione 2.9 sul firewall di standby, si ottiene un timeout quando si tenta di ricevere informazioni tramite SNMP."
- "Il comando snmpwalk non restituisce risultati su 9300 FXOS ma funziona sulle appliance

4140 FXOS con medesima versione. Il problema non riguarda la raggiungibilità e la stringa della community."

 "Vorremmo aggiungere 25 server SNMP sulle appliance FPR4K FXOS, ma l'operazione non riesce."

Procedura di risoluzione consigliata

Questo è il processo per la risoluzione dei problemi di polling SNMP di FXOS:

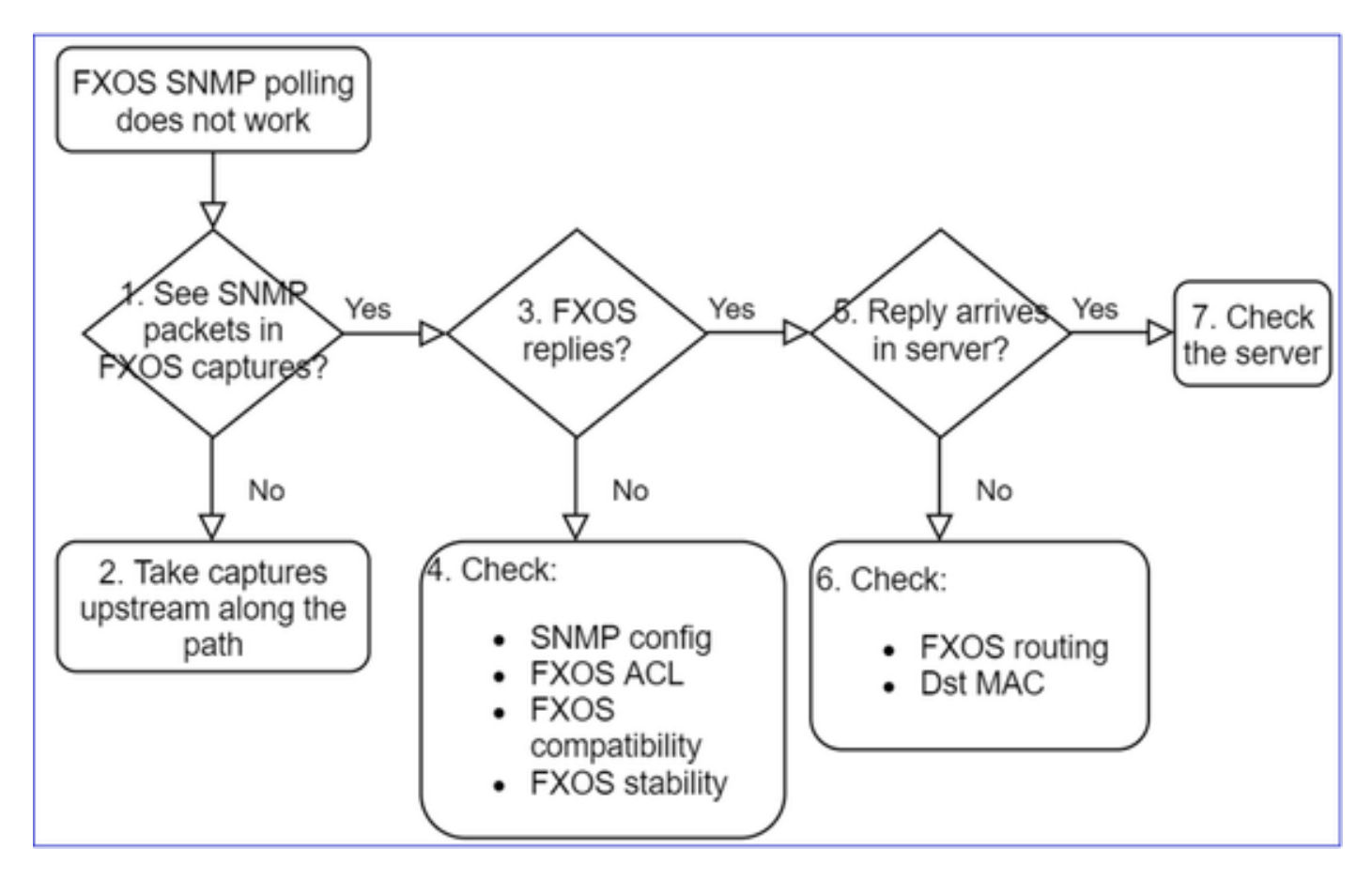

1. Le acquisizioni FXOS restituiscono pacchetti SNMP?

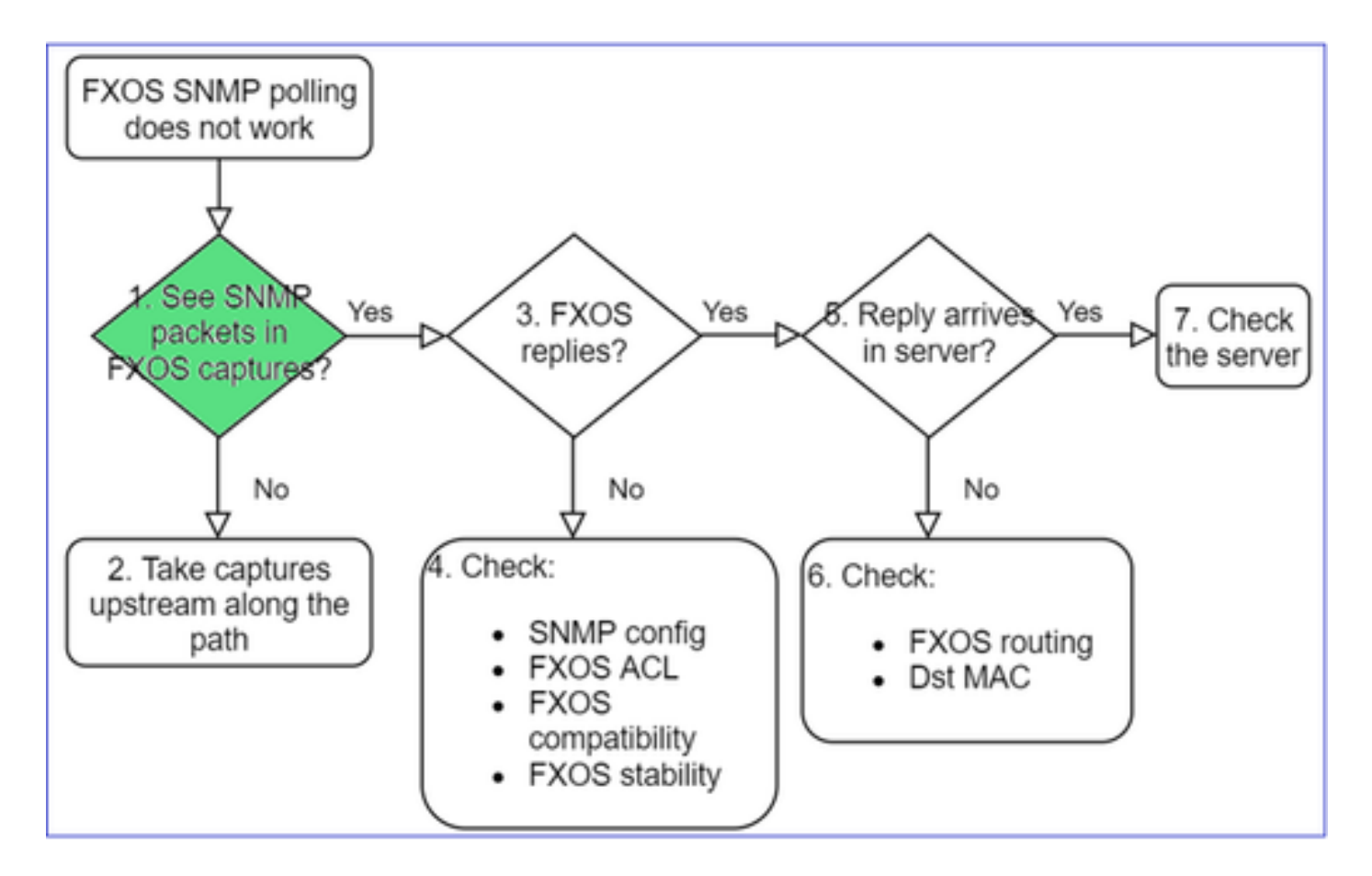

### FPR1xxx/21xx

- Sul modello FPR1xxx/21xx non è disponibile il software di gestione dello chassis (modalità accessorio).
- È possibile eseguire il polling del software FXOS dall'interfaccia di gestione.

```
<#root>
```

```
>
capture-traffic
Please choose domain to capture traffic from:
    0 - management0
    1 - Global
Selection?
0
Please specify tcpdump options desired.
(or enter '?' for a list of supported options)
Options:
    -n host 192.0.2.100 and udp port 161
```

 Sulle appliance Firepower 41xx/93xx, usare lo strumento EthAnalyzer dalla CLI per acquisire il traffico sullo chassis:

```
<#root>
firepower#
connect fxos
firepower(fxos)#
ethanalyzer local interface mgmt capture-filter "udp port 161" limit-captured-frames 50 write workspace
firepower(fxos)#
exit
firepower#
connect local-mgmt
firepower(local-mgmt)#
dir
1
ll152 Jul 26 09:42:12 2021 SNMP.pcap
firepower(local-mgmt)#
copy workspace:///SNMP.pcap ftp://ftp@192.0.2.100/SNMP.pcap
```

2. Le acquisizioni FXOS non restituiscono pacchetti?

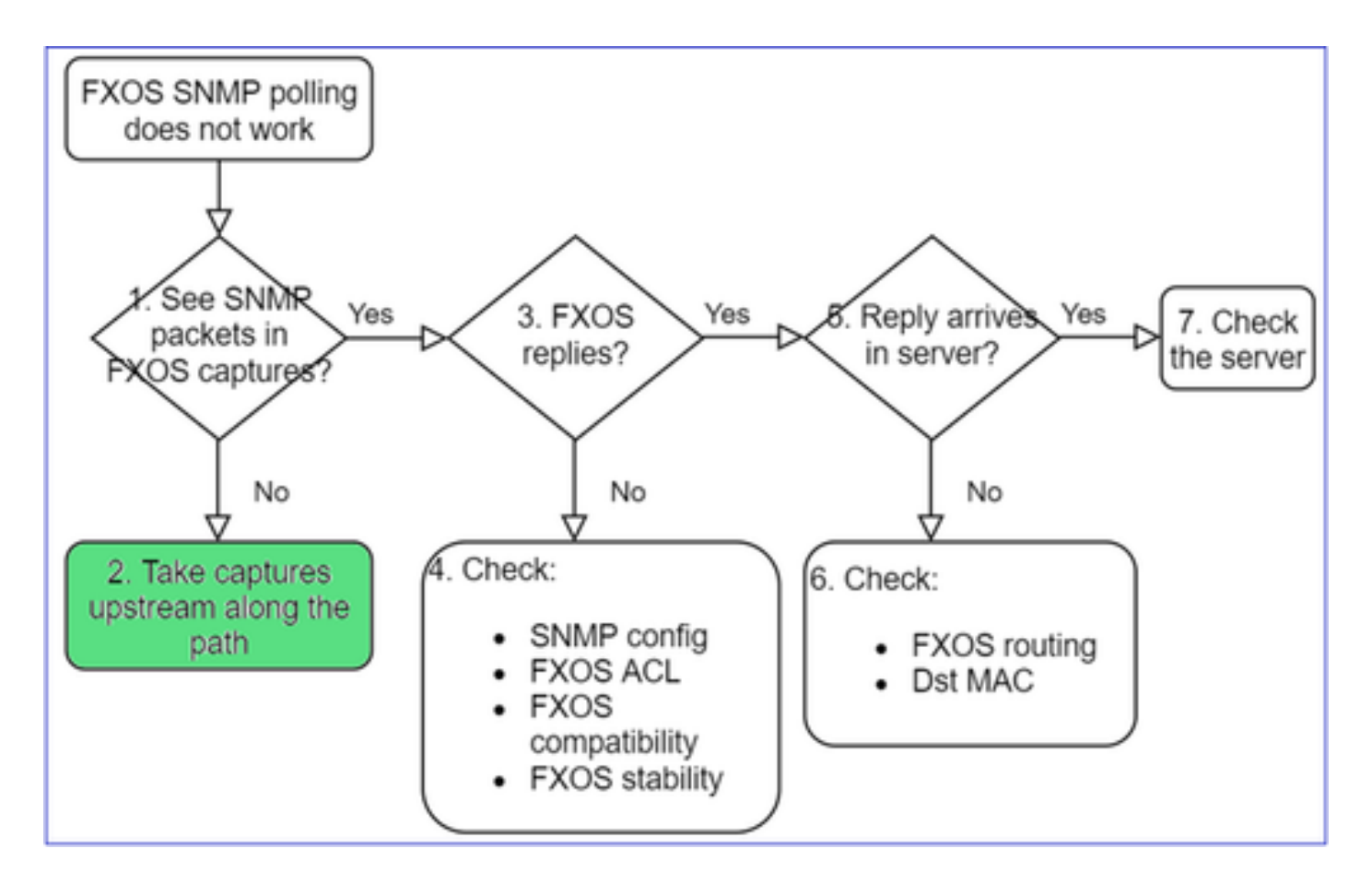

- · Acquisire il traffico sul percorso upstream
- 3. FXOS risponde?

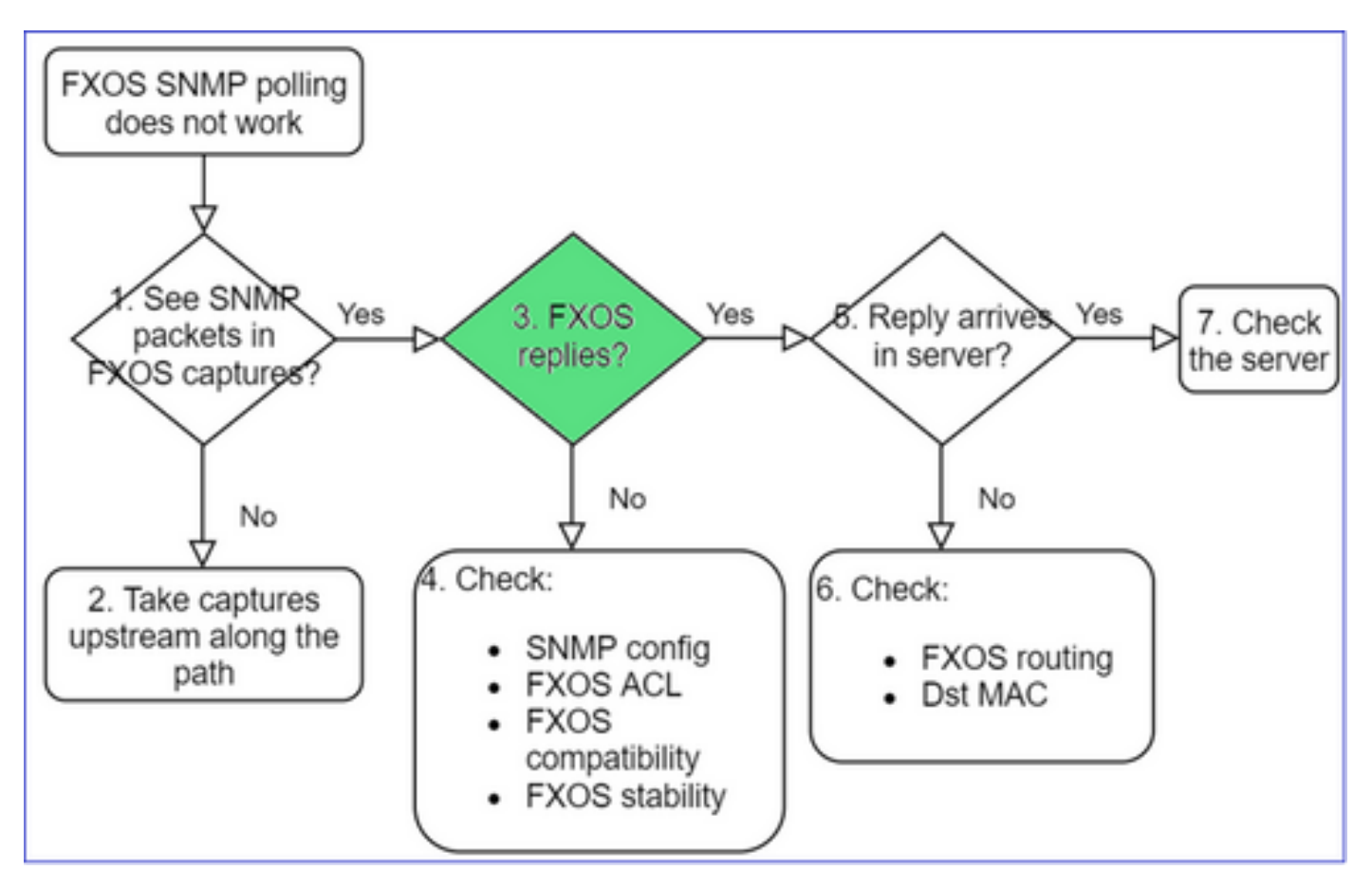

• Scenario funzionale:

<#root>

>

capture-traffic

... Options:

-n host 192.0.2.23 and udp port 161

HS\_PACKET\_BUFFER\_SIZE is set to 4. tcpdump: verbose output suppressed, use -v or -vv for full protocol decode listening on managementO, link-type EN1OMB (Ethernet), capture size 262144 bytes 08:17:25.952457 IP 192.168.2.23.36501 > 192.168.2.28.161: C="Cisco123" GetNextRequest(25) .10.3.1.1.2 08:17:25.952651 IP 192.168.2.28.161 > 192.168.2.23.36501: C="Cisco123" GetResponse(97) .1.10.1.1.1.1

#### 4. FXOS non risponde

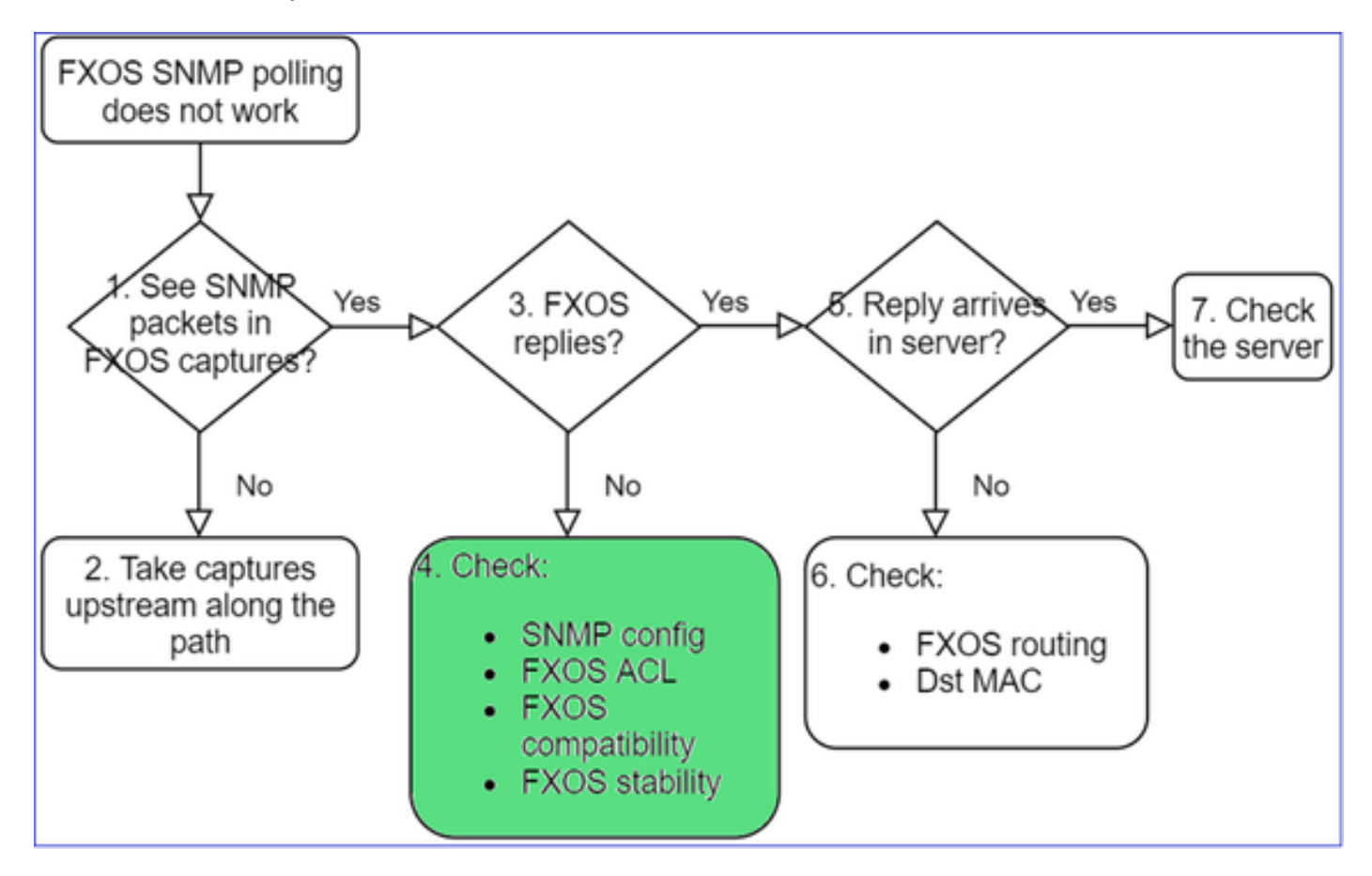

Controlli aggiuntivi

• Verificare la configurazione del protocollo SNMP (dall'interfaccia utente o dalla CLI):

firepower#

scope monitoring

firepower /monitoring #

show snmp

```
Name: snmp
Admin State: Enabled
Port: 161
Is Community Set: Yes
```

• Prestare attenzione ai caratteri speciali (ad esempio "\$"):

| <#root>             |                  |         |            |
|---------------------|------------------|---------|------------|
| FP4145-1#           |                  |         |            |
| connect fxos        |                  |         |            |
| FP4145-1(fxos)#     |                  |         |            |
| show running-config | snmp all         |         |            |
| FP4145-1(fxos)#     |                  |         |            |
| show snmp community |                  |         |            |
| Community           | Group / Access   | context | acl_filter |
| Cisco123            | network-operator |         |            |

- Sul protocollo SNMP v3, usare il comando show snmp-user [detail]
- Verificare la compatibilità FXOS

https://www.cisco.com/c/en/us/td/docs/security/firepower/fxos/compatibility/fxoscompatibility.html#id\_59069

4. Nel caso in cui FXOS non risponda

Verificare i contatori FXOS SNMP:

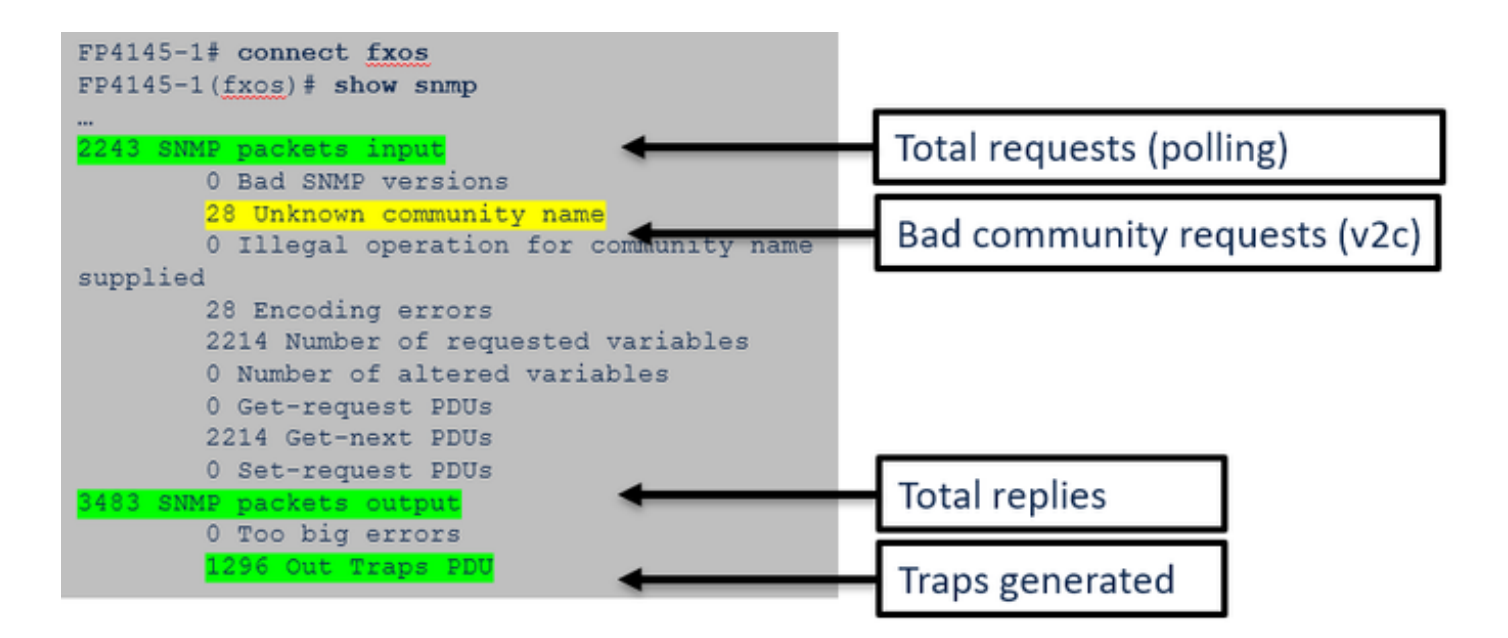

 Verificare l'elenco di controllo degli accessi, o ACL (Access Control List), di FXOS. Valido solo sulle piattaforme FPR41xx/9300.

Se il traffico è bloccato dall'ACL FXOS, vengono visualizzate le richieste, ma non le risposte:

```
<#root>
firepower(fxos)#
ethanalyzer local interface mgmt capture-filter
"udp port 161" limit-captured-frames 50 write workspace:///SNMP.pcap
Capturing on 'eth0'
    1 2021-07-26 11:56:53.376536964 192.0.2.23 > 192.168.2.37 SNMP 84 get-next-request 10.3.1.10.2.1
    2 2021-07-26 11:56:54.377572596 192.0.2.23 > 192.168.2.37 SNMP 84 get-next-request 10.10.1.10.1.1
    3 2021-07-26 11:56:55.378602241 192.0.2.23 > 192.168.2.37 SNMP 84 get-next-request 10.3.1.10.2.1
```

È possibile verificare l'ACL di FXOS dall'interfaccia utente (UI):

| Overview Interfaces Logic                               | al Devices Sec   | curity Engine Pla | tform Settings |               |          |
|---------------------------------------------------------|------------------|-------------------|----------------|---------------|----------|
| NTP<br>SSH<br>SNMP                                      | IPv4 Access List |                   |                |               |          |
| HTTPS<br>AAA                                            |                  | Add IPv4 Block    | ( ?×           |               |          |
| Syslog                                                  | IP Address       | IP Address:*      | 0.0.0.0        | Prefix Length | Protocol |
| DNS<br>FIPS and Common Criteria                         | 0.0.0.0          | Prefix Length:*   | 0              | 0             | https    |
| <ul> <li>Access List</li> </ul>                         | 0.0.0.0          | Protocol:         | ◯ https        | 0             | ssh      |
| MAC Pool<br>Resource Profiles<br>Network Control Policy |                  | _                 | OK Cancel      |               |          |

È possibile verificare l'ACL di FXOS anche dalla CLI:

#### <#root>

```
firepower#
scope system
firepower /system #
scope services
firepower /system/services #
show ip-block detail

Permitted IP Block:
    IP Address: 0.0.0.0
    Prefix Length: 0
    Protocol: snmp
```

Debug SNMP (solo pacchetti). Valido solo sulle piattaforme FPR41xx/9300:

```
<#root>
FP4145-1#
connect fxos

FP4145-1(fxos)#
terminal monitor

FP4145-1(fxos)#
debug snmp pkt-dump
2021 Aug 4 09:51:24.963619 snmpd: SNMPPKTSTRT: 1.000000 161 495192988.000000 0.000000 0.000000
```

Debug SNMP (all) - Questo output di debug è molto dettagliato.

#### <#root>

FP4145-1(fxos)#

debug snmp all

2021 Aug 4 09:52:19.909032 snmpd: SDWRAP message Successfully processed
2021 Aug 4 09:52:21.741747 snmpd: Sending it to SDB-Dispatch
2021 Aug 4 09:52:21.741756 snmpd: Sdb-dispatch did not process

· Controllare se sono presenti errori FXOS relativi al protocollo SNMP:

<#root>

FX0S#

show fault

```
Severity Code Last Transition Time ID Description
```

Warning F78672 2020-04-01T21:48:55.182 1451792 [FSM:STAGE:REMOTE-ERROR]: Result: resource-unavailable C

• Verificare se sono presenti core snmpd:

Sulle appliance FPR41xx/FPR9300:

<#root>

firepower#

connect local-mgmt

firepower(local-mgmt)#

dir cores

1 1983847 Apr 01 17:26:40 2021 core.snmpd.10012.1585762000.gz 1 1984340 Apr 01 16:53:09 2021 core.snmpd.10018.1585759989.gz

Sulle appliance FPR1xxx/21xx:

<#root>

```
firepower(local-mgmt)#
```

dir cores\_fxos

Se sono presenti core snmpd, recuperare i core con il bundle di risoluzione dei problemi FXOS e contattare Cisco TAC.

5. La risposta del protocollo SNMP arriva al server SNMP?

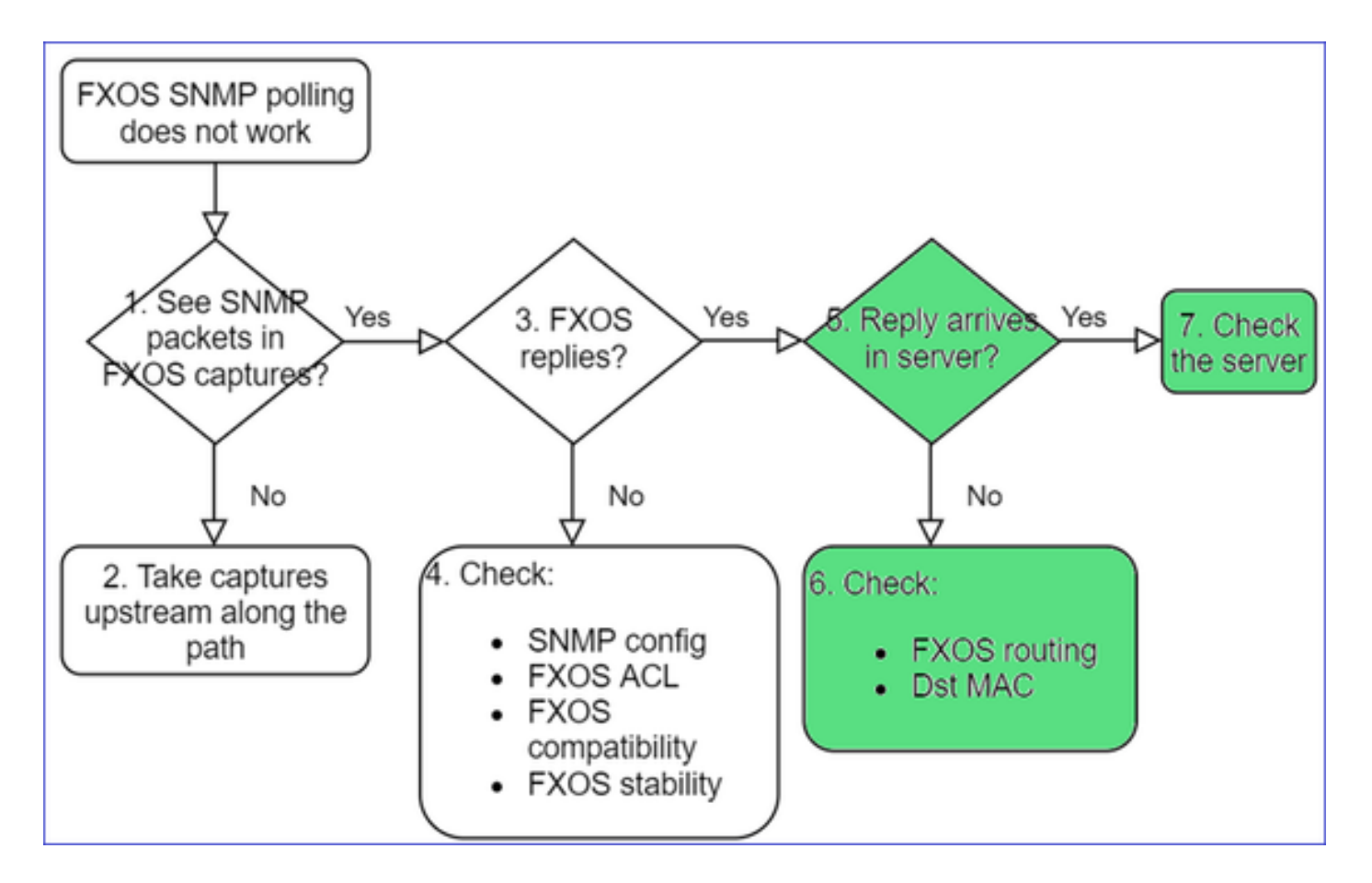

· Controllare il routing di FXOS

Questo output proviene dalle appliance FPR41xx/9300:

| <#r  | oot  | >   |     |     |       |      |       |         |      |        |         |     |      |         |     |      |         |        |       |
|------|------|-----|-----|-----|-------|------|-------|---------|------|--------|---------|-----|------|---------|-----|------|---------|--------|-------|
| fire | epov | ver | #   |     |       |      |       |         |      |        |         |     |      |         |     |      |         |        |       |
| shov | ı fa | abr | ic- | int | ercon | nect |       |         |      |        |         |     |      |         |     |      |         |        |       |
| Fabr | ic   | In  | ter | con | nect: |      |       |         |      |        |         |     |      |         |     |      |         |        |       |
|      | ID   |     | 00B | IP  | Addr  |      | 00B   | Gateway | (    | DOB Ne | tmask   | 00B | IP∨6 | Address | 00B | IP∨6 | Gateway | Prefix | Opera |
| A    | 19   | 92. | 168 | .2. | 37    | 192  | .168. | .2.1    | 10.2 | 55.255 | .128 :: |     |      | ::      |     |      | 64      | 0pera  | able  |

- Acquisire il traffico, esportare il file pcap e controllare l'indirizzo MAC di destinazione della risposta.
- Infine, controllare il server SNMP (acquisizioni, configurazione, applicazione e così via).

Quali sono i valori SNMP OID da usare?

Descrizione del problema (situazioni reali gestite da Cisco TAC):

 "Vorremmo monitorare l'apparecchiatura Cisco Firepower. Quali sono gli SNMP OID per CPU, memoria e dischi di ciascun core?"

- "Esiste un OID che può essere usato per monitorare lo stato dell'alimentazione sul dispositivo ASA 5555?"
- "Vorremmo ottenere i dati SNMP OID dello chassis sulle appliance FPR 2K e FPR 4K."
- "Vogliamo eseguire il polling della cache ASA ARP."
- "Dobbiamo sapere il valore SNMP OID per il peer BGP inattivo."

Come richiamare i valori SNMP OID

Questi documenti forniscono informazioni sui valori SNMP OID sulle appliance Firepower:

• White paper sul monitoraggio del protocollo SNMP in Cisco Firepower Threat Defense (FTD):

https://www.cisco.com/c/en/us/products/collateral/security/firepower-ngfw/white-paper-c11-741739.html

• Guida di riferimento di Cisco Firepower 4100/9300 FXOS MIB:

https://www.cisco.com/c/en/us/td/docs/security/firepower/fxos/mib/b FXOS 4100 9300 MIBRef.html

• Come cercare un OID specifico sulle piattaforme FXOS:

https://www.cisco.com/c/en/us/support/docs/security/firepower-9000-series/214337-how-to-lookfor-an-specific-oid-on-fxos.html

• Controllare gli SNMP OID dalla CLI (ASA/LINA)

#### <#root>

firepower#

show snmp-server ?

| Show snmp | engineID                                                 |
|-----------|----------------------------------------------------------|
| Show snmp | groups                                                   |
| Show snmp | host's                                                   |
| Show snmp | -server statistics                                       |
| Show snmp | users                                                    |
|           | how snmp<br>how snmp<br>how snmp<br>how snmp<br>how snmp |

firepower#

show snmp-server oid

<- hidden option!
[1] .1.10.1.1.10.1.2.1 IF-MIB::ifNumber
[2] .1.10.1.1.1.10.2.2.1.1 IF-MIB::ifIndex
[3] .1.10.1.1.1.10.2.2.1.2 IF-MIB::ifDescr
[4] .1.10.1.1.1.10.2.2.1.3 IF-MIB::ifType</pre>

• Per ulteriori informazioni sugli OID, consultare SNMP Object Navigator

https://snmp.cloudapps.cisco.com/Support/SNMP/do/BrowseOID.do?local=en

• Su FXOS (41xx/9300), eseguire questi 2 comandi dalla CLI di FXOS:

```
<#root>
FP4145-1#
connect fxos
FP4145-1(fxos)#
show snmp internal oids supported create
FP4145-1(fxos)#
show snmp internal oids supported
- SNMP All supported MIB OIDs -0x11a72920
Subtrees for Context:
ccitt
1
1.0.88010.1.1.1.1.1 ieee8021paeMIB
1.0.88010.1.1.1.1.1.2
...
```

Riferimento rapido degli OID comuni

| Requisito                   | OID                                              |
|-----------------------------|--------------------------------------------------|
| CPU (LINA)                  | 1.3.6.1.4.1.9.9.109.1.1.1                        |
| CPU (Snort)                 | 1.3.6.1.4.1.9.9.109.1.1.1 (FP >= 6.7)            |
| Memoria (LINA)              | 1.3.6.1.4.1.9.9.221.1.1                          |
| Memoria<br>(Linux/FMC)      | 1.3.6.1.1.4.1.2021.4                             |
| Informazioni HA             | 1.3.6.1.4.1.9.9.491.1.4.2                        |
| Informazioni sul<br>cluster | 1.3.6.1.4.1.9.9.491.1.8.1                        |
| Informazioni VPN            | Sessioni RA-VPN: 1.3.6.1.4.1.9.9.392.1.3.1 (7.x) |

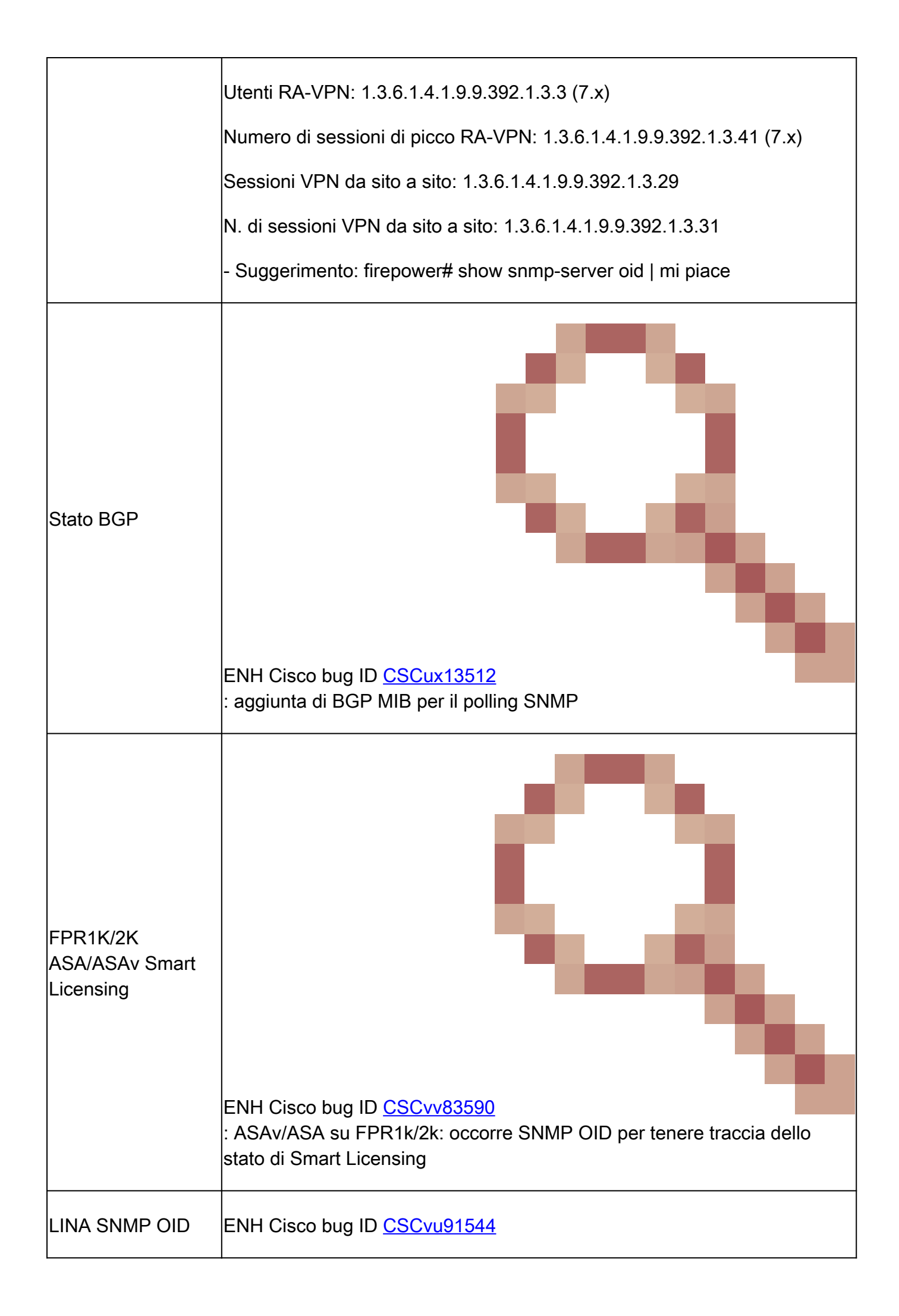

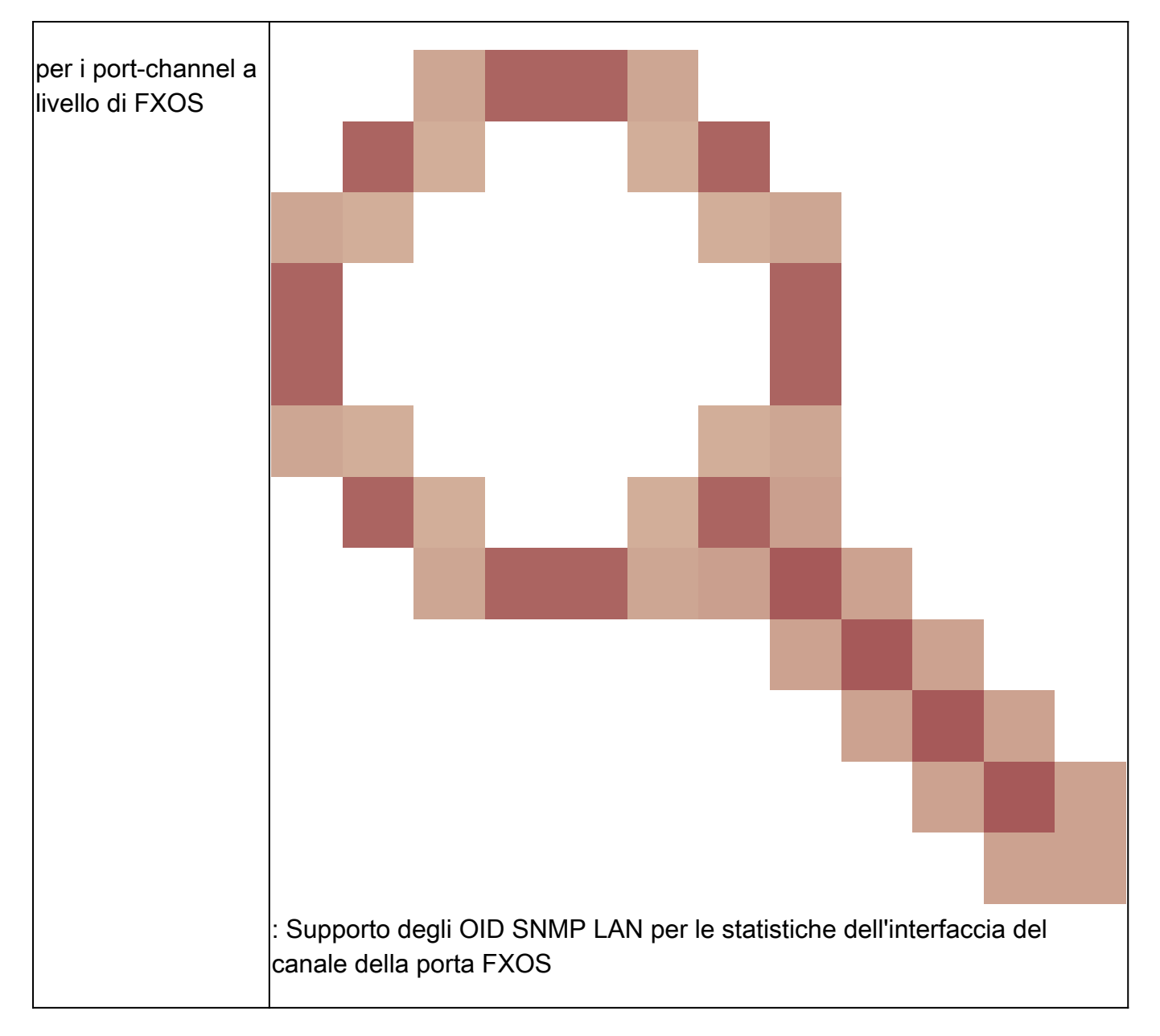

# FMC 7.3 Aggiunte (per FMC 1600/2600/4600 e successivi)

| Requisito                   | OID                                                                                                    |
|-----------------------------|----------------------------------------------------------------------------------------------------|
| Trap stato ventola          | OID Trap: 1.3.6.1.4.1.9.9.17.2.0.6<br>OID valore: 1.3.6.1.4.1.9.9.117.1.4.1.1.1. <indice><br/>0 - ventola non in funzione<br/>1 - la ventola è in funzione</indice> |
| Trap temperatura<br>CPU/PSU | OID Trap: 1.3.6.1.4.1.9.9.91.2.0.1<br>OID soglia: 1.3.6.1.4.1.9.9.91.1.2.1.1.4. <indice>.1<br/>OID valore: 1.3.6.1.4.1.9.9.91.1.1.1.4.<indice></indice></indice>    |

| Trap stato PSU | OID Trap: 1.3.6.1.4.1.9.9.17.2.0.2                               |
|----------------|------------------------------------------------------------------|
|                | OperStatus OID: 1.3.6.1.4.1.9.9.17.1.1.2.1.2. <indice></indice>  |
|                | OID AdminStatus: 1.3.6.1.4.1.9.9.17.1.1.2.1.1. <indice></indice> |
|                | 0 - presenza alimentatore non rilevata                           |
|                | 1 - rilevamento della presenza dell'alimentatore, ok             |

Impossibile richiamare le trap SNMP

Descrizione del problema (situazioni reali gestite da Cisco TAC):

- "Il protocollo SNMPv3 di FTD non invia trap al server SNMP."
- "FMC e FTD non inviano messaggi trap SNMP."
- "Abbiamo configurato SNMP sul nostro FTD 4100 per FXOS e abbiamo provato a inviare trap con i protocolli SNMPv3 e SNMPv2, ma in entrambi i casi non è stato possibile."
- "Firepower SNMP non invia trap allo strumento di monitoraggio."
- "Il firewall FTD non invia trap SNMP a NMS."
- "Le trap del server SNMP non funzionano."
- "Abbiamo configurato SNMP sul nostro FTD 4100 per FXOS e abbiamo provato a inviare trap con i protocolli SNMPv3 e SNMPv2, ma in entrambi i casi non è stato possibile."

Procedura di risoluzione consigliata

Questo è il processo per la risoluzione dei problemi relativi alle trap SNMP di Firepower:
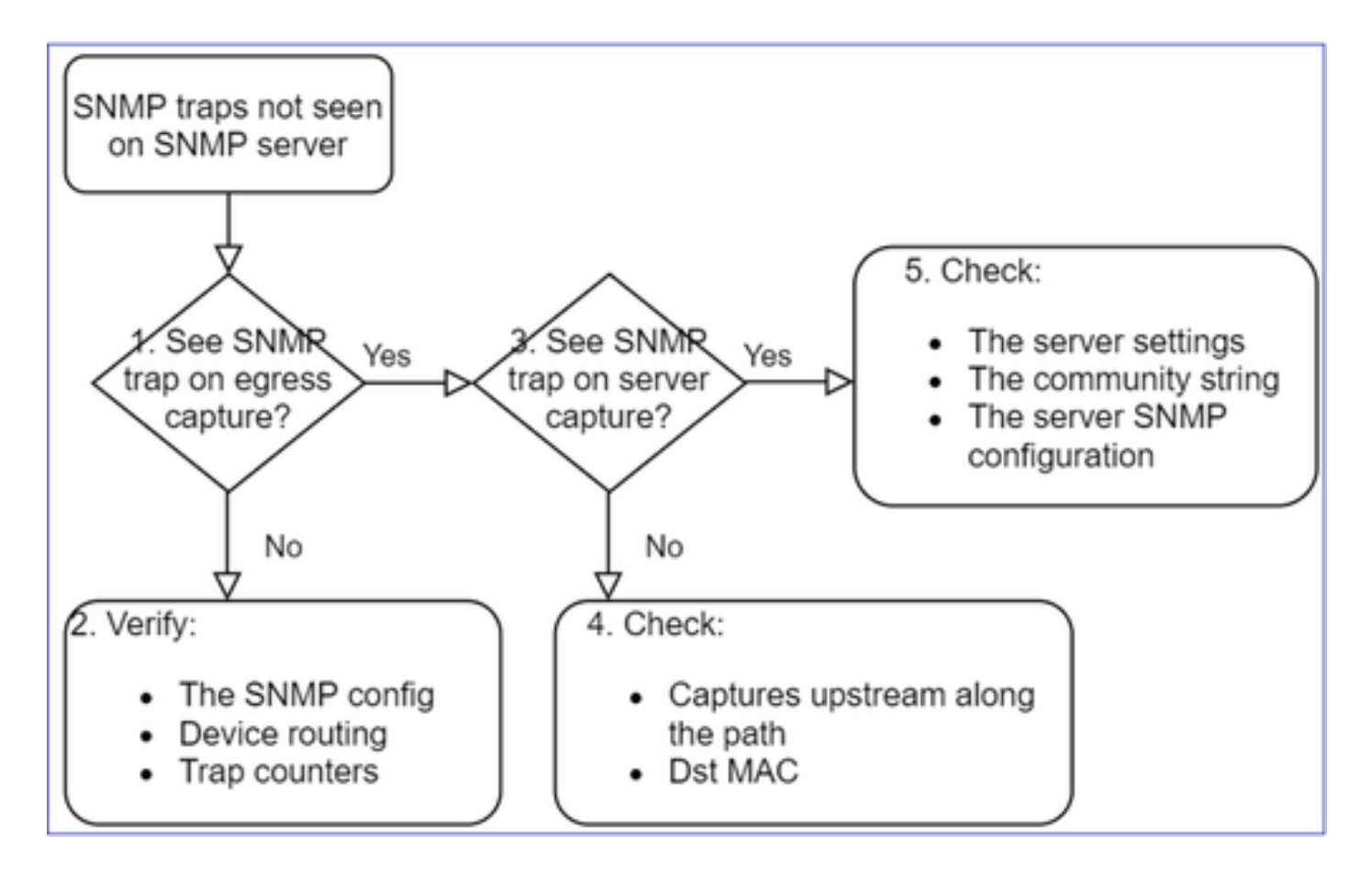

1. Sono presenti trap SNMP sulle acquisizioni del traffico in uscita?

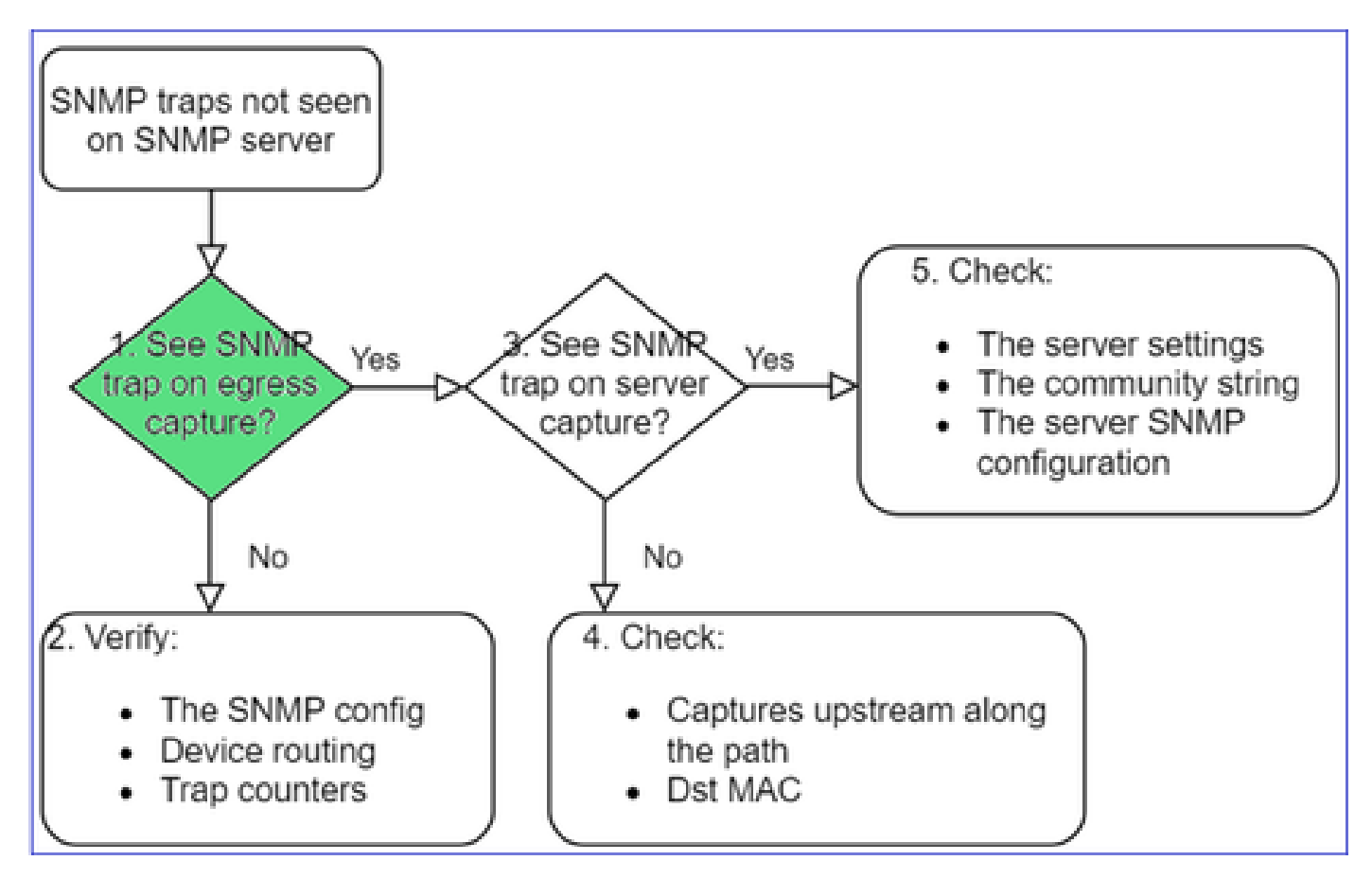

Per acquisire le trap LINA/ASA sull'interfaccia di gestione:

#### <#root>

```
>
capture-traffic
Please choose domain to capture traffic from:
    0 - management0
    1 - Global
Selection?
0
```

Options:

```
-n host 192.168.2.100 and udp port 162
```

Per acquisire le trap LINA/ASA sull'interfaccia dati:

<#root>

firepower#

capture SNMP interface net208 match udp any any eq 162

Per acquisire le trap FXOS (41xx/9300):

<#root>

firepower#

connect fxos

firepower(fxos)#

ethanalyzer local interface mgmt capture-filter "udp port 162" limit-captured-frames 500 write workspace

1 2021-08-02 11:22:23.661436002 10.62.184.9 → 10.62.184.23 SNMP 160 snmpV2-trap 10.3.1.1.2.1.1.3.0 10.3.1.1 firepower(fxos)#

exit

firepower#

connect local-mgmt

firepower(local-mgmt)#

dir

```
1 11134 Aug 2 11:25:15 2021 SNMP.pcap
firepower(local-mgmt)#
```

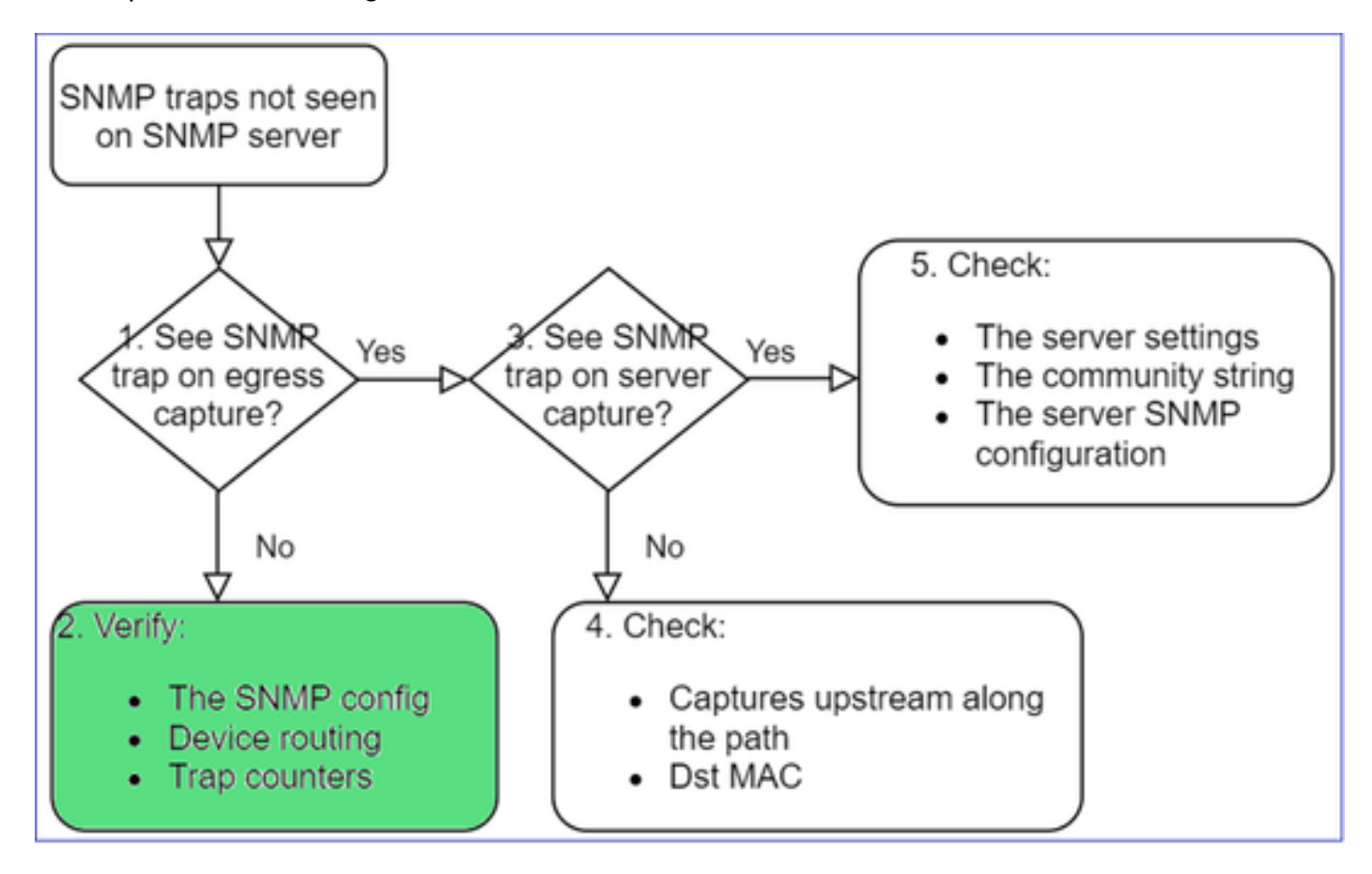

#### 2. Se i pacchetti non vengono visualizzati sull'interfaccia di uscita

#### <#root>

firepower#

show run all snmp-server

snmp-server host ngfw-management 10.62.184.23 version 3 Cisco123 udp-port 162 snmp-server host net208 192.168.208.100 community \*\*\*\*\* version 2c udp-port 162 snmp-server enable traps failover-state

Configurazione delle trap FXOS SNMP:

<#root>

FP4145-1#

scope monitoring

FP4145-1 /monitoring #

show snmp-trap

| SNMF | ' Trap<br>SNMP | ):<br>Trap | Port | Communit∨ | Version | V3 Privilege | Notification | Туре  |
|------|----------------|------------|------|-----------|---------|--------------|--------------|-------|
|      | 192.1          | L68.2.100  | 162  | 2 ****    |         | V2c          | Noauth       | Traps |

Nota: su 1xxx/21xx queste impostazioni sono visibili solo nel caso di Dispositivi > Gestione dispositivi > Configurazione SNMP!

• Routing LINA/ASA delle trap sull'interfaccia di gestione:

#### <#root>

>

show network

• Routing LINA/ASA delle trap sull'interfaccia dati:

#### <#root>

firepower#

show route

• Routing FXOS (41xx/9300):

<#root>

FP4145-1#

show fabric-interconnect

• Contatori delle trap (LINA/ASA):

<#root>

firepower#

show snmp-server statistics | i Trap

20 Trap PDUs

### E FXOS:

<#root>

FP4145-1#

connect fxos

FP4145-1(fxos)#

show snmp | grep Trap

1296 Out Traps PDU

Controlli aggiuntivi

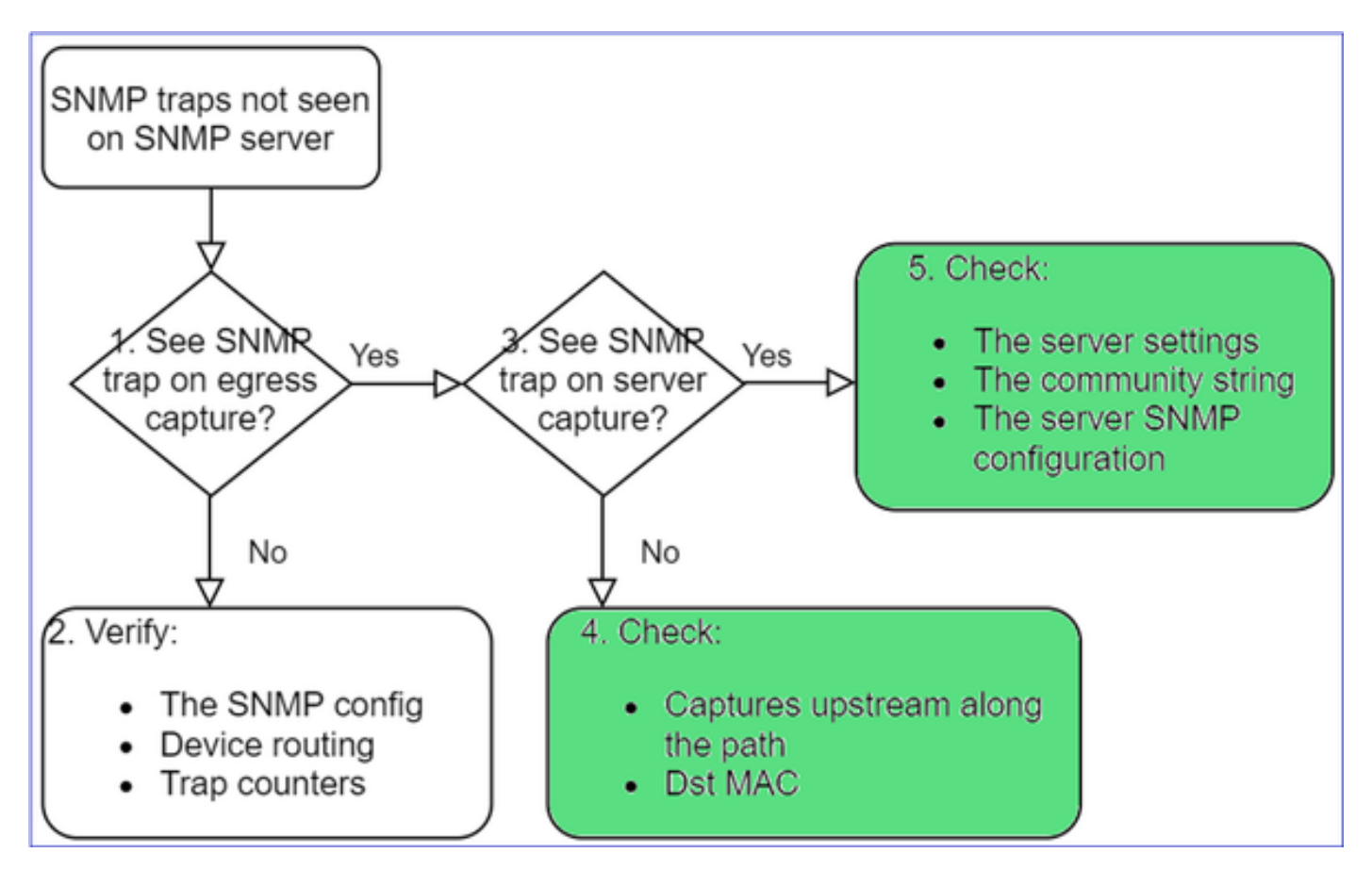

• Acquisire il traffico sul server SNMP di destinazione.

Altre cose da controllare:

- Acquisire il traffico lungo il percorso.
- Indirizzo MAC di destinazione dei pacchetti trap SNMP.
- Impostazioni e stato del server SNMP (ad esempio, firewall, porte aperte e così via).
- Stringa della community SNMP.
- Configurazione del server SNMP.

# Impossibile monitorare FMC con il protocollo SNMP

Descrizione del problema (situazioni reali gestite da Cisco TAC):

- "SNMP non funziona sull'FMC in standby."
- "Dobbiamo monitorare la memoria dell'FMC."
- "Il protocollo SNMP deve funzionare sull'FMC 192.168.4.0.8 in standby?"
- "Dobbiamo configurare i FMC per monitorare le loro risorse come CPU, memoria e così via".

Risoluzione dei problemi

Questo è il processo per la risoluzione dei problemi relativi al diagramma di flusso per i problemi SNMP di FMC:

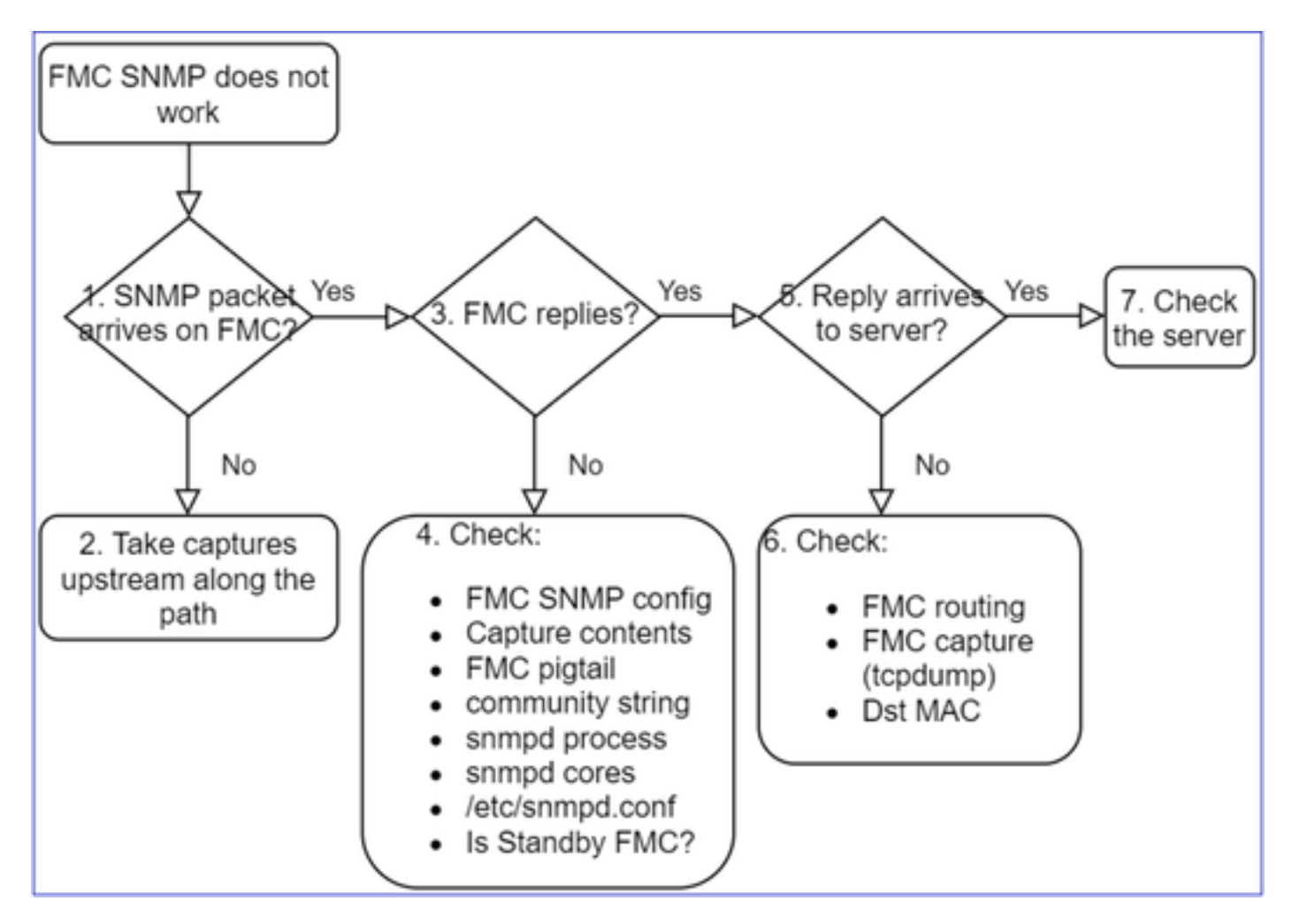

1. I pacchetti SNMP arrivano all'FMC?

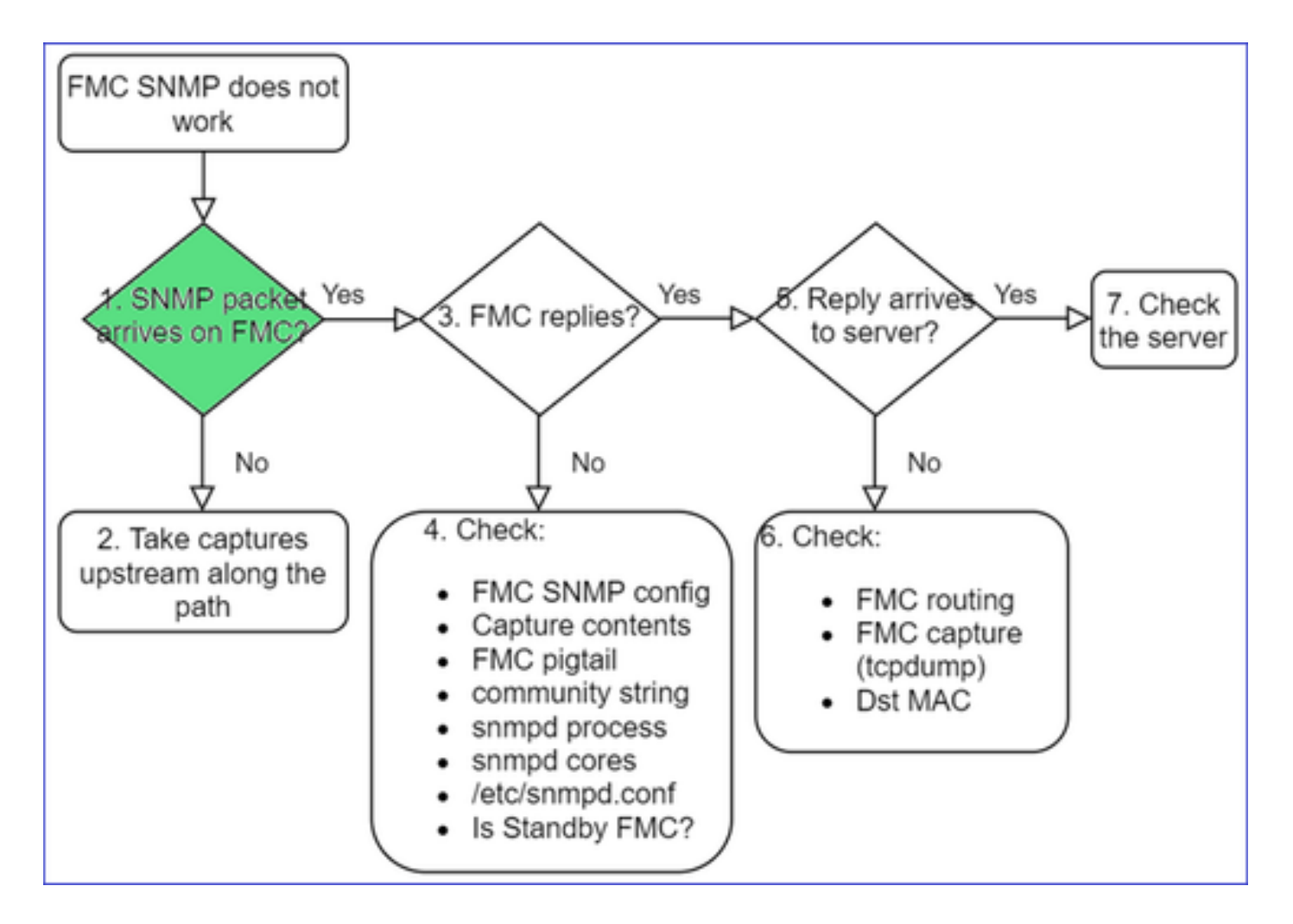

· Acquisizione sull'interfaccia di gestione FMC:

```
<#root>
admin@FS2600-2:~$
sudo tcpdump -i eth0 udp port 161 -n
HS_PACKET_BUFFER_SIZE is set to 4.
tcpdump: verbose output suppressed, use -v or -vv for full protocol decode
listening on eth0, link-type EN10MB (Ethernet), capture size 262144 bytes
10:58:45.961836 IP 192.168.2.10.57076 > 192.168.2.23.161: C="Ciscol23" GetNextRequest(28) .10.3.1.1.4.
```

Suggerimento: salvare l'acquisizione nella directory /var/common/ del FMC e scaricarla dall'interfaccia utente del FMC

```
<#root>
admin@FS2600-2:~$
sudo tcpdump -i eth0 udp port 161 -n -w /var/common/FMC_SNMP.pcap
```

HS\_PACKET\_BUFFER\_SIZE is set to 4.

tcpdump: listening on eth0, link-type EN10MB (Ethernet), capture size 262144 bytes
^C46 packets captured
46 packets received by filter

### L'FMC risponde?

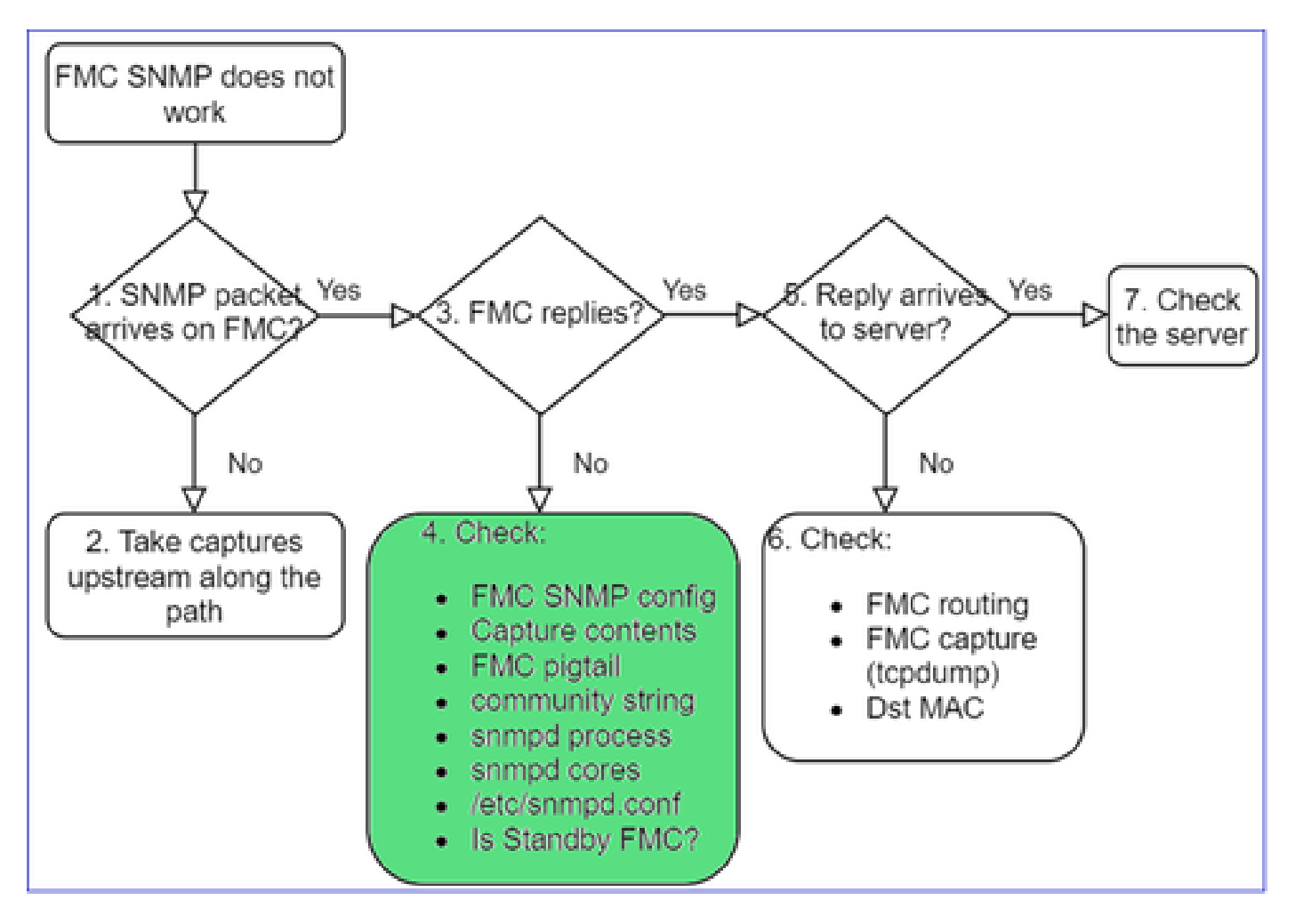

Se FMC non risponde, controllare:

- Configurazione del protocollo SNMP di FMC da System > Configuration (Sistema > Configurazione)
  - 1. Sezione SNMP
  - 2. Sezione ACL

| CISCO System / Configuration Overview Analysis Policies Devices | Firepower Management Center Overview Analysis Policies Devices |
|-----------------------------------------------------------------|----------------------------------------------------------------|
| Information                                                     | A                                                              |
| Intrusion Policy Preferences                                    | Access List                                                    |
| Language                                                        | Access Control Preferences                                     |
| Login Banner SNMP Version Version 2                             | Audit Log                                                      |
| Management Interfaces Community String Cisco123                 | T Add Rules                                                    |
| Network Analysis Policy Preferences                             | Host Port                                                      |
| Process                                                         | Change Reconciliation any 443                                  |
| REST API Preferences                                            | Console Configuration 22                                       |
| Remote Storage Device                                           | DNS Cache                                                      |
| SMMD                                                            | any 161                                                        |
| Sremp                                                           | Dashouard                                                      |

Se FMC non risponde, controllare:

- Acquisizione dei contenuti (pcap)
- Stringa della community (tramite acquisizione)
- Output di FMC pigtail (cercare eventuali errori o tracce) e contenuti di /var/log/snmpd.log
- · Processo snmpd

```
<#root>
```

```
admin@FS2600-2:~$
```

```
sudo pmtool status | grep snmpd
```

```
snmpd (normal) - Running 12948
Command: /usr/sbin/snmpd -c /etc/snmpd.conf -Ls daemon -f -p /var/run/snmpd.pid
PID File: /var/run/snmpd.pid
Enable File: /etc/snmpd.conf
```

core snmpd

#### <#root>

```
admin@FS2600-2:~$

ls -al /var/common | grep snmpd

-rw----- 1 root root 5840896 Aug 3 11:28 core_1627990129_FS2600-2_snmpd_3.12948
```

· File di configurazione backend in /etc/snmpd.conf:

```
<#root>
admin@F52600-2:~$
sudo cat /etc/snmpd.conf
# additional user/custom config can be defined in *.conf files in this folder
includeDir /etc/snmp/config.d
engineIDType 3
agentaddress udp:161,udp6:161
rocommunity Cisco123
rocommunity6 Cisco123
```

Nota: se SNMP è disabilitato, il file snmpd.conf non esiste

• L'FMC è in standby?

Sulle release precedenti alla 6.4.0-9 e precedenti alla 6.6.0, l'FMC di standby non invia dati

SNMP, quindi snmpd è nello stato Waiting (In attesa). Si tratta di un comportamento normale.

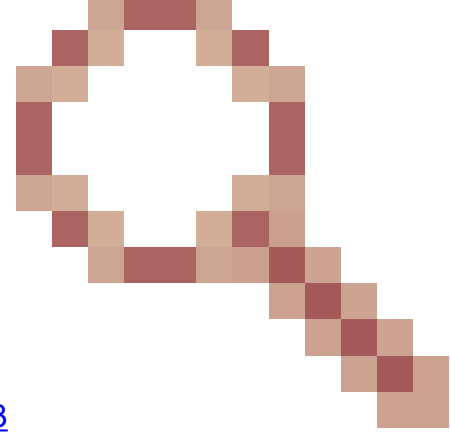

Controllare la funzionalità migliorata nell'ID bug Cisco CSCvs32303

Impossibile configurare il protocollo SNMP

Descrizione del problema (situazioni reali gestite da Cisco TAC):

- "Vogliamo configurare SNMP per Cisco Firepower Management Center e Firepower 4115 Threat Defense."
- "Supporto con configurazione SNMP su FTD".
- "Vogliamo abilitare il monitoraggio SNMP sull'appliance FTD."
- "Cerchiamo di configurare il servizio SNMP in FXOS, ma alla fine il sistema non ci permette di eseguire il commit-buffer. "Errore: modifiche non consentite. Utilizzare 'Connect ftd' per apportare modifiche."
- "Vogliamo abilitare il monitoraggio SNMP sull'appliance FTD."
- "Impossibile configurare SNMP su FTD e rilevare il dispositivo in fase di monitoraggio."

Procedura per risolvere i problemi di configurazione SNMP

Prima cosa: la documentazione!

- Leggere questo documento.
- Guida alla configurazione di FMC:

https://www.cisco.com/c/en/us/td/docs/security/firepower/70/configuration/guide/fpmc-config-guide-v70.html

• Guida alla configurazione di FXOS:

https://www.cisco.com/c/en/us/td/docs/security/firepower/fxos/fxos2101/webguide/b\_GUI\_FXOS\_ConfigGuide\_2101/platform\_settings.html#topic\_6C6725BBF4BC4333BA207BE9DB

Prestare attenzione ai vari documenti SNMP.

Protocollo SNMP su FMC:

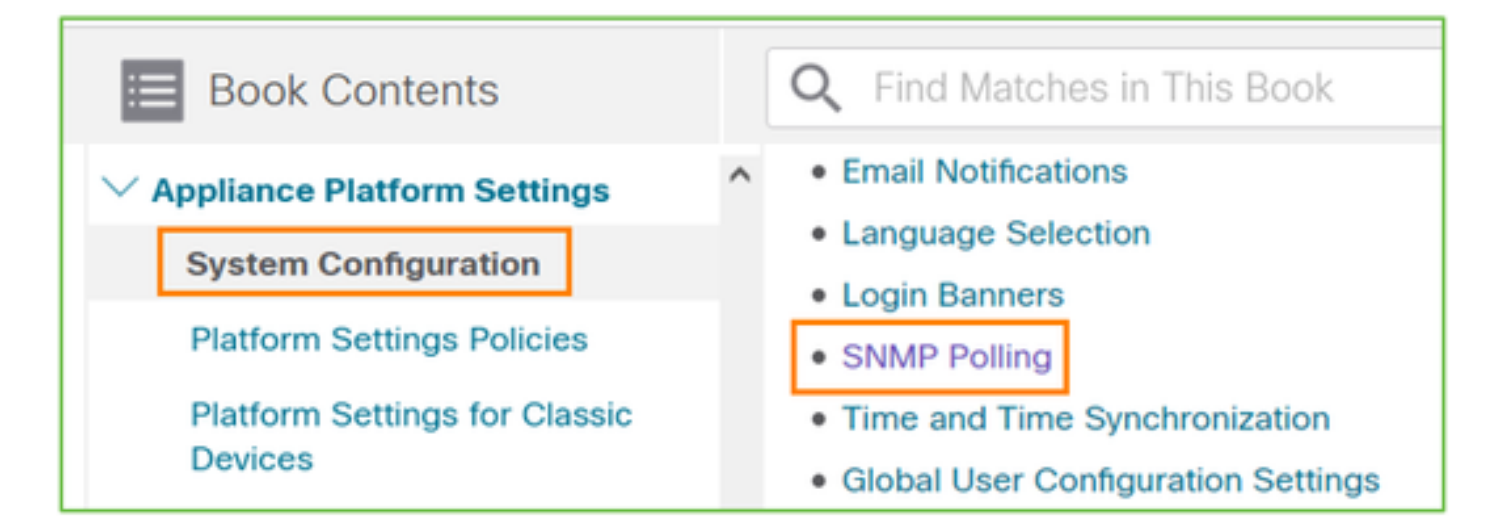

### Protocollo SNMP su FXOS:

| Home / / Cisco Firepower 9300 Series / Configuration Guides /          |                                               |  |  |  |
|------------------------------------------------------------------------|-----------------------------------------------|--|--|--|
| Cisco Firepower 4100/9300 FXOS Firepower                               |                                               |  |  |  |
| Book Contents                                                          | Q Find Matches in This Book                   |  |  |  |
| Book Title Page<br>Introduction to the Firepower<br>Security Appliance | Chapter: Platform Settings                    |  |  |  |
| Getting Started<br>License Management for the ASA                      | > Chapter Contents                            |  |  |  |
| User Management                                                        | <ul> <li>Setting the Date and Time</li> </ul> |  |  |  |
| Image Management                                                       | Configuring SSH                               |  |  |  |
| Security Certifications Compliance                                     | Configuring TLS                               |  |  |  |
| System Administration                                                  | Configuring Telnet                            |  |  |  |
| Platform Settings                                                      | Configuring HTTPS                             |  |  |  |

Configurazione del protocollo SNMP sulle appliance Firepower 41xx/9300:

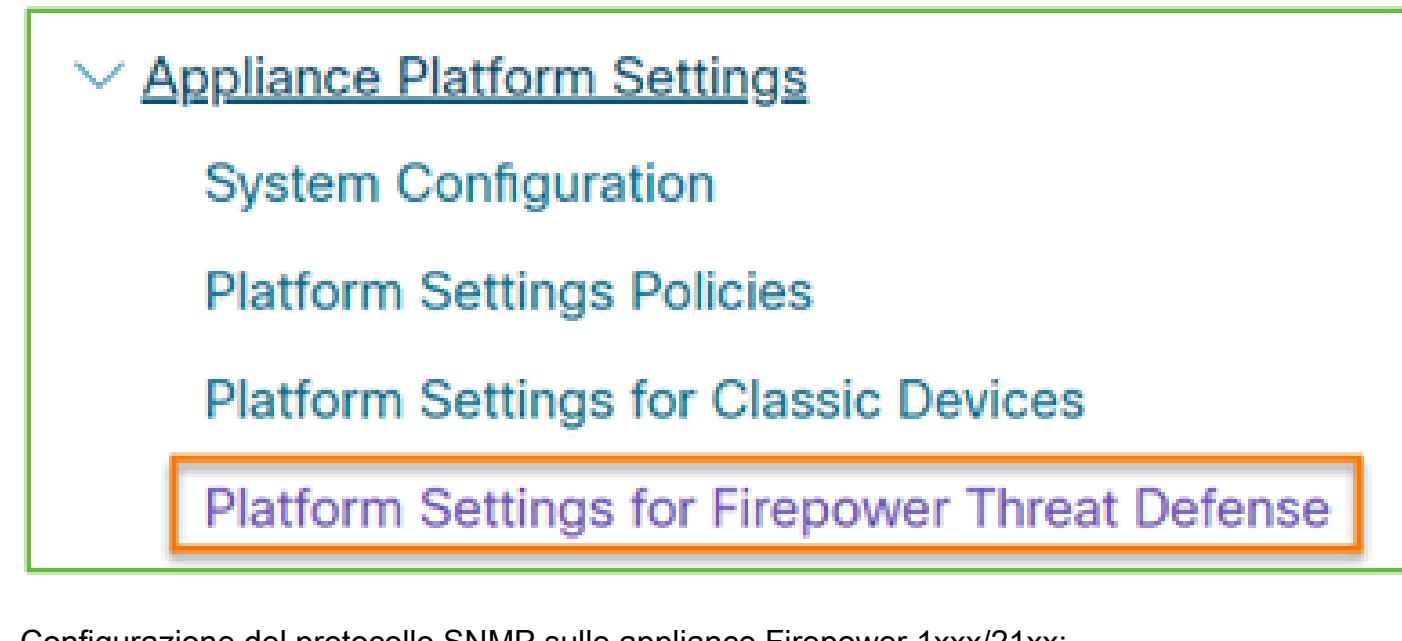

Configurazione del protocollo SNMP sulle appliance Firepower 1xxx/21xx:

Firepower Threat Defense Interfaces and Device Settings

 Interface Overview for Firepower Threat Defense
 Regular Firewall Interfaces for Firepower Threat Defense
 Inline Sets and Passive Interfaces for Firepower Threat Defense
 DHCP and DDNS Services for Threat Defense
 SNMP for the Firepower 1000/2100

# Configurazione del protocollo SNMP su Firepower Device Manager (FDM)

Descrizione del problema (situazioni reali gestite da Cisco TAC):

- "Quali sono le procedure per configurare il protocollo SNMPv3 sui dispositivi Firepower con FDM?"
- "La configurazione SNMP non funziona sul dispositivo FPR 2100 da FDM."
- "Impossibile far funzionare la configurazione SNMPv3 su FDM."
- "Richiesta di supporto per la configurazione del protocollo SNMP su FDM 6.7."
- "Abilitazione di SNMPv3 su Firepower FDM."

Suggerimenti per risolvere i problemi di configurazione SNMP su FDM

 Sulle versioni precedenti alla 6.7, è possibile eseguire la configurazione SNMP con FlexConfig:

https://www.cisco.com/c/en/us/td/docs/security/firepower/660/fdm/fptd-fdm-config-guide-660/fptd-

### fdm-advanced.html

• A partire da Firepower versione 6.7, la configurazione SNMP non viene più effettuata con FlexConfig, ma con l'API REST:

https://www.cisco.com/c/en/us/support/docs/security/firepower-ngfw/216551-configure-and-troubleshoot-snmp-on-firep.html

# Appunti per la risoluzione dei problemi del protocollo SNMP

1xxx/21xx/41xx/9300 (LINA/ASA) – Informazioni da recuperare prima di inviare una richiesta di assistenza a Cisco TAC

| Comando                                                                         | Descrizione                                                                                                    |
|---------------------------------------------------------------------------------|----------------------------------------------------------------------------------------------------|
| firepower# show run snmp-server                                                 | Verifica la configurazione del protocollo SNMP in<br>ASA/FTD LINA.                                                        |
| firepower# show snmp-server statistics                                          | Verifica le statistiche SNMP su ASA/FTD LINA; in<br>particolare i contatori dei pacchetti SNMP in<br>ingresso e in uscita |
| > capture-traffic                                                               | Permette di acquisire il traffico sull'interfaccia di gestione.                                                           |
| firepower# capture SNMP-POLL interface<br>net201 trace match udp any any eq 161 | Acquisire il traffico sull'interfaccia dati (nome<br>"net201") per UDP 161 (polling SNMP).                                |
| firepower# capture SNMP-TRAP interface<br>net208 match udp any any eq 162       | Acquisire il traffico sull'interfaccia dati (nome<br>"net208") per UDP 162. (trap SNMP).                                  |
| firepower# show capture SNMP-POLL packet-<br>number 1 trace                     | Tracciare un pacchetto SNMP in entrata che<br>arriva sull'interfaccia dati ASA/FTD LINA.                                  |
| admin@firepower:~\$ sudo tcpdump -i tap_nlp                                     | Acquisizione sull'interfaccia di tap interna NLP<br>(Non-Lina Process).                                                   |
| firepower# show conn all protocol udp port 161                                  | Controllare tutte le connessioni ASA/FTD LINA su<br>UDP 161 (polling SNMP).                                               |

| firepower# show log   i 302015.*161                                                                                                    | Controlla il log ASA/FTD LINA 302015 per il<br>polling SNMP.                                                                                    |
|----------------------------------------------------------------------------------------------------|----------------------------------------------------------------------------------------------------|
| firepower# more system:running-config   i<br>community                                                                                              | Controlla la stringa della community SNMP.                                                                                                    |
| firepower# debug menu netsnmp 4                                                                                                    | Verifica la configurazione e l'ID di processo del<br>protocollo SNMP.                                                                           |
| firepower# show asp table classify interface<br>net201 domain permit match port=161                                                                 | Controllare gli hitcount sull'ACL SNMP<br>sull'interfaccia denominata "net201".                                                                 |
| firepower# show disk0:   i core                                                                                                    | Controlla la presenza di core SNMP;                                                                                                    |
| admin@firepower:~\$ ls -l /var/data/cores                                                                                                    | Controlla la presenza di core SNMP; valido solo<br>su FTD.                                                                                      |
| firepower# show route                                                                                                    | Verifica la tabella di routing di ASA/FTD LINA.                                                                                                 |
| > show network                                                                                                    | Verifica la tabella di routing del piano di gestione<br>FTD.                                                                                    |
| admin@firepower:~\$ tail -f<br>/mnt/disk0/log/ma_ctx2000.log                                                                                        | Verifica il protocollo SNMPv3 su FTD per la<br>risoluzione dei problemi.                                                                        |
| firepower# debug snmp trace [255]<br>firepower# debug snmp verbose [255]<br>firepower# debug snmp error [255]<br>firepower# debug snmp packet [255] | Comandi nascosti nelle release più recenti; debug<br>interni, utili quando si chiede aiuto a Cisco TAC<br>per la risoluzione dei problemi SNMP. |
|                                                                                                    |                                                                                                    |

41xx/9300 (FXOS) – Informazioni da recuperare prima di inviare una richiesta di assistenza a Cisco TAC

| Comando                 | Descrizione                      |
|-------------------------|----------------------------------|
| firepower# connect fxos | Acquisizione FXOS per il polling |

| firepower(fxos)# ethanalyzer local interface mgmt capture-<br>filter "udp port 161" limit-captured-frames 50 write<br>workspace:///SNMP-POLL.pcap                            | SNMP (UDP 161)<br>Caricamento su un server FTP remoto                                               |
|----------------------------------------------------------------------------------------------------|----------------------------------------------------------------------------------------------------|
| firepower(fxos)# exit                                                                                                    | FTP IP: 192.0.2.100                                                                                 |
| firepower# connect local-mgmt                                                                                                    | Nome utente FTP: ftp                                                                                |
| firepower(local-mgmt)# dir                                                                                                    |                                                                                                    |
| 1 11152 Jul 26 09:42:12 2021 SNMP.pcap                                                                                                    |                                                                                                    |
| firepower(local-mgmt)# copy workspace:///SNMP.pcap<br><u>ftp://ftp@192.0.2.100/SNMP.pcap</u>                                                                                 |                                                                                                    |
| firepower# connect fxos<br>firepower(fxos)# ethanalyzer local interface mgmt capture-<br>filter "udp port 162" limit-captured-frames 50 write<br>workspace:///SNMP-TRAP.pcap | Acquisizione FXOS per le trap SNMP<br>(UDP 162)                                                     |
| firepower# scope system<br>firepower /system # scope services<br>firepower /system/services # show ip-block detail                                                           | Controlla l'ACL di FXOS                                                                             |
| firepower# show fault                                                                                                    | Controlla se sono presenti errori<br>FXOS                                                           |
| firepower# show fabric-interconnect                                                                                                    | Verifica la configurazione<br>dell'interfaccia di FXOS e le<br>impostazioni del gateway predefinito |
| firepower# connect fxos<br>firepower(fxos)# show running-config snmp all                                                                                                    | Verifica la configurazione SNMP di<br>FXOS                                                          |
| firepower# connect fxos<br>firepower(fxos)# show snmp internal oids supported create<br>firepower(fxos)# show snmp internal oids supported                                   | Verifica gli SNMP OID di FXOS                                                                       |

| firepower# connect fxos<br>firepower(fxos)# show snmp                                                | Verifica le impostazioni e i contatori<br>SNMP di FXOS                                                                         |
|----------------------------------------------------------------------------------------------------|----------------------------------------------------------------------------------------------------|
| firepower# connect fxos<br>firepower(fxos)# terminal monitor<br>firepower(fxos)# debug snmp pkt-dump | Esegue il debug SNMP di FXOS<br>("packets" o "all")<br>Usare i comandi "terminal no monitor"<br>e "undebug all" per arrestarlo |
| firepower(fxos)# debug snmp all                                                                      |                                                                                                    |

1xxx/21xx (FXOS) – Informazioni da recuperare prima di inviare una richiesta di assistenza a Cisco TAC

| Comando                                                                                                    | Descrizione                                                       |
|----------------------------------------------------------------------------------------------------|-------------------------------------------------------------------|
| > capture-traffic                                                                                                    | Permette di acquisire il traffico sull'interfaccia di<br>gestione |
| > show network                                                                                                    | Verifica la tabella di routing del piano di gestione FTD          |
| firepower# scope monitoring<br>firepower /monitoring # show snmp [host]<br>firepower /monitoring # show snmp-user<br>[detail]<br>firepower /monitoring # show snmp-trap | Verifica la configurazione SNMP di FXOS                           |
| firepower# show fault                                                                                                    | Controlla se sono presenti errori FXOS                            |
| firepower# connect local-mgmt<br>firepower(local-mgmt)# dir cores_fxos<br>firepower(local-mgmt)# dir cores                                                              | Controlla se sono presenti file core FXOS (traceback)             |

FMC – Informazioni da recuperare prima di inviare una richiesta di assistenza a Cisco TAC

| Comando | Descrizione |
|---------|-------------|
|         |             |

| admin@FS2600-2:~\$ sudo tcpdump -i eth0 udp port<br>161 -n                              | Permette di acquisire il traffico<br>sull'interfaccia di gestione per il polling<br>SNMP                          |
|-----------------------------------------------------------------------------------------|----------------------------------------------------------------------------------------------------|
| admin@FS2600-2:~\$ sudo tcpdump -i eth0 udp port<br>161 -n -w /var/common/FMC_SNMP.pcap | Permette di acquisire il traffico<br>sull'interfaccia di gestione per il polling<br>SNMP e di salvarlo su un file |
| admin@FS2600-2:~\$ sudo pmtool status   grep<br>snmpd                                   | Controlla lo stato del processo SNMP                                                                              |
| admin@FS2600-2:~\$ ls -al /var/common   grep<br>snmpd                                   | Controlla se sono presenti file core SNMP<br>(traceback)                                                          |
| admin@FS2600-2:~\$ sudo cat /etc/snmpd.conf                                             | Controlla i contenuti del file di<br>configurazione SNMP                                                          |

# Esempi di snmpwalk

Questi comandi possono essere usati per la verifica e la risoluzione dei problemi:

| Comando                                                                                                    | Descrizione                                                                                                    |
|----------------------------------------------------------------------------------------------------|----------------------------------------------------------------------------------------------------|
| # snmpwalk -c Cisco123 -v2c 192.0.2.1                                                                                          | Recupera tutti gli OID dall'host remoto<br>con SNMP v2c<br>Cisco123 = stringa della community<br>192.0.2.1 = host di destinazione |
| # snmpwalk -v2c -c Cisco123 -OS 192.0.2.1<br>10.3.1.1.4.1.9.9.109.1.1.1.1.3<br>iso.3.6.1.4.1.9.9.109.1.1.1.1.3.1 = Sagoma32: 0 | Recupera un OID specifico dall'host<br>remoto con SNMP v2c.                                                                       |
| # snmpwalk -c Cisco123 -v2c 192.0.2.1<br>.10.3.1.4.1.9.9.109.1.1.1.1 -On<br>.10.3.1.1.4.1.9.9.109.1.1.1.1.6.1 = Sagoma32: 0    | Mostra gli OID acquisiti in formato<br>numerico.                                                                                  |
| # snmpwalk -v3 -l authPriv -u cisco -a SHA -A Cisco123 -                                                                       | Recupera tutti gli OID dall'host remoto                                                                                           |

| x AES -X Cisco123 192.0.2.1                                                              | con SNMP v3                                                           |  |  |
|------------------------------------------------------------------------------------------|-----------------------------------------------------------------------|--|--|
|                                                                                          | Utente SNMPv3 = cisco                                                 |  |  |
|                                                                                          | Autenticazione SNMPv3 = SHA                                           |  |  |
|                                                                                          | Autorizzazione SNMPv3 = AES                                           |  |  |
| # snmpwalk -v3  -l authPriv -u cisco -a MD5 -A Cisco123 -<br>x AES -X Cisco123 192.0.2.1 | Recupera tutti gli OID dall'host remoto<br>con SNMP v3 (MD5 e AES128) |  |  |
| # snmpwalk -v3 -l auth -u cisco -a SHA -A Cisco123<br>192.0.2.1                          | Solo SNMPv3 con autenticazione                                        |  |  |

# Ricerca delle anomalie SNMP

1. Andare sul sito

<u>https://bst.cloudapps.cisco.com/bugsearch/search?kw=snmp&pf=prdNm&sb=anfr&bt=custV</u> 2. Immettere la parola chiave snmp e scegliere Select from list (Seleziona dall'elenco).

| Tools & Resources<br>Bug Search Tool                                                  |                  |
|---------------------------------------------------------------------------------------|------------------|
| Save Search Email Current Search                                                      |                  |
| Search For: snmp<br>Examples: CSCtd10124, router crash, etc                           | •                |
| Product:     Series/Model       Releases:     Affecting or Fixed in these Releas      | Select from list |
| Modified Date:     Status:     Severity:     Rating:     Support Cases:       Filter: | Bug Type:        |

| 💾 Save Sea                                                                                                    | rch 📒 Load Saved Search          | 🕶 🗙 Clear Search 🖂    | Email Current Sear | ch               |               |                  |    |
|----------------------------------------------------------------------------------------------------|----------------------------------|-----------------------|--------------------|------------------|---------------|------------------|----|
| Search For:                                                                                                    | snmp<br>Examples: CSCtd10124, re | outer crash, etc      |                    |                  | ×             | 0                |    |
| Product:                                                                                                    | Series/Model                     | V Cisco Fire          | epower Management  | Center Virtual A | ppliance ×    | Select from list |    |
| Releases:                                                                                                    | Affecting or Fixed in these      | Releas v              |                    |                  | ^             |                  |    |
| Filter:                                                                                                    | ed Date: Status:                 | Severity:             | Rating:            | s<br>•           | upport Cases: | Bug Type:        | •  |
| Viewing 1 - 2                                                                                                    | 25 of 159 results                |                       |                    | Sort by          |               | v 🕃              | Ex |
| CSCvh32876 - ENH:Device level settings of FP2100 should allow to configure ACL and<br>SNMP location<br>Symptom: This is a feature request for an option to configure access-list to restrict specific<br>host/network to poll device using SNMP and SNMP location. FP2100 allows you to configure |                                  |                       |                    |                  |               |                  |    |
| Severity: 6 S                                                                                                    | tatus: Terminated   Update       | d: Jan 3,2021   Cases | 2 1 2 2 2 2 2 2    | (0)              |               |                  |    |

### Prodotti più comuni:

- Software di Cisco Adaptive Security Appliance (ASA)
- Cisco Firepower serie 9300
- Cisco Firepower Management Center Virtual Appliance
- Cisco Firepower NGFW

# Informazioni correlate

- <u>Configurazione del protocollo SNMP per Threat Defense</u>
- Configurazione di SNMP su FXOS (UI)
- Documentazione e supporto tecnico Cisco Systems

### Informazioni su questa traduzione

Cisco ha tradotto questo documento utilizzando una combinazione di tecnologie automatiche e umane per offrire ai nostri utenti in tutto il mondo contenuti di supporto nella propria lingua. Si noti che anche la migliore traduzione automatica non sarà mai accurata come quella fornita da un traduttore professionista. Cisco Systems, Inc. non si assume alcuna responsabilità per l'accuratezza di queste traduzioni e consiglia di consultare sempre il documento originale in inglese (disponibile al link fornito).